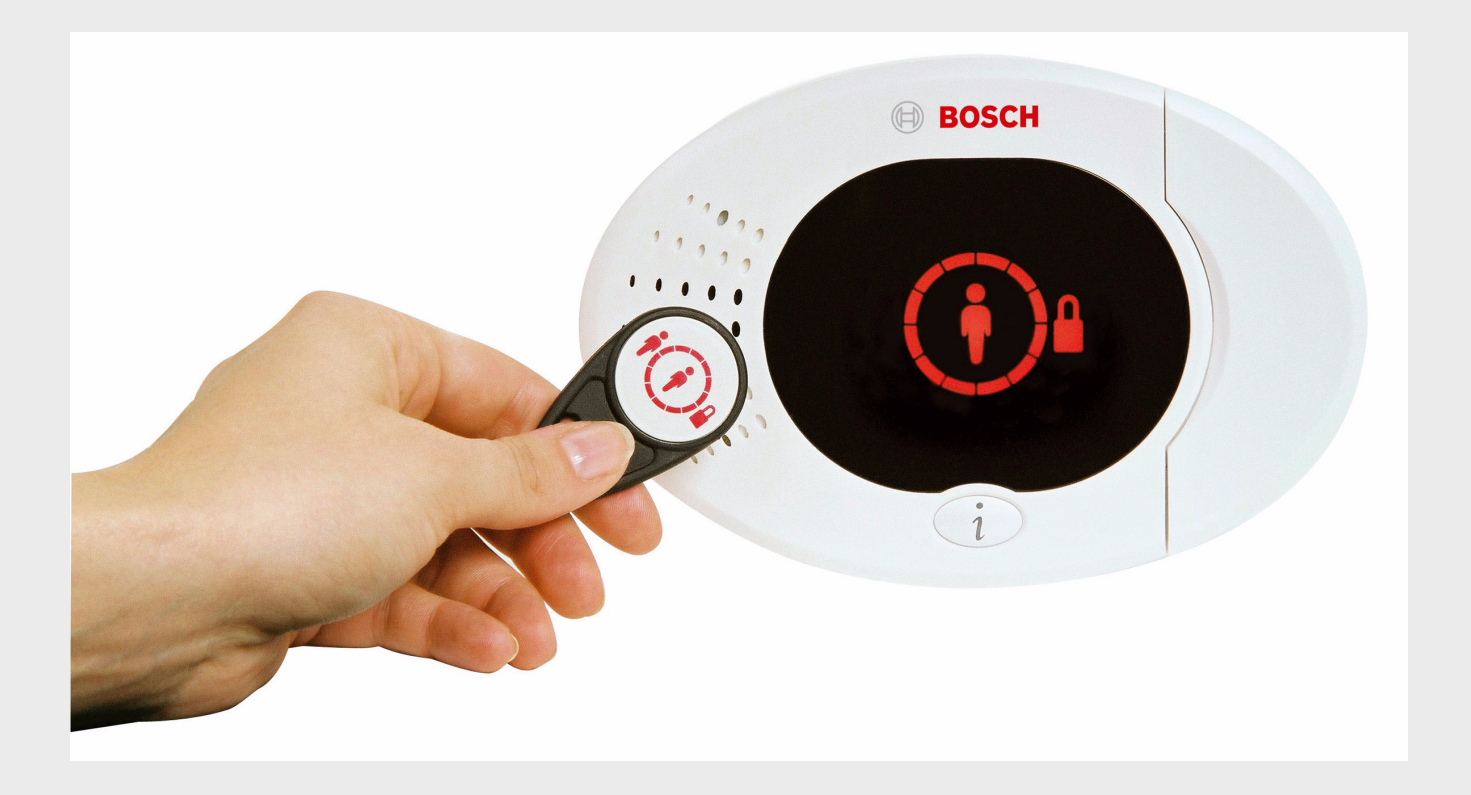

# Easy Series - alarmsystem

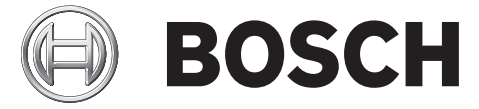

no Referanseveiledning

# Innholdsfortegnelse

| 1     | Oversikt                                                               | 6   |
|-------|------------------------------------------------------------------------|-----|
| 1.1   | Installasjonsprosesser                                                 | 6   |
| 1.2   | Systemkomponenter og kabling                                           | 6   |
| 1.3   | Telefonmenyer                                                          | 10  |
| 1.3.1 | Installatørens telefonmeny                                             | 10  |
| 1.3.2 | Brukerens telefonmeny                                                  | 11  |
| •     | Custominetellesien en heufigungsien                                    | 10  |
| 2     | Systeminstanasjon og konngurasjon                                      | 12  |
| 2.1   |                                                                        | 12  |
| 2.2   | Installere wil SN huben                                                | 13  |
| 2.2.1 |                                                                        | 13  |
| 2.2.2 | Installere betieningsonheten                                           | 13  |
| 2.2.3 | Strambagropsot trådfaring                                              | 14  |
| 2.2.4 | Installere ITS-DY/020-G-kommunikasionsmodul og antenne                 | 15  |
| 2.2.5 | Installere DV2010-inngangsutvider                                      | 15  |
| 2.2.0 | Koplo til Consttiv DV/020-nettvorkskort                                | 10  |
| 2.2.1 | Kople til overvåkede soner                                             | 10  |
| 2.2.0 | Forsyng strøm til systemet                                             | 10  |
| 2.0   | Første oppstart av systemet                                            | 18  |
| 2.4   | littere BESS-testing av stedet ved bruk av wil SN-installasionsverktøv | 10  |
| 2.5   | Klargiøre wil SN-huben for testing av stedet og for RESS-modus         | 19  |
| 2.5.1 | wi SN-installasionsverktøv modus 1                                     | 19  |
| 2.5.2 | wLSN-installasionsverktøy modus 2                                      | 20  |
| 2.5.6 | wi SN-installasionsverktøy modus 3                                     | 20  |
| 2.0.4 | Installere wi SN-enheter                                               | 21  |
| 2.7   | Konfigurere systemet fra installatørens telefonmeny                    | 22  |
| 2.7.1 | Oppgradere alarmsentralen (valgfritt)                                  | 22  |
| 2.7.2 | Starte en telefonøkt fra hovedkortet                                   | 22  |
| 2.7.3 | Konfigurere nødvendige innstillinger for alarmsentralen                | 22  |
| 2.7.4 | Oppdage trådløse enheter                                               | 23  |
| 2.7.5 | Legge til brukere, RFID-brikker og fjernkontroller                     | 24  |
| 2.8   | Konfigurere ITS-DX4020-G-kommunikasjonsmodul                           | 25  |
| 2.8.1 | Konfigurere alarmsentralen for mobil kommunikasjon                     | 25  |
| 2.8.2 | Konfigurere ITS-DX4020-G                                               | 25  |
| 2.8.3 | Teste ITS-DX4020-G kommunikasjoner                                     | 27  |
| 3     | Soneutvidelse                                                          | 28  |
| 3.1   | Utføre en RFSS-testing av stedet med huben og enheten                  | 28  |
| 3.2   | Opprette trådløst nettverk og konfigurere trådløse enheter             | 28  |
| 3.2.1 | Oppdage et nytt system                                                 | 20  |
| 3.2.2 | Opprette og konfigurere det trådløse nettverket                        | 20  |
| 3.2.3 | Konfigurere enheter                                                    | .30 |
| 3.3   | Trådløst vedlikehold                                                   | 31  |
| 3.3.1 | Menyen for trådløs konfigurering                                       | 31  |
| 3.3.2 | Tildele sonene 1 til 8 som trådløse soner                              | .32 |
|       |                                                                        | 52  |

| 3.3.3               | Gjenopprette det trådløse nettverket                                           | 32 |  |  |  |  |  |  |
|---------------------|--------------------------------------------------------------------------------|----|--|--|--|--|--|--|
| 3.3.4               | Trådløse systemmeldinger                                                       | 32 |  |  |  |  |  |  |
| _                   |                                                                                |    |  |  |  |  |  |  |
| 4                   | Tilgangsalternativer for programmering                                         | 33 |  |  |  |  |  |  |
| 4.1                 | Tilgang til systemet via telefon                                               | 33 |  |  |  |  |  |  |
| 4.2                 | RPS                                                                            | 34 |  |  |  |  |  |  |
| 4.2.1               | RPS-tilkoplingsmetoder                                                         | 34 |  |  |  |  |  |  |
| 4.3                 | Programmeringsnøkier                                                           | 30 |  |  |  |  |  |  |
| 5                   | Programmering                                                                  | 37 |  |  |  |  |  |  |
| 5.1                 | Grunnprogrammering                                                             | 38 |  |  |  |  |  |  |
| 5.1.1               | Gå inn i grunnprogrammering                                                    | 38 |  |  |  |  |  |  |
| 5.1.2               | Soner                                                                          | 39 |  |  |  |  |  |  |
| 5.1.3               | Rapportkonfigurasjon                                                           | 39 |  |  |  |  |  |  |
| 5.1.4               | Utganger                                                                       | 40 |  |  |  |  |  |  |
| 5.2                 | Ekspertprogrammering                                                           | 41 |  |  |  |  |  |  |
| 5.2.1               | ROM-firmware-versjoner                                                         | 42 |  |  |  |  |  |  |
| 5.2.2               | Systemprogrammeringselementer                                                  | 42 |  |  |  |  |  |  |
| 5.2.3               | Programmeringselementer for kommunikasjonsmodul                                | 46 |  |  |  |  |  |  |
| 5.2.4               | RPS-konfigurasjonselementer                                                    | 48 |  |  |  |  |  |  |
| 5.2.5               | Alternativer for ruterapportering                                              | 49 |  |  |  |  |  |  |
| 5.2.6               | Soneprogrammeringsadresser                                                     | 52 |  |  |  |  |  |  |
| 5.2.7               | Utgangsprogrammeringsadresser                                                  | 54 |  |  |  |  |  |  |
| 5.2.8               | Programmeringsadresser for betjeningsenheten                                   | 55 |  |  |  |  |  |  |
| 5.2.9               | Brukerprogrammeringsadresser                                                   | 56 |  |  |  |  |  |  |
| 5.2.10              | Fabrikkstandard                                                                | 57 |  |  |  |  |  |  |
| 5.3                 | Avslutte programmering                                                         | 57 |  |  |  |  |  |  |
| 6                   | Alarmsentralens hendelseskoder (SIA (sikkerhetsbransjeforening) og kontakt-ID) | 58 |  |  |  |  |  |  |
| 7                   | Sette systemet tilbake til fabrikkstandard (Default)                           | 61 |  |  |  |  |  |  |
| 7.1                 | Sette alarmsentralen og wij SN-huben tilbake til fabrikkstandard (Default)     | 61 |  |  |  |  |  |  |
| 7.2                 | Standardinnstille wLSN-enheter                                                 |    |  |  |  |  |  |  |
| 8                   | Systemtest og vedlikehold                                                      | 62 |  |  |  |  |  |  |
| <del>2</del><br>8 1 | Teste systemet                                                                 | 62 |  |  |  |  |  |  |
| 8.2                 | Vedlikeholde systemet                                                          | 62 |  |  |  |  |  |  |
| 8.3                 | Installere meldinger om logghendelser                                          | 62 |  |  |  |  |  |  |
| 84                  | Hendelsesmeldinger                                                             | 63 |  |  |  |  |  |  |
| 0.4                 |                                                                                | 00 |  |  |  |  |  |  |
| 9                   | Konfigurasjon av ITS-DX4020-G-kommunikasjonsmodul                              | 64 |  |  |  |  |  |  |
| 9.1                 | Oversikt over ITS-DX4020-G-kommunikasjonsmodul                                 | 64 |  |  |  |  |  |  |
| 9.2                 | Konfigurering av SMS (Short Message Service)                                   | 65 |  |  |  |  |  |  |
| 9.3                 | Tilgang til brukergrensesnittet og pålogging ved bruk av USB                   | 67 |  |  |  |  |  |  |
| 9.3.1               | Hovedmeny                                                                      | 67 |  |  |  |  |  |  |
| 9.3.2               | Alternativmeny                                                                 | 68 |  |  |  |  |  |  |

| 10     | Enhetsspesifikasjoner og oversikt                    | 71  |  |  |  |  |  |
|--------|------------------------------------------------------|-----|--|--|--|--|--|
| 10.1   | Hovedkort                                            | 71  |  |  |  |  |  |
| 10.1.1 | Beregning av nødstrømsbatteri                        | 73  |  |  |  |  |  |
| 10.2   | Betjeningsenhet                                      | 74  |  |  |  |  |  |
| 10.3   | DX2010-utvidelsesenhet for innganger                 | 78  |  |  |  |  |  |
| 10.4   | Conettix DX4020-nettverksmodul                       | 79  |  |  |  |  |  |
| 10.5   | ITS-DX4020-G-kommunikasjonsmodul                     | 79  |  |  |  |  |  |
| 10.6   | wLSN- installasjonsverktøy                           | 80  |  |  |  |  |  |
| 10.7   | wLSN-hub                                             | 81  |  |  |  |  |  |
| 10.8   | wLSN PIR og doble bevegelsesdetektorer               | 82  |  |  |  |  |  |
| 10.9   | wLSN dør-/vinduskontakt                              | 83  |  |  |  |  |  |
| 10.10  | Innfelt wLSN-dør-/vinduskontakt                      | 83  |  |  |  |  |  |
| 10.11  | wLSN-minikontakt for dør/vindu                       | 84  |  |  |  |  |  |
| 10.12  | wLSN-sjokksensor                                     | 85  |  |  |  |  |  |
| 10.13  | wLSN-fjernkontroll                                   | 86  |  |  |  |  |  |
| 10.14  | wLSN-relémodul                                       | 88  |  |  |  |  |  |
| 10.15  | Innendørs wLSN-sirene                                | 89  |  |  |  |  |  |
| 10.16  | Utendørs wLSN-sirene                                 | 90  |  |  |  |  |  |
| 10.17  | wLSN-røyk- og varmevarslere                          | 91  |  |  |  |  |  |
| 10.18  | wLSN-glassbruddetektor                               |     |  |  |  |  |  |
| 10.19  | wLSN vannsensor / lav-temperatur-sensor              | 99  |  |  |  |  |  |
| 11     | Programmeringsdetaljer og standardverdier            | 101 |  |  |  |  |  |
| 11.1   | Programmeringsadresser og programmeringsdetaljer     | 101 |  |  |  |  |  |
| 11.2   | Landskoder                                           | 106 |  |  |  |  |  |
| 11.3   | Landskodenes spesifikke standard programmeringskoder | 107 |  |  |  |  |  |
| 12     | Myndighetenes godkjennelser og krav                  | 111 |  |  |  |  |  |
| 12.1   | Sertifiseringer og godkjenninger                     | 111 |  |  |  |  |  |
| 12.2   | FCC                                                  | 112 |  |  |  |  |  |
| 12.3   | Industry Canada                                      | 112 |  |  |  |  |  |
| 12.4   | SIA (Sikkerhetsbransjeforening)                      | 113 |  |  |  |  |  |
| 12.5   | Underwriters Laboratories (UL)                       | 115 |  |  |  |  |  |
| 12.6   | Krav til PD6662 og DD243                             | 116 |  |  |  |  |  |
| 12.7   | EN50131-krav                                         | 117 |  |  |  |  |  |
| 12.8   | INCERT                                               | 118 |  |  |  |  |  |
| 12.9   | cUL                                                  | 118 |  |  |  |  |  |
| 12.10  | NF A2P                                               | 118 |  |  |  |  |  |

# 1 Oversikt

Dette dokumentet inneholder anvisninger som en opplært installatør trenger for å installere, konfigurere og bruke Easy Series-alarmsentralen og alle eksterne ekstraenheter. Du installerer og konfigurerer systemet ved bruk av figurene som begynner i Del 1.2 Systemkomponenter og kabling, Side 6 og informasjonen i Section 2 Systeminstallasjon og konfigurasjon, page 12. Avsnittene som følger avsnittene 1 og 2, gir ytterligere detaljer for installasjon, konfigurasjon, testing og støtte.

# 1.1 Installasjonsprosesser

Gjør følgende for å installere, konfigurere og teste systemet på riktig vis:

| Trinn                            | Beskrivelse                                                         | Side    |
|----------------------------------|---------------------------------------------------------------------|---------|
| 1. Planlegge installasjonen      | Identifiser plasser på installasjonsstedet som passer for systemets | Side 12 |
|                                  | komponenter.                                                        |         |
| 2. Installere utstyret           | Installer alle komponentene i systemet.                             | Side 12 |
| 3. Utføre en RFSS-test på stedet | Utfør en trådløs signalstyrke (RFSS)-test.                          | Side 18 |
| 4. Konfigurere systemet          | Registrer trådløse enheter i systemet, utfør grunnprogrammering av  | Side 22 |
|                                  | systemet og legg til brukere i systemet.                            |         |
| 5. Programmere systemet          | Oppdater systemet med ekspertprogrammering.                         | Side 37 |
| 6. Teste systemet                | Utfør en test av hele systemet. Kontroller at alarmstasjonen mottok | Side 62 |
|                                  | testrapporter.                                                      |         |

 Tabell 1.1
 Installasjonsprosesser

# 1.2 Systemkomponenter og kabling

Henvis til Figur 1.1 til og med Figur 1.3 for oversikter over systemkomponenter og kabling.

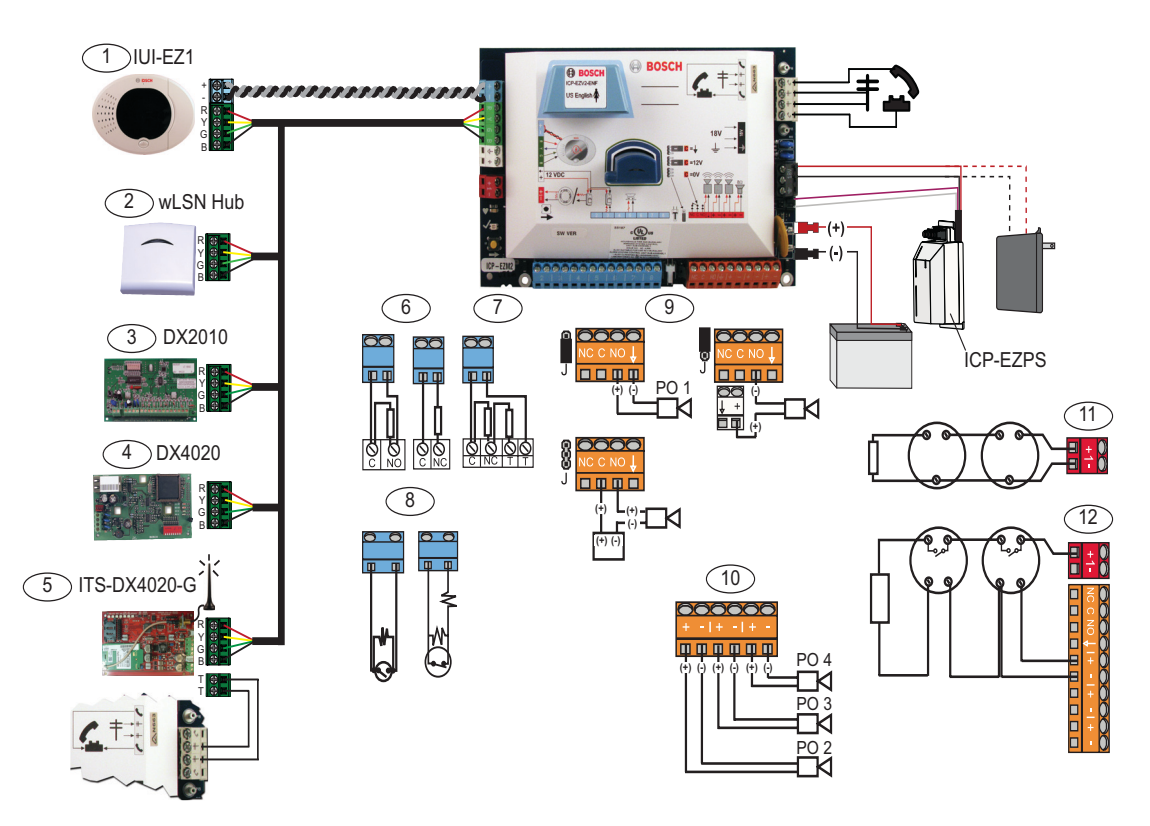

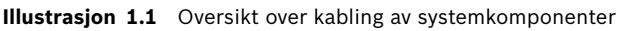

| Bil | deforklaringer for <i>Figur 1.2</i> , <i>Side 8</i>                                                                                                    |                                                                              |           |          |                                |                                  |  |  |  |  |
|-----|----------------------------------------------------------------------------------------------------|------------------------------------------------------------------------------|-----------|----------|--------------------------------|----------------------------------|--|--|--|--|
| 1   | Betjeningsenhet                                                                                                    | Minimum kabellengde fra alarmsentralen er 3 meter, bruk CAT5-kabel           |           |          |                                |                                  |  |  |  |  |
|     | \$ <i>0</i>                                                                                                    | (tvunnet par) for talebussen, sett optionbussadresse (1 - 4), opptil maks. 4 |           |          |                                |                                  |  |  |  |  |
|     |                                                                                                    | kontrollere                                                                  |           |          |                                |                                  |  |  |  |  |
| 2   | wLSN-hub                                                                                                    | S1 S2 S3                                                                     |           |          |                                |                                  |  |  |  |  |
|     |                                                                                                    | 1                                                                            | 0         | 0        |                                |                                  |  |  |  |  |
|     | \$1 \$2 \$3                                                                                                    | 9                                                                            | 2         | 0        | = RFSS-modus                   |                                  |  |  |  |  |
|     | $[\hat{\boldsymbol{\mathcal{I}}}]_{\boldsymbol{\mathcal{O}}}^{\boldsymbol{\mathcal{O}}} = [\hat{\boldsymbol{\mathcal{I}}}]_{\boldsymbol{\mathcal{O}}}^{\boldsymbol{\mathcal{O}}} = [\hat{\boldsymbol{\mathcal{I}}]_{\boldsymbol{\mathcal{O}}}^{\boldsymbol{\mathcal{O}}}} = [\hat{\boldsymbol{\mathcal{I}}]_{\boldsymbol{\mathcal{O}}}^{\boldsymbol{\mathcal{O}}}} = [\hat{\boldsymbol{\mathcal{I}}]_{\boldsymbol{\mathcal{O}}}^{\boldsymbol{\mathcal{O}}}} = [\hat{\boldsymbol{\mathcal{I}}]_{\boldsymbol{\mathcal{O}}}^{\boldsymbol{\mathcal{O}}}} = [\hat{\boldsymbol{\mathcal{I}}]_{\boldsymbol{\mathcal{O}}}^{\boldsymbol{\mathcal{O}}}} = [\hat{\boldsymbol{\mathcal{I}}]_{\boldsymbol{\mathcal{O}}}^{\boldsymbol{\mathcal{O}}}} = [\hat{\boldsymbol{\mathcal{I}}]_{\boldsymbol{\mathcal{O}}}^{\boldsymbol{\mathcal{O}}}} = [\hat{\boldsymbol{\mathcal{I}}]_{\boldsymbol{\mathcal{O}}}^{\boldsymbol{\mathcal{O}}}} = [\hat{\boldsymbol{\mathcal{O}}]_{\boldsymbol{\mathcal{O}}}^{\boldsymbol{\mathcal{O}}}} = [\hat{\boldsymbol{\mathcal{O}}]_{\boldsymbol$ | 9                                                                            | 8         | 7        | = Standard hub (se Side 61     | )                                |  |  |  |  |
|     | DX2010 Soneutvider                                                                                                    |                                                                              |           | Optic    | onbussadr. 102: Soner 9 - 16   | <u>)</u>                         |  |  |  |  |
|     |                                                                                                    |                                                                              |           | •        |                                |                                  |  |  |  |  |
|     |                                                                                                    | 12345                                                                        | 6         | ontio    | nhussadr 102 Sonor 17 - 1      | 24                               |  |  |  |  |
|     |                                                                                                    | ON                                                                           |           | ορτιο    | indussaul.: 103: Soller 17 - 2 | 24                               |  |  |  |  |
|     |                                                                                                    | 12345                                                                        | 6         | <u> </u> |                                |                                  |  |  |  |  |
|     |                                                                                                    | ON ON OPTION DUSSAGR. 104: Soner 25 - 32                                     |           |          |                                |                                  |  |  |  |  |
|     |                                                                                                    | 12345                                                                        | 6         |          |                                |                                  |  |  |  |  |
| 4   | DX4020-nettverksmodul                                                                                                    | Optionbussadr. 134 1 - På                                                    |           |          |                                |                                  |  |  |  |  |
|     |                                                                                                    |                                                                              |           |          |                                | 2 - Av                           |  |  |  |  |
|     |                                                                                                    | 1234                                                                         | 5678      | O. A     |                                |                                  |  |  |  |  |
| 5   | ITS-DX4020-G                                                                                                    | Optionbussadr. 134 (fast)                                                    |           |          |                                |                                  |  |  |  |  |
| 6   | Overvåkede soner (enkel                                                                                                    | Alterna                                                                      | ativer fo | or nor   | nalt åpen og normalt lukket    | (2,2k )                          |  |  |  |  |
|     | balansert)                                                                                                    |                                                                              |           |          |                                |                                  |  |  |  |  |
| 7   | Overvåkede soner (dobbel                                                                                                    | Norma                                                                        | alt lukke | t (2,2   | k )                            |                                  |  |  |  |  |
|     | balansert)                                                                                                    |                                                                              |           |          |                                |                                  |  |  |  |  |
| 8   | Alternativer for nøkkelforbikobler (                                                                                                    | enkelt                                                                       | og dobl   | bel ba   | lansert) (2,2k )               |                                  |  |  |  |  |
| 9   | Alternativer for programutgang (PO)                                                                                                    | Innkop                                                                       | olet 12v  | Innkc    | plet jordet                    | Tørrkontakt                      |  |  |  |  |
|     | 1                                                                                                    |                                                                              |           |          |                                |                                  |  |  |  |  |
|     |                                                                                                    | -                                                                            |           | Ģ        |                                | 8                                |  |  |  |  |
| 10  | Programutganger 2 - 1                                                                                                    |                                                                              | Dkrovor   | J        | ener har et reservebatteri. N  | J<br>lår denne sirenen krever en |  |  |  |  |
| 10  |                                                                                                    |                                                                              |           | / ctrai  | aforsyning, bruk dot ekstra    | EZDS EDA kortot allar dan        |  |  |  |  |
|     |                                                                                                    | 14,1V til 14,4V strømorsynnig, bruk det ekstra EZPS-FRA-kortet eller den     |           |          |                                |                                  |  |  |  |  |
|     |                                                                                                    | ekstra IPP-PSU-2A5-strømforsyningsenneten. Sett utgangen som innvendig       |           |          |                                |                                  |  |  |  |  |
|     |                                                                                                    | innbruddsalarm.                                                              |           |          |                                |                                  |  |  |  |  |
| 11  | Alternativ med 2-tråders                                                                                                    | Krever                                                                       | endem     | otstar   | nd 25899).                     |                                  |  |  |  |  |
|     | røykdetektor                                                                                                    |                                                                              |           |          |                                |                                  |  |  |  |  |
| 12  | Alternativ med 4-tråders                                                                                                    | Krever                                                                       | endem     | otstar   | nd (P/N: 25899) og Bosch E     | OL-relémodul.                    |  |  |  |  |
|     | røykdetektor                                                                                                    |                                                                              |           |          |                                |                                  |  |  |  |  |
| Me  | k: Systemet bruker et 12 VDC-batteri, som                                                                                                    | tilkoples                                                                    | slik det  | vises.   |                                |                                  |  |  |  |  |

Bosch Security Systems, Inc.

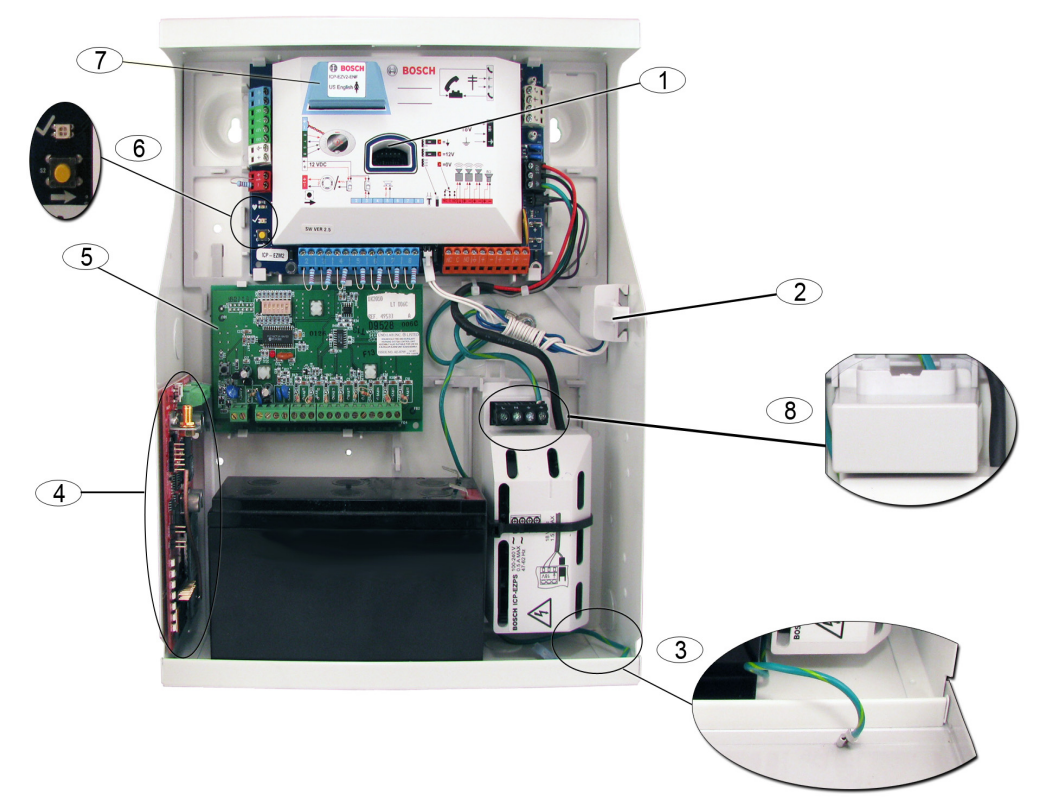

Illustrasjon 1.2 Oversikt over plassering av systemkomponenter for ICP-EZM2-R-skapet

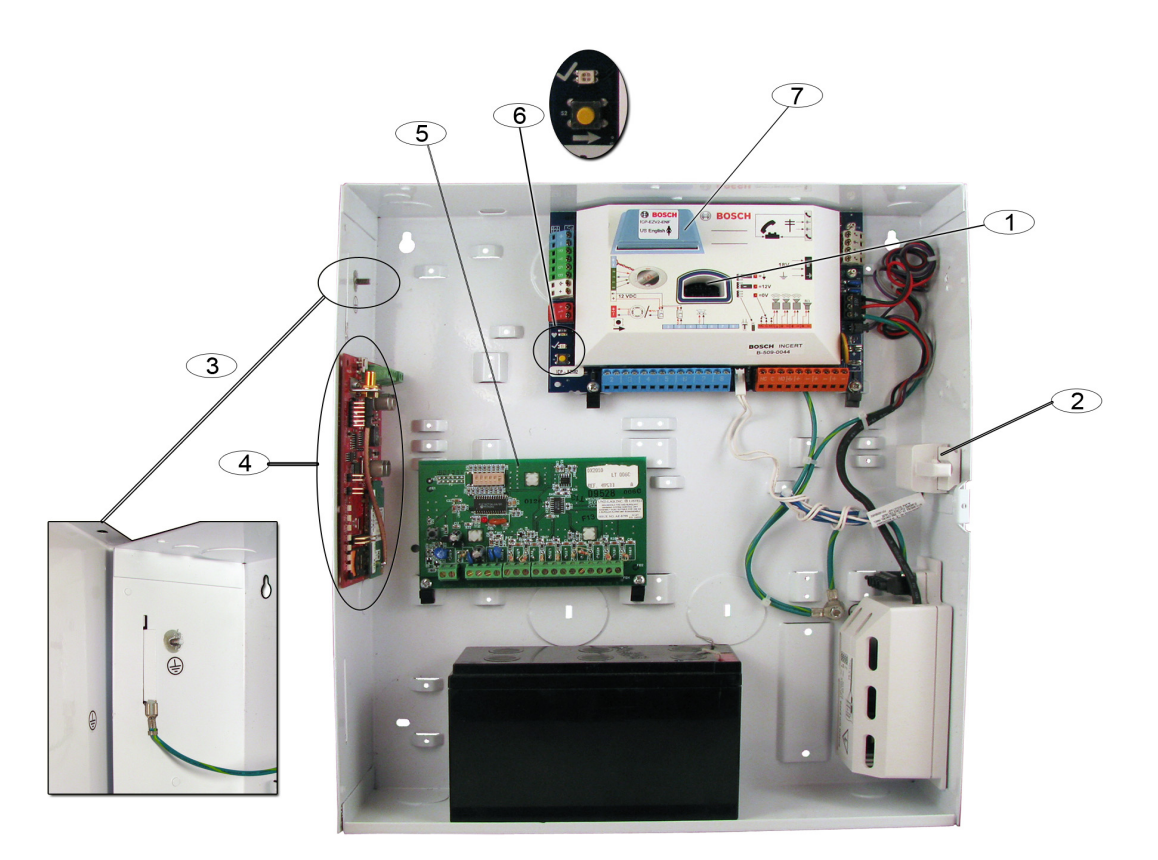

Illustrasjon 1.3 Oversikt over plassering av systemkomponenter for ICP-EZM2-EU-skapet

| Bild | eforklaringer for Figur 1.2 Side 8 og Figur 1.3, Side 8                                                |
|------|----------------------------------------------------------------------------------------------------|
| 1    | Port for ICP-EZRU-V3 ROM-oppdaterings- og programmeringsnøkkel                                         |
| 2    | Skapdeksel- og veggsabotasjebryter                                                                     |
| 3    | Jordet tilkopling                                                                                      |
|      | Kople til jordledning fra skap til skapdør.                                                            |
| 4    | Monteringssted for modul                                                                               |
|      | ITS-DX4020-G vises.                                                                                    |
| 5    | Monteringssted for modul                                                                               |
|      | DX2010 vises.                                                                                          |
| 6    | Systemtestknapp                                                                                        |
|      | Når systemet er fullstendig installert og programmert, trykk på systemtestknappen for å starte en full |
|      | systemtest.                                                                                            |
| 7    | Port for ICP-EZVM-talemodul                                                                            |
| 8    | Terminaldeksel for skap (Kun ICP-EZM2-R-skap)                                                          |
|      | Leveres i maskinvarepose. Installer over terminaler når kabling av strømforsyningen er ferdiggjort.    |

# **1.3** Telefonmenyer

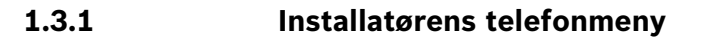

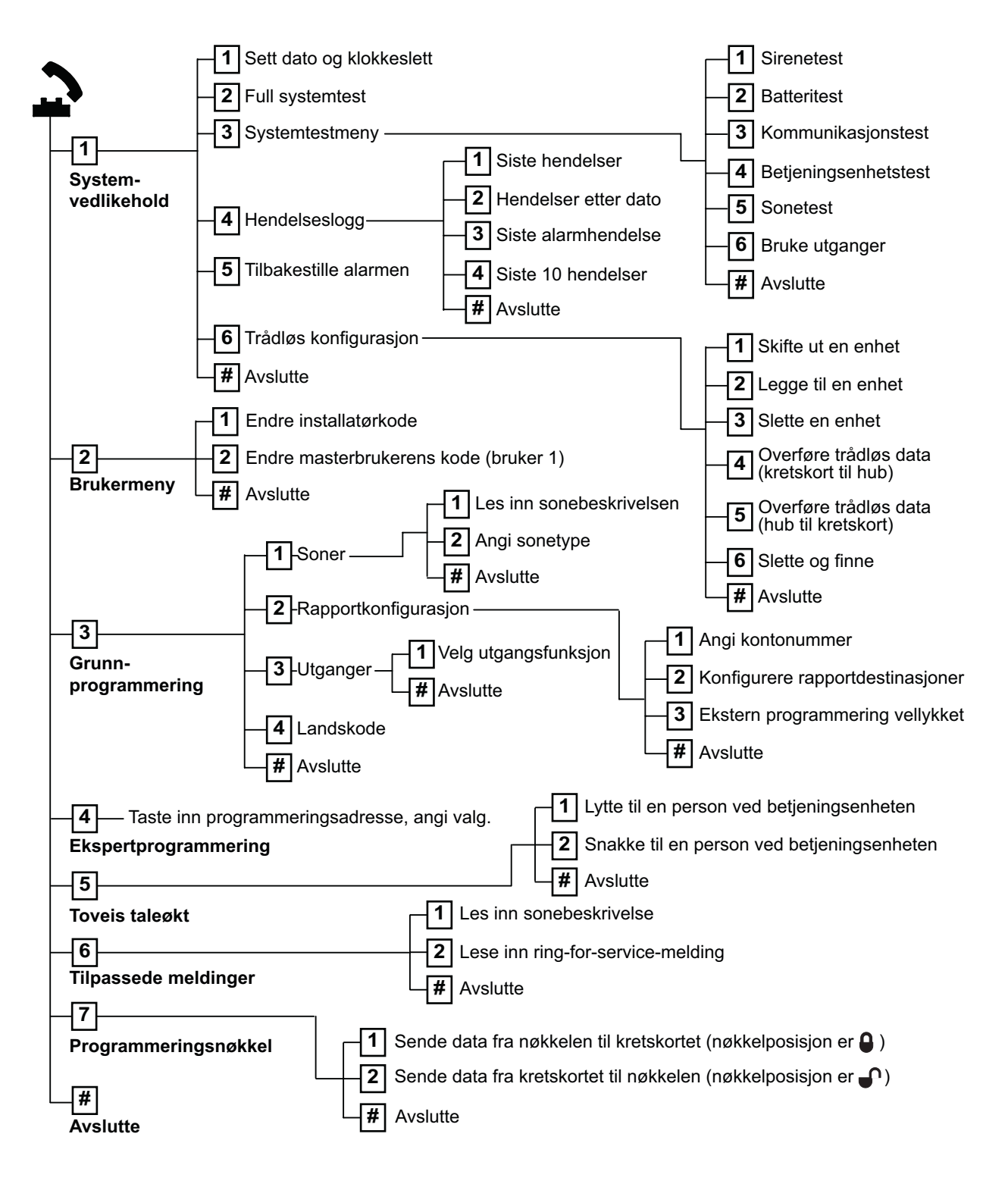

= Systemets aktiveringsstatus (av eller på) og innstillingen av Ekspertprogrammering - adresse 142 (0 eller 1), bestemmer tilgjengeligheten av disse menyelementene. Se *Del 5.2.2 Systemprogrammeringselementer, Side 42*.

## 1.3.2 Brukerens telefonmeny

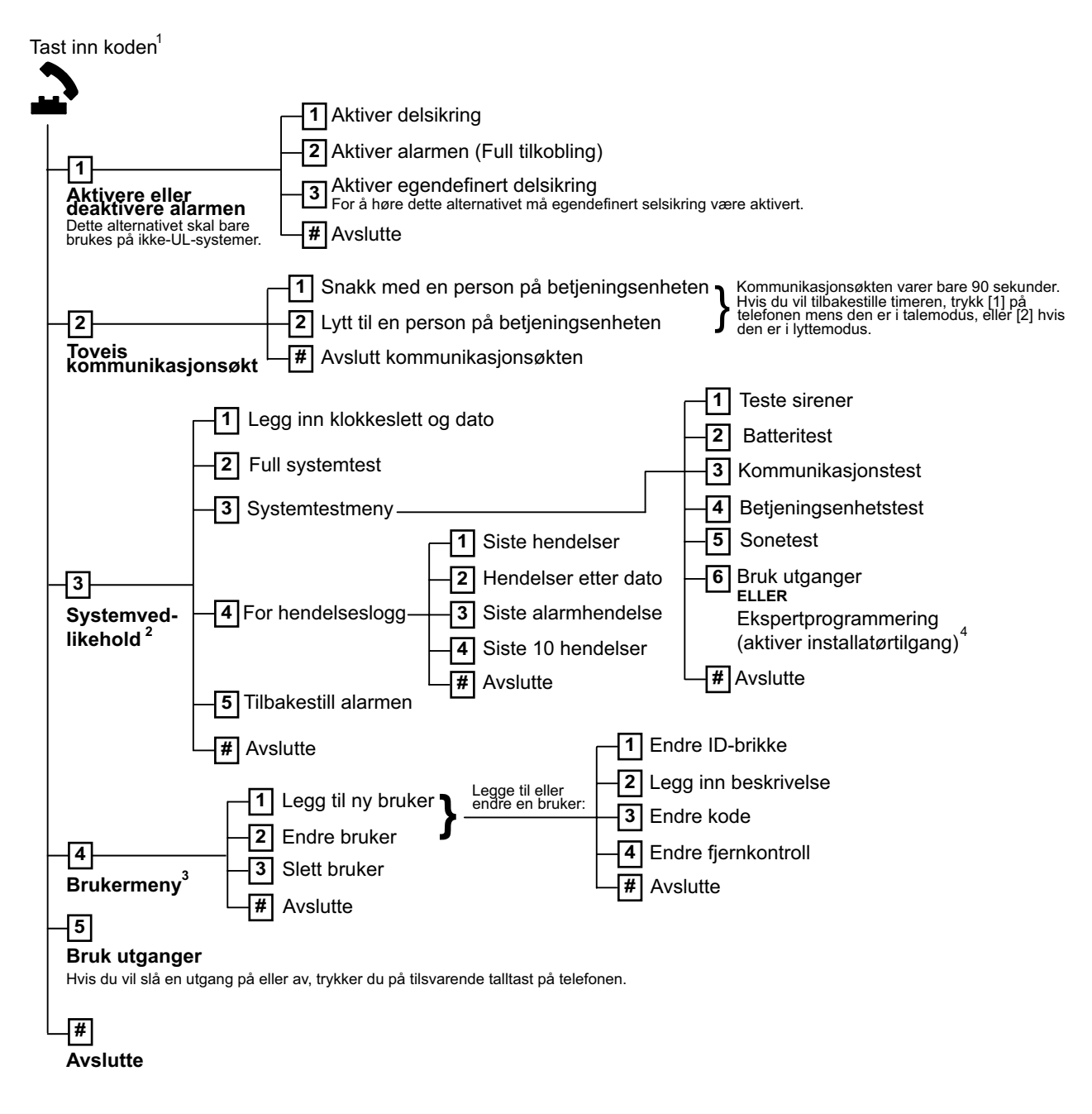

<sup>1</sup> Bare brukerkoder (brukere 1 til 21) gir tilgang til brukermenyen.

<sup>2</sup> Alternativet Systemvedlikehold er ikke tilgjengelig når systemet er på.

<sup>3</sup> Bare masterbrukeren kan legge til, endre eller slette brukere.. Brukerne 2 til 21 kan bare endre sine egne koder. Brukerens talebeskrivelser lagres i talemodulen og overføres ikke til alarmsentralen sammen med programmeringsdata.

<sup>4</sup> Alternativ 6 lar masterbrukeren (Bruker 1) aktivere installatørkoden. Se Ekspertprogrammering -adresse 142 i

Del 5.2.2 Systemprogrammeringselementer, Side 42.

Tilgjengeligheten av menyelementene som vises ovenfor, er avhengig av systemets status.

# 2 Systeminstallasjon og konfigurasjon

# 2.1 Planlegge installasjonen

Når du planlegger installasjonen, må du identifisere passende steder for alarmsentralen, betjeningsenheten, huben og de trådløse enhetene før du installerer noen av systemkomponentene. Når du identifiserer disse stedene, må du sørge for at du tar følgende faktorer i betraktning.

| Oppgave                      | Faktorer                                                                                        |  |  |  |  |  |
|------------------------------|-------------------------------------------------------------------------------------------------|--|--|--|--|--|
| 1. Identifisere plassen for  | <ul> <li>Bruk bare autorisert servicepersonell til å installere dette systemet.</li> </ul>      |  |  |  |  |  |
| alarmsentralen.              | <ul> <li>Planlegg å installere alarmsentralen i et sentralt plassert rom, som er nær</li> </ul> |  |  |  |  |  |
|                              | strømnettet.                                                                                    |  |  |  |  |  |
|                              | <ul> <li>Planlegg å installere alarmsentralen på et sted med en god jordingskontakt.</li> </ul> |  |  |  |  |  |
|                              | <ul> <li>Alarmsentralen er permanent tilkoplet utstyr, og en lett tilgjengelig</li> </ul>       |  |  |  |  |  |
|                              | frakoplingsenhet må derfor inkluderes i husets 220VAC-system.                                   |  |  |  |  |  |
| 2. Sjekke styrken på GSM-    | Bruk mobiltelefonen din til å finne en plass med god GSM-signalstyrke, ved å se på              |  |  |  |  |  |
| signal.                      | signalstyrkemåleren på mobiltelefonen.                                                          |  |  |  |  |  |
|                              | Dersom den påtenkte plassen for alarmsentralen har et svakt GSM-signal, må du                   |  |  |  |  |  |
|                              | finne en annen plass for den.                                                                   |  |  |  |  |  |
| 3. Identifisere plassen for  | Planlegg å installere betjeningsenheten nær hovedinngangen og utgangsdøren.                     |  |  |  |  |  |
| betjeningsenheten.           |                                                                                                 |  |  |  |  |  |
| 4. Identifisere plassen for  | Planlegg å installere wLSN-huben på et sted med gode radiofrekvente (RF)                        |  |  |  |  |  |
| wLSN-huben.                  | egenskaper og mindre enn 100 m fra alarmsentralen.                                              |  |  |  |  |  |
| 5. Identifisere plassene for | - wLSN-enhetene er bare beregnet på innendørs bruk under tørre forhold. Unngå                   |  |  |  |  |  |
| wLSN-enhetene.               | å installere enheter der det er høy fuktighet eller væte, eller hvor temperaturen               |  |  |  |  |  |
|                              | ligger utenfor det spesifisert driftsområdet.                                                   |  |  |  |  |  |
|                              | <ul> <li>wLSN-enhetene skal monteres på flate, faste flater. Henvis til</li> </ul>              |  |  |  |  |  |
|                              | installasjonsanvisningene for hver enhet, for å få ytterligere detaljer.                        |  |  |  |  |  |
|                              | <ul> <li>Unngå å montere wLSN-enheter i områder med store metallgjenstander,</li> </ul>         |  |  |  |  |  |
|                              | elektriske paneler eller elektriske motorer. Disse kan redusere RF-området til en               |  |  |  |  |  |
|                              | wLSN-enhet.                                                                                     |  |  |  |  |  |

Tabell 2.1 Installasjonsfaktorer

# 2.2 Installere komponentene i systemet

#### MERKNAD!

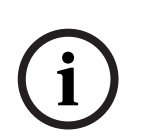

- Bruk egnete forankrings- og skruesett når du installerer skapet på flater som ikke tåler belastninger, for eksempel gipsplater.
- Følg antistatiske prosedyrer når hovedkortet håndteres. Berør jordingskoplingen på hovedkortet, for å avlaste eventuell statisk ladning før du arbeider med hovedkortet.
- Dersom du installerer mer enn én betjeningsenhet, må du montere dem minst 1,2 m fra hverandre.
- wLSN-huben skal ikke installeres nærmere enn 15 cm fra betjeningsenhetens metallskap.

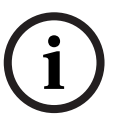

#### MERKNAD!

Se *Figur 1.2*, *Side 8* eller *Figur 1.3*, *Side 8* gjennom hele dette avsnittet, for å finne ut hvor du skal installere hver av maskinvarekomponentene i skapet.

# 2.2.1 Installere wLSN-huben

- 1. Ta wLSN-huben ut av sokkelen.
- Still inn wLSN-hubens brytere, for å aktivere RFSS-modus: S1 = 9, S2 = 2, S3 = 0.
   Dette er den nødvendige innstillingen for RFSS-testing av stedet. Se *Figur 1.1*, *Side 6*.
- 3. Kople wLSN-hubens optionbuss til alarmsentralens optionbuss. wLSN-hubens rekkeklemme er avtakbar.
  - Trådtykkelse: 0,14 mm til 1,5 mm (18 AWG til 24 AWG)
  - Trådlengde (wLSN-hub til alarmsentral): <= 100 m
- 4. Sett wLSN-huben på sokkelen igjen, og lås deretter wLSN-huben.
- 5. Monter wLSN-huben midlertidig på den ønskede plassen. Det kan bli nødvendig å flytte wLSN-huben til en annen plass hvis den ikke består RFSS-testen.

## 2.2.2 Installere sentralskapet

- 1. Åpne gjennomføringshullene på sentralskapet og bruk eventuelt monteringsramme.
- 2. Fest den valgfrie monteringsrammen på skapet.
- 3. Før ledningene gjennom gjennomføringshullene.
- 4. Fest skapet på den overflaten du valgte. Bruk egnete forankrings- og skruesett når du installerer skapet på flater som ikke tåler belastninger, for eksempel gipsplater.

## 2.2.3 Installere betjeningsenheten

- 1. Lås opp betjeningsenheten og separer den fra sokkelen.
- 2. Dersom du installerer mer enn én betjeningsenhet, må hver betjeningsenhet ha en unik adresse. Gyldig adresse er 1 til 4. Se *Figur 2.1*, for hvor adressebryteren er plassert.

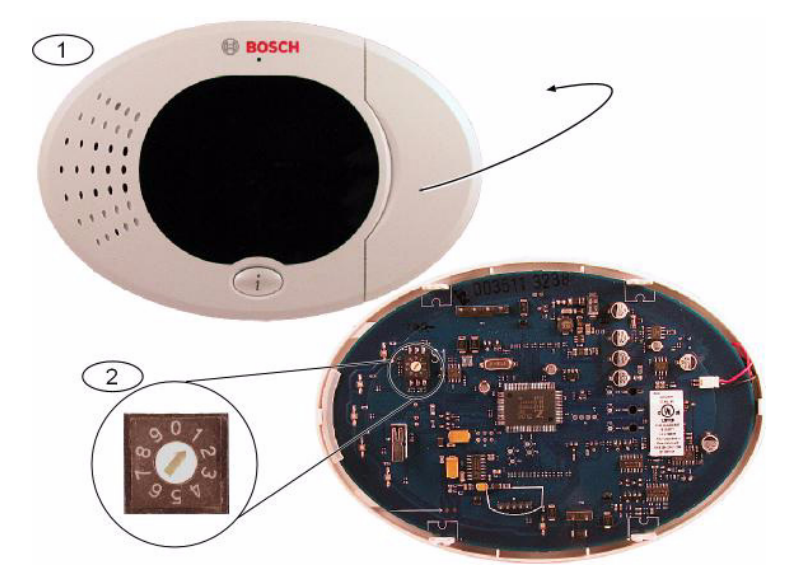

Illustrasjon 2.1 Betjeningsenhetens adressebryter

| 1 | Betjeningsenhetens frontdeksel   |
|---|----------------------------------|
| 2 | Adressebryterens fabrikkstandard |

3. Fest betjeningsenhetens sokkel på ønsket overflate, ved å bruke monteringshullene som passer. Bruk det innebygde vateret i betjeningsenhetens sokkel til å veilede deg.

#### **MERKNAD!**

Monter sokkelen på en ikke-metallisk overflate som er nær hovedinn-/utgangen. Dersom du installerer mer enn én betjeningsenhet, må du påse at det er minst 1,2 m mellom hver betjeningsenhet.

Unngå å montere betjeningsenheten nær telefonledninger.

Unngå å montere betjeningsenheten nær andre elektroniske apparater.

- 4. Kople databussterminalene på betjeningsenheten til databussterminalene på hovedkortet. Se *Figur 1.1*, *Side 6*.
- 5. Kople audiobuss terminalene på betjeningsenhetene til audiobuss terminalene på hovedkortet.

Tvunnet ledningspar anbefales for talebussterminaler. Se Figur 1.1, Side 6.

6. Sett betjeningsenheten tilbake på sokkelen og lås betjeningsenheten.

Se *Del 10.2 Betjeningsenhet, Side 74*, for en oversikt over betjeningsenhetens forskjellige visningsstatuser.

## 2.2.4 Strømbegrenset trådføring

All kabling, bortsett for primær vekselstrøm og nødstrømsbatteri, er strømbegrenset. Primære kabler for vekselstrøm og nødstrømsbatteri må atskilles fra andre kabler med minst 6,4 mm og festes til skapet for å hindre bevegelse. Primær kabling for vekselstrøm og nødstrømsbatteri kan ikke dele samme ledningsrør, ledningsmateriell eller ledningsutstøtere med noen annen kabling. Se *Figur 2.2, Side 15*.

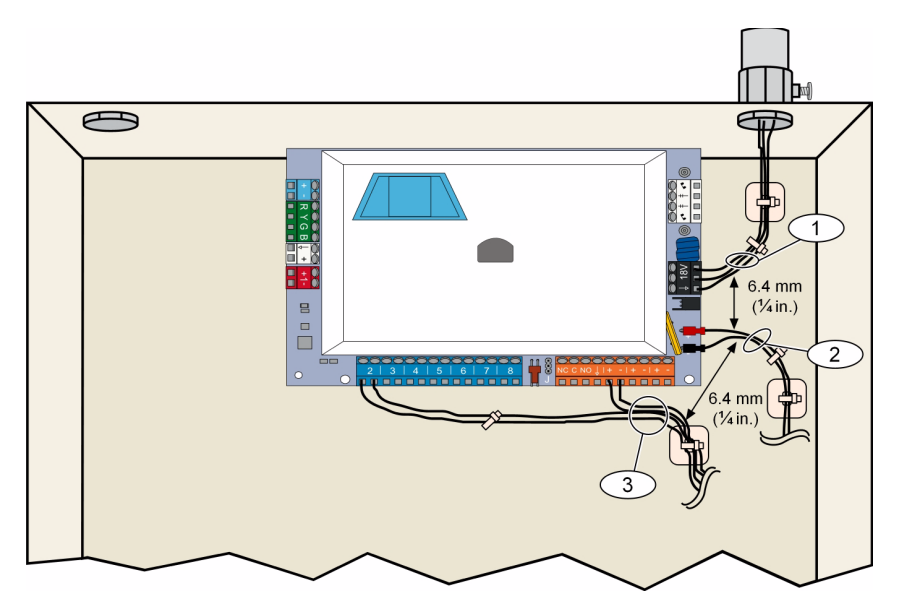

Illustrasjon 2.2 Strømbegrenset trådføring

## Installere ITS-DX4020-G-kommunikasjonsmodul og antenne

Bussen forsyner ITS-DX4020-G med strøm.

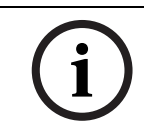

2.2.5

#### MERKNAD!

Når du bruker GSM-kanalen på ITS-DX4020-G-enheten for kommunikasjon, må du ikke permanent kople en telefon til Easy Series-hustelefonterminalene.

Se Figur 1.1, Side 6, for kablingsinstruksjoner.

- Installere ITS-DX4020-G SIM-kort.
   a) Hold ITS-DX4020-G-kommunikasjonsmodulen i den retningen som vises i *Figur 9.1*, *Side 64*.
  - b) Skyv SIM-kortdøren oppover for å låse den opp, og åpne deretter døren.

c) Hold SIM-kortet i retningen som vises i *Figur 9.1, Side 64*, og sett deretter SIM-kortet inn i kortholderdøren; med tagget kant vekk fra hengselet.

d) Lukk kortholderdøren og skyv døren nedover for å låse den.

- 2. Monter kommunikatoren inn i alarmsentralens skap ved å bruke monteringsstedet på sideveggen.
- 3. Plasser den magnetiske antennen på sentralskapet (på toppen anbefales for vertikal polarisering). Antennen må plasseres på en metalloverflate, for å fungere riktig.
- 4. Kople antennekabelen til kommunikasjonsmodulen.
- 5. Kople ITS-DX4020-G-enhetens toneterminaler til alarmsentralens innvendige telefonrekkeklemme.
- 6. Kople molex-kontakten på kommunikatorens databuss til kommunikatoren og kople busskablene til databussterminalene på hovedkortet. Dersom du foretrekker det, kan terminalskruene på kommunikatoren brukes istedenfor molex-kontakten

7. Installer konfigurasjonstrådbroen på CONFIG MODE (J200)-pinnene. Henvis til *Figur 9.1, Side 64*, for å se hvor trådbroen befinner seg.

#### 2.2.6 Installere DX2010-inngangsutvider

Hovedkortet støtter opptil tre DX2010-inngangsutvidere for sone 9 til 32. Se *Installasjonsveiledning for DX2010* (P/N: 49533), for mer informasjon.

- 1. Still inn DIP-bryterne på DX2010.
- 2. Monter DX2010 i sentralskapet (på bakveggen eller på en av sideveggene) eller i et annet passende skap.
- Kople DX2010 til hovedkortet. Se Figur 1.1, Side 6.
   Kople en forbindelsesledning til TMPR- og COM-terminalene, for å deaktivere DX2010s sabotasjeinngang. For sonekablingsalternativer, se Del 2.2.8 Kople til overvåkede soner, Side 16. Deaktiver sabotasjeinngangen på DX2010 ved å kople til en forbindelsesledning mellom TMPR- og COM-terminalene.

# MERKNAD!

2.2.7

I en NF A2P-sertifisert installasjon, monter DX2010-modulen på en side av sentralhuset eller på en side av den ekstra IPP-PSU-2A5-strømforsyningsenheten.

#### Kople til Conettix DX4020-nettverkskort

Hovedkortet støtter et DX4020 for trådbasert nettverkskommunikasjon. Se *Installasjonsveiledning for DX4020* (P/N: F01U045288), for mer informasjon.

- 1. Still DIP-bryterne på DX4020 til Adresse 134 for nettverkskommunikasjon.
- 2. Monter DX4020 inn i alarmsentralens skap ved å bruke monteringsstedet på bakveggen eller sideveggen.
- 3. Kople DX4020 til hovedkortet. Se *Figur 1.1*, *Side 6*.

#### 2.2.8 Kople til overvåkede soner

Se Figur 1.1, Side 6, for koplingsskjemaer.

#### Kabling til brannsone

Overvåket sone 1 støtter totråds og firetråds røykvarslere. Overvåkede soner 2 til 32 støtter bare firetråds røykvarslere. For programmering av overvåkede soner som brannsoner, se *Del 5.1.2 Soner, Side 39*. For konfigurering av innbruddssoner , se *Del Kabling til innbruddssone, Side 16*. Når du bruker en utgang til å forsyne strøm til en firetråds røykvarsler, må du programmere utgangsfunksjonen for tilbakestilling av systemet. Se *Del 5.1.4 Utganger, Side 40*.

#### Kabling til innbruddssone

Du kan kable overvåkede soner 1 til 32 som trådbaserte eller trådløse innbruddssoner. For å programmere overvåkede soner 1 til 32 som innbruddssoner, se *Del 5.1.2 Soner, Side 39*.

# 2.3 Forsyne strøm til systemet

#### MERKNAD!

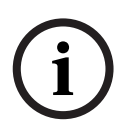

Alarmsentralen er permanent tilkoplet utstyr, og en lett tilgjengelig frakoplingsenhet må derfor inkluderes i husets 220VAC-system.

En ekstern jordingskontakt er nødvendig for å påse en sikker og korrekt systemdrift. Hvis ikke systemet jordes, kan det forekomme personskader og redusert systemytelse, som f.eks. problemer med RFID-brikker eller støy på betjeningsenheten.

- 1. Kople batteristrøm til hovedkortet. Se Figur 1.1, Side 6.
- 2. Bruk en kabelstropp til å feste sammen innkommende vekselstrømsledninger i skapet, om nødvendig. Se *Figur 2.3, Side 17*.

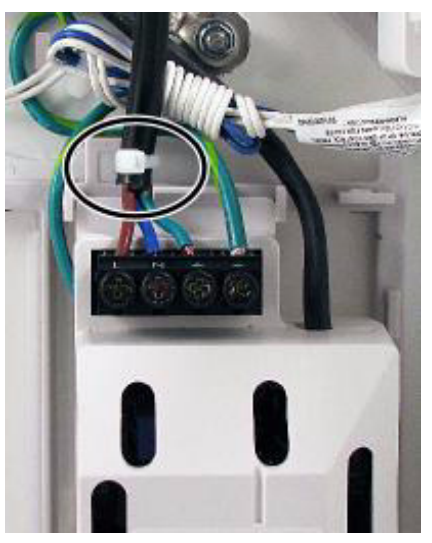

Illustrasjon 2.3 Kabelstropp for hovedkabler til strømforsyning

3. Plasser terminaldekselet over strømforsyningsterminalene.

# 2.4 Første oppstart av systemet

- 1. Tilfør vekselstrøm til systemet.
- 2. Se Tabell 2.2, for systemets første oppstartssekvens.

| Trinn | Tidsintervall | Betjeningsenhet |                               | wLSN-hub                |  |  |  |  |  |
|-------|---------------|-----------------|-------------------------------|-------------------------|--|--|--|--|--|
| 1     | 0-15 sek      |                 | Blinkende grønt ikon          | Lysdiode lyser konstant |  |  |  |  |  |
| 2     | 15-45 sek     | Q               | Blinkende gul sirkel          |                         |  |  |  |  |  |
| 3     | 45-75 sek     | $\bigcirc$      | Enkelt roterende gult segment |                         |  |  |  |  |  |
| 4     | 75 sek.       | 0               | Hel grønn sirkel              |                         |  |  |  |  |  |

 Tabell 2.2
 Systemets første oppstartssekvens (Ingen wLSN-enheter oppdages)

# 2.5 Utføre RFSS-testing av stedet ved bruk av wLSNinstallasjonsverktøy

wLSN-installasjonsverktøyet formidler signalstyrkenivåer, støynivåer, signal-til-støy-forhold (SNR) og antall av vellykkede datapakkesendinger. Bruk det til å finne de beste plassene for installering av wLSN-enhetene.

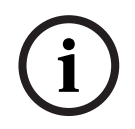

#### MERKNAD!

Før du utfører permanent installasjon av en wLSN-enhet, må du kontrollere at du har en akseptabel styrke på radiofrekvenssignalene (RFSS) mellom den planlagte plasseringen av enheten og den planlagte plasseringen av wLSN-huben.

#### FORSIKTIG!

Hvis du har trådløse enheter som du ikke vil installere nå, må du sette batteriklaffene inn igjen eller fjerne batteriene, for å unngå at batteriene brukes opp.

# MERKNAD!

Du kan utføre RFSS-testing av stedet ved å bruke wLSN-huben og den aktuelle enheten du vil teste. Med wLSN-røykvarsleren må du imidlertid bruke installasjonsverktøyet. Du kan ikke fastslå RFSS med selve varsleren. Se *Del 3.1 Utføre en RFSS-testing av stedet med huben og enheten, Side 28*, for instruksjoner.

## 2.5.1 Klargjøre wLSN-huben for testing av stedet og for RFSS-modus

- 1. Lås opp wLSN-huben og separer den fra sokkelen.
- 2. Sett S1-bryteren på 9 og S2-bryteren på 2, for å aktivere RFSS-modus. Dette deaktiverer normal drift. Se *Figur 1.1*, *Side 6*.
- 3. Sett S3-bryteren på en verdi mellom 0 og 4, basert på RF-styrkenivået eller EN50131sikkerhetsgraden du vil bruke. Se *Tabell 2.3*.

| Innstilling av bryter-3 | RF-styrke (EN50131-sikkerhetsgrad            |
|-------------------------|----------------------------------------------|
| 0                       | Maksimum styrke                              |
| 1                       | 3 dB lavere enn maksimum (sikkerhetsgrad 1)  |
| 2                       | 6 dB lavere enn maksimum (sikkerhetsgrad 2)  |
| 3                       | 9 dB lavere enn maksimum (sikkerhetsgrad 3)  |
| 4                       | 12 dB lavere enn maksimum (sikkerhetsgrad 4) |

 Tabell 2.3
 wLSN-hubens RF-styrke/EN-innstillinger

Se spesifikasjonene for de enkelte enhetene angående deres EN50131-klasse.

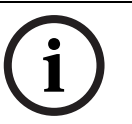

#### MERKNAD!

Du må teste enhetene med samme EN50313-sikkerhetsgrad som alarmsentralen har når den oppdager enhetene.

- 4. Finn et egnet sted for hubsokkelen og tilfør strøm ved enten å kople den til hovedkortet (se installasjonsinstruksjonene for hovedkortet) eller midlertidig kople til et 9 VDC- til 12 VDC-batteri.
- 5. Sett wLSN-huben på sokkelen igjen, og lås deretter wLSN-huben.

## 2.5.2 wLSN-installasjonsverktøy modus 1

Modus 1 fastsetter om stedet til en enhet har akseptabel eller uakseptabel RFSS. Slik tester du trådløse enheter med installasjonsverktøyet i modus 1:

- Bekreft at rotasjonsbryteren på wLSN-huben er satt til S1 = 9, S2 = 2, S3 = 0. Se Figur 1.1, Side 6. wLSN-hubens lysdioder blinker sakte.
- 2. Gå til det første enhetsstedet og trykk og hold nede [\*][#] på installasjonsverktøyet i 2 sek.
- 3. Trykk på [1] for modus 1.
- 4. Plasser installasjonsverktøyet i en loddrett stilling på plassen til den første enheten eller hold verktøyet rolig på det stedet, om nødvendig.
- 5. Vent i 10 sekunder og les av displayet.
- Akseptabelt RFSS-display:

| М | 0 | D | E | 1 | : | + | + | + | 0 | K | + | + | + |
|---|---|---|---|---|---|---|---|---|---|---|---|---|---|
|   |   |   |   |   |   |   |   |   |   |   |   |   |   |

- Uakseptabelt RFSS-display:

| M O D E 1 : - N O | ) Т ОК- |
|-------------------|---------|
|-------------------|---------|

#### Dersom stedet er:

- OK: Bekreft at stedet er OK ved å teste med den aktuelle trådløse enheten som skal brukes på stedet.
- Ikke OK: Test på et annet sted.

#### 2.5.3 wLSN-installasjonsverktøy modus 2

Slik tester du trådløse enheter med installasjonsverktøyet i modus 2:

- Bekreft at rotasjonsbryteren på wLSN-huben er satt til S1 = 9, S2 = 2, S3 = 0. Se Figur 1.1, Side 6. wLSN-hubens lysdioder blinker sakte.
- 2. Gå til det første enhetsstedet og trykk og hold nede [\*][#] på installasjonsverktøyet i 2 sek.
- 3. Trykk på [2] for modus 2.
- 4. Plasser installasjonsverktøyet i en loddrett stilling på plassen til den første enheten eller hold verktøyet rolig på det stedet, om nødvendig.
- 5. Vent i 10 sekunder og les av displayet.

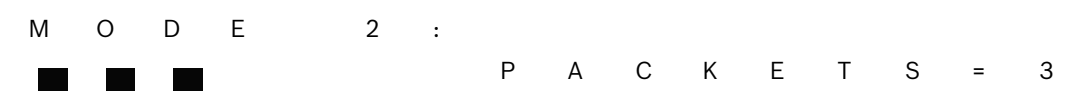

Modus 2-displayet viser et effektdiagram med ruter til venstre og antall pakker som er mottatt til høyre. Rutene angir signalstyrken. Installasjonsverktøyet viser antall pakker som er mottatt: 1, 2 eller 3.

| Effektdiagram | Signal-til-støy-forhold | Pakker | Signalstyrke               |
|---------------|-------------------------|--------|----------------------------|
|               | < 9 dB                  | 2      | Uakseptabelt               |
|               | 9 dB                    | 2      | Marginalt (anbefales ikke) |
|               | 13 dB                   | 2      | Akseptabelt                |
|               | 16 dB                   | 2      | Godt                       |
|               | 20 dB                   | 2      | Svært godt                 |
|               | 22 dB                   | 2      | Utmerket                   |

Tabell 2.4 Displaydata i modus 2

Dersom stedet er:

- OK: Bekreft at stedet er OK ved å teste med den aktuelle trådløse enheten som skal brukes på stedet.
- Ikke OK: Test på et annet sted.

## 2.5.4 wLSN-installasjonsverktøy modus 3

Registrer høyeste og laveste SNR-avlesninger når du utfører RFSS-testing av stedet, i tilfelle du trenger å sammenligne dem.

Hvis SNR-avlesningene varierer mye, er stedet:

- OK dersom du trekker fra dB-forskjellen mellom det høyeste (H) resultatet og det laveste
   (L) resultatet, og svaret er høyere enn 13 dB. Bekreft at stedet er OK ved å teste med den aktuelle trådløse enheten som skal brukes på stedet. (L (H L) 13 dB = OK
- Ikke OK hvis du trekker fra dB-forskjellen mellom det høyeste (H) resultatet og det laveste (L) resultatet og svaret er mindre enn 13 dB. I dette tilfelle må du teste et nytt sted. (L - (H - L) 13 dB = Ikke OK)

Slik tester du trådløse enheter med installasjonsverktøyet i modus 3:

- Bekreft at rotasjonsbryteren på wLSN-huben er satt til S1 = 9, S2 = 2, S3 = 0. Se Figur 1.1, Side 6. wLSN-hubens lysdioder blinker sakte.
- 2. Gå til det første enhetsstedet og trykk og hold nede [\*][#] på installasjonsverktøyet i 2 sek.
- 3. Trykk på [3] for modus 3.
- 4. Plasser installasjonsverktøyet i en loddrett stilling på plassen til den første enheten eller hold verktøyet rolig på det stedet, om nødvendig.
- 5. Vent i 10 sekunder og les av displayet.

I modus 3-displayet, henviser "SNR yy" til signal-til-støy-forholdet i dB og "x" er RFSSverdien i dBm.

Modus 3 viser signal-til-støy-forholdet (SNR) på det stedet du tester. S henviser til signalstyrken på den innkommende meldingen fra wLSN-huben til installasjonsverktøyet. N viser til støynivået som finnes i omgivelsene på stedet. Signalet må være sterkere enn støyen (S>N). Jo høyere SNR er, desto sterkere er signalstyrken på det stedet. Streker, som fremtrer på både S- og N-linjene, angir uakseptabel signalstyrke.

| Μ | 0 | D | E | 3 | : | S | - | х | х | х | d | В | m |
|---|---|---|---|---|---|---|---|---|---|---|---|---|---|
| S | Ν | R | Υ |   |   | Ν | - | х | х | х | d | В | m |

- 6. Skriv ned avlesningene for stedet, spesielt SNR-verdiene.
- 7. Se *Tabell 2.5*, for å fortolke resultatene basert på de laveste og høyeste avleste verdiene. Dersom en eller flere av SNR-verdiene ligger under 13 dB, er plassen ikke OK.

| Signal-til-støy-forhold | Signalstyrke               |
|-------------------------|----------------------------|
| < 9 dB                  | Uakseptabelt               |
| 9 dB                    | Marginalt (anbefales ikke) |
| 13 dB                   | Akseptabelt                |
| 16 dB                   | Godt                       |
| 20 dB                   | Svært godt                 |
| 22 dB                   | Utmerket                   |

**Tabell 2.5** Datainformasjon om signal-til-støy-forhold

Dersom stedet er:

- OK: Bekreft at stedet er OK ved å teste med den aktuelle trådløse enheten som skal brukes på stedet.
- Ikke OK: Test på et annet sted.

# 2.6 Installere wLSN-enheter

- 1. Dersom RFSS er **OK**:
  - installer enhetens sokkel og fortsett til neste sted.

Dersom RFSS er Ikke OK:

- Finn ut hva som forhindrer akseptable RFSS-verdier og test om igjen.
- Flytt enheten til et annet sted og test om igjen, eller
- Flytt wLSN-huben til et annet sted og test om igjen.
- 2. Gjenta trinnene 5 til og med 10 i *Del 2.5 Utføre RFSS-testing av stedet ved bruk av wLSNinstallasjonsverktøy* på *Side 18* helt til alle stedene er testet og alle soklene er installert.
- Trykk og hold [\*][#] nede for å gå ut av testmodus.
   Installasjonsverktøyet slås av fra hovedmenyen 30 sekunder etter det siste tastetrykket.
- 4. Kople strømmen fra systemet.
- 5. Sett wLSN-hubens brytere til: S1 = 1, S2 = 0, S3 = 0.
- 6. Kople strømmen til systemet igjen.

# 2.7 Konfigurere systemet fra installatørens telefonmeny

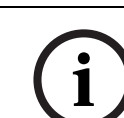

## MERKNAD!

Du kan konfigurere en alarmsentral ved bruk av forhåndskonfigurert programdata som er lagret i en programmeringsnøkkel. Se *Del 4.3 Programmeringsnøkler, Side 36*, for mer informasjon.

# 2.7.1 Oppgradere alarmsentralen (valgfritt)

Sett inn oppdateringsnøkkelen ICP-EZRU-V3 ROM. Oppgraderingen er fullført (etter 5 til 10 minutter) når den grønne lysdioden (??8) på alarmsentralen blinker. Fjern den grønne programmeringsnøkkelen for oppdatering.

2.7.2

#### Starte en telefonøkt fra hovedkortet

- 1. Kople en telefon til testpunktene eller til telefonklemmene. Se Figur 1.1, Side 6.
- 2. Trykk og hold systemtestknappen nede i ca. 15 sek. *Figur 1.2*, *Side 8* viser hvor testknappen befinner seg.
- Når du blir bedt om det, bruk telefonen til å taste inn installatørkoden (standard er 5432[11]) for installatørmenyen, eller masterbrukerkoden (standard er 1234[55]) for brukermenyen. Bruk installatørkoden for de følgende to prosedyrene.

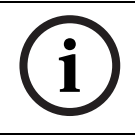

#### **MERKNAD!**

For mer informasjon om standardkoder, se Del 4.1 Tilgang til systemet via telefon, Side 33.

2.7.3

#### Konfigurere nødvendige innstillinger for alarmsentralen

- 1. Fra installatørmenyen, hvis du oppfordres om å stille sentralens dato og klokkeslett, trykk på [1][1]. Når du er ferdig med oppfordringene, trykk på [#][#], for å gå tilbake til installatørmenyen.
- Hvis du oppfordres til å stille landskoden, trykk på [3][4]. Se Del 11.2 Landskoder, Side 106, for riktig landskode. Når du er ferdig med oppfordringene, trykk på [#] for å gå tilbake til installatørmenyen.

## 2.7.4 Oppdage trådløse enheter

wLSN-huben bruker en oppdagelsesprosess til å identifisere og inkludere nye enheter i systemet.

- 1. Trykk på [1][6] i installatørmenyen (se *Del 2.7.2 Starte en telefonøkt fra hovedkortet, Side 22*) for å starte oppdagelsesprosessen.
- 2. Masker alle bevegelsesdetektorer. (Den valgfrie ISW-BMASK-10 kan brukes.)
- 3. Når systemet melder "Installer alle batterier", installerer du batteriene eller fjerner batteriklaffene fra de trådløse enhetene.
- Trykk på [1] for å fortsette. Systemet melder deretter, "Finner enheter. Vent."
   I mellomtiden finner systemet alle trådløse enheter som er uoppdaget. Denne prosessen tar ca. 6 minutter.

#### **MERKNAD!**

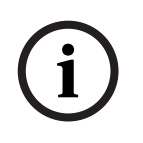

Sonenumrene blir tildelt de trådløse enhetene i samme rekkefølge som enhetene først kommuniserte med systemet (sabotert, feilet, svakt batteri). Dersom du foretrekker spesifikke sonenumre for de trådløse enhetene, må du påse at de trådløse enhetene kommuniserer i riktig rekkefølge. Ellers vil alarmen tildele det laveste tilgjengelige sonenummeret til den trådløse enheten som testes først. For bevegelsesdetektorer, må du bare avmaskere den detektoren du ønsker å teste.

- 5. Systemet melder, "Trådløse enheter: xx. Test alle soner.""xx" = antall trådløse enheter som er oppdaget, men ikke testet enda.
- 6. Test hver sone. Dersom du foretrekker bestemte sonenumre, tester du sonene i den aktuelle rekkefølgen.

| Enhet                                                     | Testing                                                                                                    |
|-----------------------------------------------------------|----------------------------------------------------------------------------------------------------|
| Bevegelsesdetektorer                                      | Gå over området som detektoren dekker.                                                                                                    |
| Røykvarsler                                               | Trykk og utløs testknappen på varsleren, eller blås røyk inn i varslerens kammer for å<br>utløse en alarm. Tilbakestill alarmen.                                                      |
| Relémodul                                                 | <b>Inngang og utgang:</b> Bryt og gjenopprett den overvåkede sløyfen.<br><b>Bare utgang:</b> Saboter enheten.                                                                         |
| Sjokkdetektor                                             | Magnetkontakt: Åpne og lukk magnetkontakten.                                                                                                    |
|                                                           | <b>Bare sjokk:</b> Utløs en alarm og gjenopprett alarmen igjen <sup>1</sup> , eller saboter detektoren. <sup>3</sup>                                                                  |
| Glassbruddsdetektor                                       | Utløs en alarm og gjenopprett alarmen igjen eller saboter detektoren. <sup>3</sup>                                                                                                    |
| Mini dør-/vinduskontakt<br>Innfelt dør-/<br>vinduskontakt | Åpne og lukk magnetkontakten.                                                                                                    |
| Dør-/vinduskontakt                                        | Åpne og lukk magnetkontakten, eller bryt og deretter gjenopprett den overvåkede<br>sløyfen. Bare utfør begge testene dersom det blir brukt både magnetkontakt og<br>overvåket sløyfe. |
| Innendørs sirene                                          | Saboter enheten.                                                                                                    |
| Utendørs sirene                                           | Saboter enheten. Se Del 10.16 Utendørs wLSN-sirene, Side 90, for å konfigurere enheten.                                                                                               |

Se Tabell 2.6, for instruksjoner om testing av hver trådløse enhet.

| Enhet                                                                                                    | esting                                                                                                    |  |  |  |
|----------------------------------------------------------------------------------------------------|----------------------------------------------------------------------------------------------------|--|--|--|
| Vannsensor / lav                                                                                                    | Vannsensor: Velg en av de følgende metodene:                                                                                                   |  |  |  |
| temperatur-sensor                                                                                                    | – Kortslutt vannprobepinnene i minst 5 sek.                                                                                                    |  |  |  |
|                                                                                                    | <ul> <li>Senk vannprobepinnene ned i vann i minst 5 sek.</li> </ul>                                                                            |  |  |  |
|                                                                                                    | Lav temperatur-sensor: Kortslutt "T"-blokkene i minst 5 sek.                                                                                   |  |  |  |
| <sup>1</sup> Test sjokkdetektoren ved å                                                                                                    | l lage et sjokk som utløser en sjokkalarm, og deretter gjenoppretter du alarmen.                                                               |  |  |  |
| <sup>2</sup> Test glassbruddsdetektore                                                                                                    | <sup>2</sup> Test glassbruddsdetektoren ved å bruke et spesielt verktøy for å utløse glassbruddsalarmen, og deretter gjenoppretter du alarmen. |  |  |  |
| <sup>3</sup> Dersom du saboterer detektoren, vil alarmsentralen registrere detektoren, men vil ikke teste den. Du må utløse og gjenopprette den |                                                                                                    |  |  |  |
| riktige alarmen for å teste de                                                                                                    | etektoren.                                                                                                    |  |  |  |

#### Tabell 2.6 Testprosedyre for trådløse enheter

Etter at du har testet hver sone, melder systemet "Sone xx ble testet." Hvis du tester en sone og systemet bare melder "Sone xx", blir sonenummeret tildelt, men er ikke blitt testet:

- Hvis du foretrekker spesifikke sonenumre, må du ikke fortsette. Du må utbedre eventuelle problemer med enheten og teste den om igjen inntil systemet melder "Sone xx ble testet."
- Dersom du ikke vil ha spesifikke sonenumre, kan du teste dem senere gjennom installatørmenyen. Når systemet har fullført testingen, melder systemet "Trådløse enheter ikke konfigurert."
- 7. Systemet melder, "Systemtest fullført.".

#### 2.7.5 Legge til brukere, RFID-brikker og fjernkontroller

- 1. Trykk på [4] i brukers telefonmeny (se *Del 2.7.2 Starte en telefonøkt fra hovedkortet, Side 22*) for å gå til brukermenyen.
- 2. Trykk på [4] i brukers telefonmeny for å gå til brukermenyen.
- 3. Trykk på [1] for å legge til ny bruker. Når du har lagt til en ny bruker, kan du også tildele en RFID-brikke, kode eller fjernkontroll til den brukeren.
- 4. Gjenta Trinn 4 for å legge til flere brukere.
- 5. Trykk på [#] for å gå tilbake til brukermenyen.

i

#### MERKNAD!

Dersom du planlegger å bruke en programmeringsnøkkel til å ta sikkerhetskopi av alarmsentraldata eller til å bruke datainformasjonen på et annet system, ta sikkerhetskopi av dataen nå. Se *Del 4.3 Programmeringsnøkler, Side 36*.

# 2.8 Konfigurere ITS-DX4020-G-kommunikasjonsmodul

# 2.8.1 Konfigurere alarmsentralen for mobil kommunikasjon

Du må aktivere GSM-oppringning og stille inn formatet som brukes og destinasjonens IPadresse og portnummer eller telefonnummer. Du kan også konfigurere antiavspilling og andre parametre. Slik gjør du dette:

- 1. Aktiver GSM-oppringning ved bruk av ekspertprogrammeringsadressen 202.
- 2. For primær- og reservedestinasjoner, konfigurer ønskede alternativer på alarmsentralen. Se *Tabell 2.7*, *Side 25*, for et eksempel på en typisk konfigurasjon og de tilsvarende ekspertprogrammeringsadressene.

|                               | Format     | IP-adresse / telefonnummer | Port | Antiavspilling |
|-------------------------------|------------|----------------------------|------|----------------|
| Rute 1 primær (GPRS)          | Nettverk   | 192.168.121.195            | 7700 | 1              |
| Adresse som skal konfigureres | 211        | 206                        | 241  | 289            |
| Rute 1 reserve (GSM)          | Kontakt-ID | 1.585.223.4060             | I/A  | I/A            |
| Adresse som skal konfigureres | 212        | 207                        |      |                |

**Tabell 2.7** Eksempel på konfigurasjon for mobil kommunikasjon

## 2.8.2 Konfigurere ITS-DX4020-G

Påse at konfigurasjonstrådbroen er installert på CONFIG MODE (J200)-pinnene. Se *Del 2.2.5 Installere ITS-DX4020-G-kommunikasjonsmodul og antenne, Side 15*, for riktig installasjon.

1. Hold øye med lysdiodene, for å sjekke signalstyrken. Se *Tabell 2.8*, *Side 25*. Se *Figur 9.1*, *Side 64*, for hvor lysdiodene befinner seg.

|                                                                                                   | Lysdiod | le-status | ;   |         |         |         |      |
|---------------------------------------------------------------------------------------------------|---------|-----------|-----|---------|---------|---------|------|
| Styrke/kommentarer                                                                                | STATUS  | MOBIL     | LYD | SS1     | SS2     | SS3     | BUSS |
|                                                                                                   |         | IP        |     |         |         |         |      |
| Uakseptabelt–Ingen avlesning tilgjengelig (modem                                                  | ??8     | ??8       | ??8 | Av      | Av      | Av      | ??8  |
| tilbakestiller seg eller registrerer).                                                            |         |           |     |         |         |         |      |
| Forsøker å registrere på GSM-nettverket                                                           | ??8     | ??8       | ??8 | Blinker | Av      | Av      | ??8  |
| Uakseptabelt: < -89 dBm.                                                                          | ??8     | ??8       | ??8 | På      | Av      | Av      | ??8  |
| Akseptabelt: -89 dBm til -83 dBm.                                                                 | ??8     | ??8       | ??8 | På      | Blinker | Av      | ??8  |
| Godt: -83 dBm til -77 dBm.                                                                        | ??8     | ??8       | ??8 | På      | På      | Av      | ??8  |
| Svært godt: -77 dBm til -69 dBm.                                                                  | ??8     | ??8       | ??8 | På      | På      | Blinker | ??8  |
| Utmerket: > -69 dBm.                                                                              | ??8     | ??8       | ??8 | På      | På      | På      | ??8  |
| Nøkkel: = Rullende lysdioder, fra venstre mot høyre. ??8 = Lysdiodens status har ingen betydning. |         |           |     |         |         |         |      |
| Skiftende blinking = Annenhver lysdiode blinker samtidig, lager et skiftende blinkemønster.       |         |           |     |         |         |         |      |

 Tabell 2.8
 ITS-DX4020-G Lysdiodenes signalstyrke

- 2. Ring Alarmstasjonen, og oppgi kunde-ID og legg inn tidspunkt og hyppighet av Polling (Periodisk testsignal).
- 3. Observer busslysdioden. Lysdioden lyser konstant når det er tillatt å konfigurere kommunikatoren. Se *Figur 9.1, Side 64*, for hvor lysdiodene befinner seg. Se rad 2 i *Tabell 2.9, Side 26*.
- 4. Observer SS1-lysdioden, for å bekrefte at ITS-DX4020-G er registrert og har nok signalstyrke til å bli konfigurert via SMS. SS1-lysdioden må være på for å fortsette. Se *Figur 9.1, Side 64*, for hvor lysdiodene befinner seg. Se *Tabell 2.8, Side 25*, for lysdiodestatusene.

- 5. Bruk SMS-konfigurasjonsmalen til å sende SMS-meldingen til det installerte telefonnummeret på SIM-kortet. For detaljert informasjon om SMS-konfigurasjon, se Del 9.2 Konfigurering av SMS (Short Message Service), Side 65.
- 6. Observer lysdiodene, for å bekrefte at kommunikatoren mottok en gyldig SMSkonfigurasjon.

Gyldig SMS-konfigurasjon bør mottas innen 5 min. Se rad 4 i Tabell 2.9, Side 26.

|                                                                                                   |                                                                                                 | Lysdiode     | e-status      |          |            |          |         |         |
|---------------------------------------------------------------------------------------------------|-------------------------------------------------------------------------------------------------|--------------|---------------|----------|------------|----------|---------|---------|
|                                                                                                   | Status/kommentarer                                                                              | STATUS       | MOBIL IP      | LYD      | SS1        | SS2      | SS3     | BUSS    |
| 1                                                                                                 | Ingen alarmsentralautorisasjon mottatt.                                                         |              |               |          | GSM-sign   | alstyrke |         | Av      |
| 2                                                                                                 | Installatør er autorisert for<br>konfigurasjonsmodus, eller ingen<br>autorisasjon er nødvendig. |              |               |          | GSM-sign   | alstyrke |         | På      |
| 3                                                                                                 | Ugyldig SMS mottatt.                                                                            |              |               |          | Blinker    | Blinker  | Blinker | Blinker |
| 4                                                                                                 | Gyldig SMS som autoriserer<br>konfigurasjonen er mottatt.                                       |              |               |          |            |          |         |         |
| Nøkkel: = Rullende lysdioder, fra venstre mot høyre. ??8 = Lysdiodens status har ingen betydning. |                                                                                                 |              |               |          |            |          |         |         |
| Skift                                                                                             | ende blinking = Annenhver lysdiode blinker s                                                    | amtidig, lag | er et skiften | de blink | kemønster. |          |         |         |

 Tabell 2.9
 LED-statuser for konfigurasjonsmodus (J200-jumper installert)

#### MERKNAD! Dersom lysd

Dersom lysdiodene indikerer en ugyldig SMS, fjern konfigurasjons jumper og gjenta trinnene i *Del 2.8.2 Konfigurere ITS-DX4020-G, Side 25*.

Dersom lysdiodene fortsetter å indikere en ugyldig SMS, kan det hende at SMS-malen er feil. Kontroller formatet og innstillingene på SMS-malen og prøv igjen, eller bruk en USB-tilkopling for å konfigurere ITS-DX4020-G-enheten.

- 7. Fjern konfigurasjonsjumperen. Kommunikatoren starter på nytt.
- 8. Sørg for at ITS-DX4020-G kan kommunisere med D6600/DX6600i. Se *Tabell 2.10*, *Side 26*.

| MOBIL IP | Status                                                                            |
|----------|-----------------------------------------------------------------------------------|
| Av       | ITS-DX4020-G er ikke koplet til GPRS-nettverket.                                  |
| Blinker  | ITS-DX4020-G er koplet til GPRS-nettverket, men ikke til D6000/D6100i-mottakeren. |
| På       | ITS-DX4020-G er koplet til D6600 eller D6600i gjennom GPRS-nettverket.            |

Tabell 2.10 D6600-ens tilkoplingsstatus

## 2.8.3 Teste ITS-DX4020-G kommunikasjoner

- 1. Konfigurer alarmsentralen for trådløs kommunikasjon, om nødvendig. Se Del 2.8.1 Konfigurere alarmsentralen for mobil kommunikasjon, Side 25.
- 2. Send en testalarm ved bruk av GPRS-nettverksruten, og bekreft deretter mottak av alarmen ved CMS-en.
- 3. For systemer som bruker en ITS-DX4020-G med Nettverk som primært format (GPRS) og Kontakt-ID eller SIA (Sikkerhetsbransjeforening) som reserveformat (GSM), programmer og bruk en manuell kommunikatortest ved bruk av programmeringsadresse 362 (se Del Systemrapport og gjenoppretting av ruting, Side 50). Send deretter en testrapport ved å bruke PTSN og GSM-destinasjon og observer lysdiodene. Se Del 2.8.3 Teste ITS-DX4020-G kommunikasjoner, Side 27 for konfigurasjonsinformasjon. Slik bruker du den manuelle kommunikasjonsmodultesten:

a) Sett formatet for rute 2 primær destinasjon (Programmeringsadresse 213) slik som formatet for rute 1 reservedestinasjon (Programmeringsadresse 212)

b) Sett rute 2 primær destinasjon (Programmeringsadresse 208) slik som rute 1 reservedestinasjon (Programmeringsadresse 207).

- c) Sett programmeringsadresse 362 til 2 (kun rute 2).
- d) Sett programmeringsadresse 202 til 1.
- 4. Dersom innkommende GSM-anrop er aktivert, start et telefonanrop til talemenyen på alarmsentralen.

# 3 Soneutvidelse

# 3.1 Utføre en RFSS-testing av stedet med huben og enheten

Du kan bruke wLSN-huben og wLSN-enheten til å utføre en RFSS-testing av stedet, eller bruke wLSN-installasjonsverktøyet (se *Del 2.5 Utføre RFSS-testing av stedet ved bruk av wLSN-installasjonsverktøy, Side 18*).

- 1. Ta enheten som skal testes til det planlagte monteringsstedet.
- 2. Ta ut og sett tilbake enhetens batterier, trykk raskt fire ganger på sabotasjebryterknappen for å gå inn i RFSS-modus.
- 3. Hold enheten på det planlagte monteringsstedet.
- 4. Kontroller om RF-signalstyrken er akseptabel, ved å se på lysdiodens blinkemønster på enheten . Blinkemønsteret vises i 10 minutter. Se *Tabell 3.1*, *Side 28*.

| Lysdiodens blinkemønster             |                                                         |
|--------------------------------------|---------------------------------------------------------|
| Blinker med 1 sek. intervall         | Ingen pakker er mottatt eller uakseptabel signalstyrke. |
| Blinker raskt (0,2 sek. intervaller) | Akseptabel signalstyrke.                                |

 Tabell 3.1
 Lysdiodens blinkemønstre på wLSN-enheten i RFSS-modus

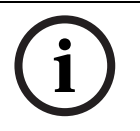

## **MERKNAD!**

Du går ut av RFSS-modus ved å ta ut batteriene i enheten og sette dem tilbake igjen. Enhetene går automatisk ut av RFSS-modus etter 10 minutter uten aktivitet.

3.2

# **Opprette trådløst nettverk og konfigurere trådløse enheter**

For at det trådløse nettverket skal fungere riktig, må de følgende prosessene inntreffe som vist nedenfor:

|         |          |             |            | Innganger  |
|---------|----------|-------------|------------|------------|
|         |          |             |            | og         |
|         |          |             |            | utganger   |
| Oppdage | Etablere | Konfigurere | Konfigurer |            |
| enheter | nettverk | nettverk    | e enheter  |            |
|         |          |             |            | Fjernkontr |

F01U087849 | 02 | 2008.12

oller

3.2.1

#### Oppdage et nytt system

Oppdagelse er en prosess der den trådløse huben identifiserer og inkluderer nye (uoppdagede) enheter i systemet.

# MERKNAD!

Du kan bare utføre oppdagelse av nytt system én gang. For oppdatering av et eksisterende trådløst system, se *Del 3.3 Trådløst vedlikehold*, *Side 31*.

Det er to måter man kan starte oppdagelsesprosessen på et nytt system på: sonetest, og menyen for trådløs konfigurering: Sonetest, og menyen for trådløs konfigurering.

#### Sonetest

Oppdagelsen av enhetene starter automatisk ved begynnelsen av sonetesten.

Slik starter du en sonetest fra systemtestknappen:

- 1. Påse at alle enheter har gått ut av RFSS-modus, inkludert wLSN-huben. Påse at wLSN-huben er i normal driftsmodus (lysdiode lyser konstant).
- 2. Trykk på systemtestknappen i omtrent ett sekund.

Slik starter du en sonetest fra telefonmenyen:

Fra installatørmenyen for en telefonøkt (se *Del 2.7.2 Starte en telefonøkt fra hovedkortet*, *Side 22*):

- Trykk på [1], og trykk deretter på [2] for å velge full systemtest.

#### ELLER

 Trykk på [1], og trykk deretter på [3] for å velge systemtestmenyen. Trykk på [5] i systemtestmenyen for å velge Sonetest.

#### Menyen for trådløs konfigurering

- 1. Gå inn i installatørmenyen for en telefonøkt (se *Del 2.7.2 Starte en telefonøkt fra hovedkortet*, *Side 22*).
- 2. Trykk på [1][6] for å velge systemvedlikehold for trådløs konfigurasjon. Oppdagelsen av enhetene starter automatisk.

#### **3.2.2 Opprette og konfigurere det trådløse nettverket**

wLSN-huben oppretter og konfigurerer automatisk det trådløse nettverket.

wLSN-huben evaluerer hver tilgjengelige radiofrekvens (RF) for støy, RF-signalstyrke og andre trådløse systemer i nærheten. wLSN-huben velger deretter frekvensen som har lavest støy og lavest trafikk for nettverksbetjening.

For å konfigurere det trådløse nettverket, velger wLSN-huben den beste kringkastingskanalen. Når kanalen er valgt, konfigurerer wLSN-huben alle oppdagede enheter til å fungere på den valgte frekvensen. Denne prosessen tar flere minutter.

#### 3.2.3 Konfigurere enheter

#### Inngangs- og utgangsenheter

# MERKNAD!

ISW-BMC1-S135X dør-/vinduskontakt og ISW-BIN1-S135X sjokkdetektor har en magnetkontakt som inngang. Dersom magnetkontakten ikke brukes, må magneten fjernes fra enheten før sonetesten starter.

Når nettverket er opprettet og konfigurert, melder alarmen "Test alle soner." Test de trådløse enhetene i denne rekkefølgen: inngangsenheter, utgangsenheter og relémoduler.

#### MERKNAD!

i

Ikke gå ut av sonetesten før alle de aktuelle trådløse enhetene er testet. Ellers må du legge til enhetene manuelt i systemet.

Dersom det finnes ekstra trådløse enheter som ikke skal installeres innenfor den trådløse hubens virkeområde, kan wLSN-huben også oppdage disse enhetene. Dersom du vil utelukke eventuelle ubrukte enheter fra systemet, trykk [#] (eller [5] fra betjeningsenheten) for å gå ut av sonetesten. wLSN-huben tilbakestiller alle ubrukte enheter til uoppdaget tilstand.

Når du gjenoppretter enheten, vil systemet gi melding om det tildelte nummeret på enheten.

#### **Teste enheter**

Sonenumrene blir tildelt de trådløse enhetene i samme rekkefølge som enhetene først kommuniserte med systemet (sabotert, feilet, svakt batteri). Dersom du foretrekker spesifikke sonenumre for de trådløse enhetene, må du påse at de trådløse enhetene kommuniserer i riktig rekkefølge. Ellers vil alarmen tildele det laveste tilgjengelige sonenummeret til den trådløse enheten som testes først. For bevegelsesdetektorer, må du bare avmaskere den detektoren du ønsker å teste. Se *Tabell 2.6* på *Side 24*, for anvisninger om testing av wLSNenheter.

#### Fjernkontroller

- 1. Når den siste trådløse enheten er konfigurert og sonetesten er avsluttet, trykk på [#] flere ganger til du går ut av installatørmenyen og avslutter telefonøkten.
- 2. Start en ny telefonøkt eller trykk og hold nede [3] på betjeningsenheten og tast inn masterkoden (Bruker 1).
- 3. Trykk på [4] [1].
- 4. Tast inn en kode, og tast den deretter inn en gang til.
- 5. Trykk på [4] for å legge til en fjernkontroll. Tildeling av RFID-brikke og talebeskrivelse er valgfritt.
- 6. Gjenta Trinn 4 til 7 hvis du vil legge til flere brukere og fjernkontrollere, eller trykk på [#] flere ganger for å avslutte telefonøkten.

For å opprette et fjernkontrollsystem (ingen installerte trådløse inngangs- eller utgangsenheter), begynn på Trinn 2.

I et fjernkontrollsystem, kan det ta flere minutter å legge til den første fjernkontrollen fordi det trådløse nettverket blir opprettet og konfigurert. Det tar mindre tid å legge til de påfølgende fjernkontrollene.

# 3.3 Trådløst vedlikehold

## 3.3.1 Menyen for trådløs konfigurering

Bruk menyen Trådløs konfigurering til å:

- Legge til nye trådløse enheter til et eksisterende trådløst system
- Legge til trådløse enheter som ikke ble oppdaget da det trådløse nettverket ble oppdaget første gang
- Skifte ut eller slette trådløse enheter fra et eksisterende trådløst system

Gå inn i menyen for trådløs konfigurering fra installatørmenyen til en telefonøkt (se *Del 2.7.2 Starte en telefonøkt fra hovedkortet, Side 22*) ved å trykke på [1] [6] for trådløs konfigurering.

Menyalternativene er bare tilgjengelige etter at den første oppdagelsen av enheten og sonetesten er fullført.

| Knapp<br>etrykk | Menyalternativ                               | Beskrivelse                                                                                                    |
|-----------------|----------------------------------------------|----------------------------------------------------------------------------------------------------|
| [1]             | Skifte ut en enhet                           | <ul> <li>Bruk dette alternativet til å skifte ut en kjent enhet med en ny enhet.</li> <li>Trykk på [1] for å skifte ut en sone eller [3] for å skifte ut en utgang.<br/>For en relémodul, velger du enten inngangen eller utgangen, og taster<br/>deretter inn det aktuelle nummeret i Trinn 2.</li> <li>Tast inn det sonenummeret eller utgangsnummeret du ønsker.<br/>Prosessen som oppdager enheten starter.</li> <li>Når systemet melder "Test alle soner", aktiverer du den nye enheten.<br/>Den nye enheten erstatter den aktuelle enheten. Dersom andre enheter ble<br/>oppdaget i Trinn 2, blir de tilbakestilt til uoppdaget status.</li> </ul>      |
| [2]             | Legge til en enhet                           | Bruk dette alternativet dersom du vil legge til flere enheter i et trådløst<br>nettverk.<br>Når du trykker på [2] for å velge dette alternativet, vil<br>enhetsoppdagelsesprosessen starte. Når systemet melder "Test alle soner",<br>aktiver alle de nye enhetene.<br>Dersom andre enheter ble oppdaget, men ikke ble aktivert, blir de tilbakestilt til<br>uoppdaget modus.                                                                                                    |
| [3]             | Slette en enhet                              | <ul> <li>Bruk dette alternativet til å slette en kjent enhet fra systemet: <ul> <li>Trykk på [1] for å slette en sone eller [3] for å slette en utgang.</li> <li>Tast inn det sonenummeret eller utgangsnummeret du ønsker.</li> <li>Dersom det valgte sonenummeret tilsvarer en relémodul, slettes både inngangen og utgangen fra systemet. Dersom du bare vil slette inngangen eller utgangen, må du deaktivere tilsvarende funksjon ved hjelp av programmering.</li> <li>Trykk på [1] for å slette enheten.</li> <li>Den trådløse huben sletter enheten fra systemet og sonetypen eller utgangsfunksjonen settes på 0 (deaktivert).</li> </ul> </li> </ul> |
| [4]             | Overføre trådløs data<br>(hovedkort-til-hub) | Dersom du skifter ut en hub, velger du dette alternativet for å sende data fra<br>hovedkortet til den trådløse huben.                                                                                                    |
| [5]             | Overføre trådløs data<br>(hub-til-hovedkort) | Dersom du skifter ut hovedkortet, velger du dette alternativet for å sende<br>trådløs data fra den trådløse huben til hovedkortet. Dette alternativet sletter<br>fjernkontroller.                                                                                                    |

| Knapp<br>etrykk | Menyalternativ                    | Beskrivelse                                                                                                    |
|-----------------|-----------------------------------|----------------------------------------------------------------------------------------------------|
| [6]             | Slette og oppdage                 | Dersom den trådløse dataen i hovedkortet ikke samsvarer med den trådløse<br>dataen i huben (Feil på bussapparat 50), bruker du dette alternativet til å slette<br>de trådløse dataene på både hovedkortet og huben og oppdage alle enhetene<br>på nytt.<br>Dette alternativet er bare tilgjengelig dersom den trådløse dataen ikke stemmer<br>overens i hovedkortet og i huben. |
| [7]             | Avslutte trådløs<br>konfigurering | Velg dette alternativet for å gå tilbake til alternativene for Systemvedlikehold.                                                                                                    |

 Tabell 3.2
 Menyalternativer for trådløs konfigurering

## 3.3.2 Tildele sonene 1 til 8 som trådløse soner

Dersom du vil tildele en sone på kortet (1 til 8) som en trådløs sone, må du deaktivere sonen i programmering før du starter prosessen med å oppdage enheten. Du kan tildele sone 1 til 8 individuelt som trådløse soner.

## 3.3.3 Gjenopprette det trådløse nettverket

Ekspertprogrammeringsadresse 9999 tilbakestiller hovedkortet til fabrikkinnstillingene. All trådløs nettverksdata i hovedkortet går tapt, men beholdes i den trådløse huben. Slik gjenoppretter du trådløs nettverksdata fra den trådløse huben:

- 1. Fra installatørmenyen for en telefonøkt (se *Del 2.7.2 Starte en telefonøkt fra hovedkortet*, *Side 22*), trykk på [1] for å velge systemvedlikehold.
- Trykk på [6][5] for å overføre trådløs data fra huben til hovedkortet. Dette alternativet sletter fjernkontrolltildelinger. Du må tildele alle fjernkontrollene på nytt.

## **3.3.4 Trådløse systemmeldinger**

Se følgende tabell, for en beskrivelse av systemmeldingene som vedrører det trådløse nettverket.

| Systemmelding                     | Beskrivelse                                                                  |
|-----------------------------------|------------------------------------------------------------------------------|
| "Trådløs enhet ikke konfigurert." | Sonetesten ble avsluttet før alle de trådløse sonene ble testet.             |
| "Ekstra enhet ignorert."          | Det ble gjort et forsøk på å legge til en enhet til et system som allerede   |
|                                   | inneholder maksimum antall soner eller utganger.                             |
| "Sone x ble testet."              | En sone ble testet. RFSS er akseptabel.                                      |
| "Sone x lav."                     | En sone ble testet. RFSS er uakseptabel.                                     |
| "Vent."                           | Det trådløse nettverket er opptatt, eller hovedkortet venter på svar fra det |
|                                   | trådløse nettverket. Med denne meldingen kan betjeningsenheten vise ett      |
|                                   | enkelt roterende segment fra alarmsirkelen.                                  |
| "Feil med trådløs funksjon."      | Den trådløse huben er blokkert, mangler eller har et problem.                |
| "Trådløse enheter x."             | "x" = antall enheter som er oppdaget, men ikke testet.                       |
| "Trådløse enheter ikke testet x." | "x" = antall enheter som er oppdaget, men ennå ikke konfigurert.             |
| "Sone x ikke testet."             | Hovedkortet tildelte et sonenummer til enheten, men enheten ble ikke testet  |
|                                   | (feilet eller sabotert og gjenopprettet).                                    |
|                                   | "x" = talebeskrivelsen.                                                      |
|                                   | Som standard vil systemet meddele sonenummeret.                              |

#### Tabell 3.3 Trådløse systemmeldinger

4

4.1

# **Tilgangsalternativer for programmering**

Du kan gå inn systemet for å gjøre programmeringsendringer ved å bruke:

Telefonmenyen

**MERKNAD!** 

- Programvare for ekstern programmering (RPS)
- En programmeringsnøkkel (bruker programmering kopiert fra en alarmsentral som tidligere ble programmert via telefonmenyen eller RPS)

# Tilgang til systemet via telefon

í

Etter at du har konfigurert en alarmsentral ved bruk av telefonmenyene, kan du kopiere programmeringen fra alarmsentralen til en programmeringsnøkkel for å bruke den på en annen alarmsentral eller som en sikkerhetskopi. Se *Del 4.3 Programmeringsnøkler, Side 36*.

Installatørens telefonmeny og brukers telefonmeny gir tilgang til systemfunksjoner, som f.eks. systemtesting, systemprogrammering og legge til eller endre brukere.

Installatørens telefonmeny krever installatørkoden.

Brukers telefonmeny krever enten masterbrukerkoden (Bruker 1) for tilgang til menyen, eller en brukerkode for begrenset tilgang til menyen.

Hvis lengden på koden = fire sifre:

- Standard installatørkode er 5432
- Standard masterbrukerkode er 1234

Hvis lengden på koden = seks sifre:

- Standard installatørkode er 543211
- Standard masterbrukerkode er 123455

Velg et av alternativene som vises i Tabell 4.1, Side 33, for å gå inn i systemmenyene..

| Alternativer              | Trinn                                                                                                    |
|---------------------------|----------------------------------------------------------------------------------------------------|
| Hustelefon                | <ul> <li>Trykk på [#][#][#].</li> <li>Lytt etter talebeskjeden for å taste inn en kode.</li> <li>Tast inn installatørkoden for å gå inn installatørmenyen, eller en brukerkode for å<br/>gå inn i brukermenyen.</li> </ul>                                                                                                    |
| Eksterne telefoner        | <ul> <li>Tast nummeret til hustelefonen.</li> <li>Når anropet besvares av en person eller en telefonsvarer, trykk på [*][*][*] for å frakople og få tilgang til systemet.</li> <li>Lytt etter talebeskjeden for å taste inn en kode.</li> <li>Hvis det ikke er noe svar fra en person eller en telefonsvarer, vil systemet svare etter et programmert antall ringetoner. Se Ekspertprogrammeringsadresse 222 som vises på <i>Del Rute destinasjonselementer, Side 46</i>.</li> <li>Tast inn installatørkoden for å gå inn installatørmenyen, eller en brukerkode for å gå inn i brukermenyen.</li> </ul> |
| Hurtigtilgang installatør | <ul> <li>Velg dette alternativet hvis en telefonlinje ikke er tilgjengelig eller hvis en lokal tilkopling<br/>er nødvendig. Systemet må være avslått for å bruke dette alternativet.</li> <li>Kople en telefon til testpunktene eller til telefonklemmene.</li> <li>Trykk og hold systemtestknappen inne i ca. 15 sekunder.</li> <li>Lytt etter talebeskjeden for å taste inn en kode.</li> <li>Tast inn installatørkoden for å gå inn installatørmenyen eller en brukerkode for å gå<br/>inn i brukermenyen.</li> </ul>                                                                                 |

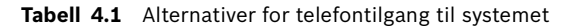

# i

MERKNAD!

Se *Del 1.3 Telefonmenyer, Side 10*, for en oversikt over installatørens telefonmeny og brukers telefonmeny. Se *Del 5 Programmering, Side 37*, for detaljer om programmeringsalternativer for telefonmenyen.

4.2

# RPS

RPS (programvare for ekstern programmering) er et Windows-basert verktøy for kontoadministrasjon og alarmsentralprogrammering, som ved fjernstyring kan sette opp og programmere bestemte alarmsentraler. Du kan bruke RPS til å programmere alarmsentralen fra en bærbar PC eller stasjonær PC ved eller borte fra alarmsentralen.

For fullstendige installasjons- og driftsinstruksjoner, se *RPS installasjons- og driftshåndbok* (P/ N: 4998141259), som finnes på RPS CD-ROM-en.

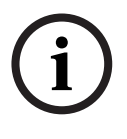

## **MERKNAD!**

Etter at du har konfigurert en alarmsentral ved bruk av RPS, kan du kopierer programmeringen fra alarmsentralen til en programmeringsnøkkel, for å bruke den på en annen alarmsentral eller som en sikkerhetskopi. Se *Del 4.3 Programmeringsnøkler, Side 36*.

## 4.2.1 RPS-tilkoplingsmetoder

Du kan kople til Easy Series-alarmsentralen, for interaktivt å foreta endringer Slik kopler du RPS til alarmsentralen:

- Åpne alarmsentralkontoen ved å dobbeltklikke på kontoen, eller velg kontoen og klikk på Åpne.
- 2. Klikk på Kople til. Sentralkommunikasjon-vinduet åpnes.
- 3. Velg en tilkoplingsmetode fra menyen **Kople til via** som passer best for ekstern programmering av systemet. Henvis til de neste avsnittene, for en beskrivelse av hver tilkoplingsmetode.

#### Automatisk

Dette alternativet er den primære metoden som brukes til å etablere en tilkopling mellom RPS og alarmsentralen.

Kople det interne modemet til RPS-datamaskinen eller et eksternt modem til alarmsentralen.

#### Manuell oppringning

- 1. Enten installatøren eller RPS-operatøren etablerer en telefontilkopling mellom alarmsentralen og RPS:
  - Installatøren ringer RPS-telefonnummeret med hustelefonen, eller kopler en testtelefon til alarmsentralens testpunkter

#### ELLER

- RPS-operatøren bruker en telefon på RPS-stedet som er parallelt koplet til RPSmodemet og ringer hustelefonnummeret manuelt.
- 2. RPS-operatøren velger **Manuell oppringning** som tilkoplingsalternativ i RPSsentralkommunikasjonsvinduet.
- 3. RPS-operatøren svarer innkommende anrop ved å klikke på **Kople til**-knappen i RPSsentralkommunikasjonsvinduet, for å etablere en ekstern tilkopling mellom RPS og sentralalarmen.

#### Modem-oppringning

RPS-operatøren bruker en telefon som er parallelt tilkoplet RPS-modemet og klikker på **Kople til**-knappen i RPS-sentralkommunikasjonsvinduet, for å ringe telefonnummeret på stedet.

- 1. Kople det interne modemet til RPS-datamaskinen eller et eksternt modem til alarmsentralen.
- 2. Når alarmsentralen svarer på det innkommende anropet, meddeler systemet "Tast inn koden din".
- 3. Når du hører alarmsentralens modemringetoner, trykk på **Kople til**-knappen i RPSsentralkommunikasjonsvinduet. RPS sender da DTMF-tonen for å kople til alarmsentralen.

#### Direkte tilkopling

Velg denne metoden for å etablere en lokal tilkopling på stedet mellom RPS-datamaskinen (eller bærbar datamaskin) og alarmsentralen.

- 1. På Telco-siden av telefonlinjen, sørg for at Tip og Ring er frakoplet.
- 2. Kople det interne modemet til RPS-datamaskinen eller et eksternt modem til alarmsentralen.

Se Figur 4.1, Side 35.

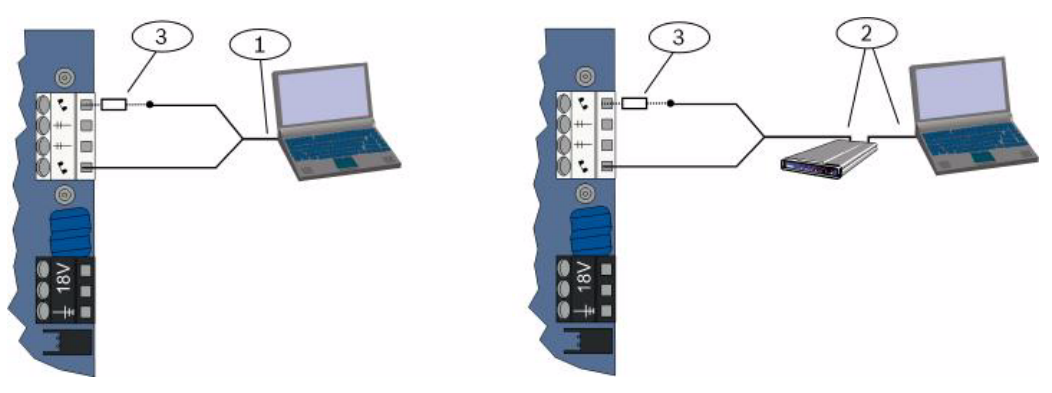

Illustrasjon 4.1 Modemtilkoplinger

| 1 | Tilkopling ved bruk av internt modem                                 |  |
|---|----------------------------------------------------------------------|--|
| 2 | Tilkopling ved bruk av eksternt modem                                |  |
| 3 | 270 til 330 , ¼ W resistor (kun for alternativet Direkte tilkopling) |  |

3. Dersom det første kommunikasjonsforsøket mislykkes, kopler du en 270 til 330 , ¼ W resistor i en serie med Tip House-siden. Se *Figur 4.1*, *Side 35*.

#### Nettverk

Velg denne metoden for å etablere en nettverkstilkopling mellom RPS-datamaskinen (eller en bærbar datamaskin) og alarmsentralen ved bruk av ITS-DX4020-G eller DX4020.

# 4.3 Programmeringsnøkler

Etter at du har programmert en alarmsentral ved bruk av telefonmenyer eller RPS, kan du bruke en programmeringsnøkkel til å overføre data fra den alarmsentralen til en annen alarmsentral. Du kan også bruke en programmeringsnøkkel til å ta sikkerhetskopi av alarmsentraldata.

- 1. Dersom systemet er på, må du slå det av.
- 2. Sett nøkkelens låsebryter i den posisjonen du vil ha. Se Figur 4.2.

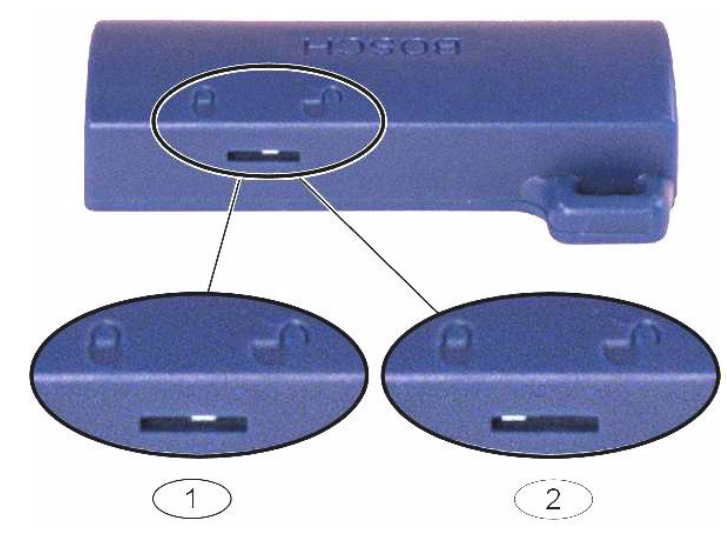

Illustrasjon 4.2 Programmeringsnøkkelens låseposisjoner

| 1 | Send data fra hovedkortet til nøkkelen |
|---|----------------------------------------|
| 2 | Send data fra nøkkelen til hovedkortet |

- 3. Sett nøkkelen inn i hovedkortet.
  - Autooverføring: Dersom Ekspertprogrammeringsadressen 123 = 1 (se Programmeringsnøkkel-autooverføring i *Del 5.2.2 Systemprogrammeringselementer, Side 42*), overfører programmeringsnøkkelen data automatisk, avhengig av posisjonen på låsebryteren.
  - Manuell overføring: Dersom Ekspertprogrammeringsadressen 123 = 0, må du bruke installatørmenyen til å få tilgang til programmeringsnøkkelen.
     Betjeningsenheten vil gi beskjed når dataoverføringen er fullført.
- Når (??8)-lysdioden blinker grønt, er dataoverføringen fullført.
   Dersom (??8)-lysdioden blinker rødt, er dataoverføringen mislykket. Ta nøkkelen ut og sett den inn igjen.
# 5 Programmering

| Metode                                             | Beskrivelse                                                                                                    |  |  |  |
|----------------------------------------------------|----------------------------------------------------------------------------------------------------|--|--|--|
| Grunnprogrammering                                 | Grunnprogrammering består av en talemeny som inneholder de vesentlige<br>programmeringsadressene. Vanligvis er det kun denne programmeringsseksjonen som<br>må fullføres for å oppnå et komplett system. |  |  |  |
| Ekspertprogrammering                               | Ekspertprogrammering gir adgang til alle programmeringskategoriene hvis du vil ha<br>full systemkonfigurasjon. Bruk bare ekspertprogrammering hvis du har et spesielt<br>programmeringsbehov.            |  |  |  |
| Tabell 5.1         Metoder for systemprogrammering |                                                                                                    |  |  |  |
| MERK                                               | NAD!                                                                                                    |  |  |  |

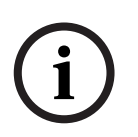

Du kan programmere alarmsentraler ved å bruke programvare for ekstern programmering (RPS). I likhet med ekspertprogrammering, tillater RPS tilgang til alle programmeringskategoriene. For mer informasjon om RPS og om hvordan du bruker en programmeringsnøkkel til å effektivisere installasjon av flere sentraler, se Del 4 Tilgangsalternativer for programmering, Side 33.

#### **MERKNAD!**

For flere instruksjoner og mer informasjon om enkelte programmeringsadresser, se Del 11 Programmeringsdetaljer og standardverdier, Side 101.

For spesifikke landskodestandarder for programmeringsadresser, se *Del 11.3 Landskodenes* spesifikke standard programmeringskoder, Side 107.

#### 5.1 Grunnprogrammering

#### 5.1.1 Gå inn i grunnprogrammering

- 1. Velg et alternativ for systemtilgang. Se Del 4.1 Tilgang til systemet via telefon, Side 33.
- 2. Tast inn installatørkoden for å gå inn i installatørens telefonmeny. Se Del 2.7 Konfigurere systemet fra installatørens telefonmeny, Side 22.
- 3. Trykk på [3] for å velge grunnprogrammering. Henvis til figuren nedenfor, for menyalternativene for grunnprogrammering.

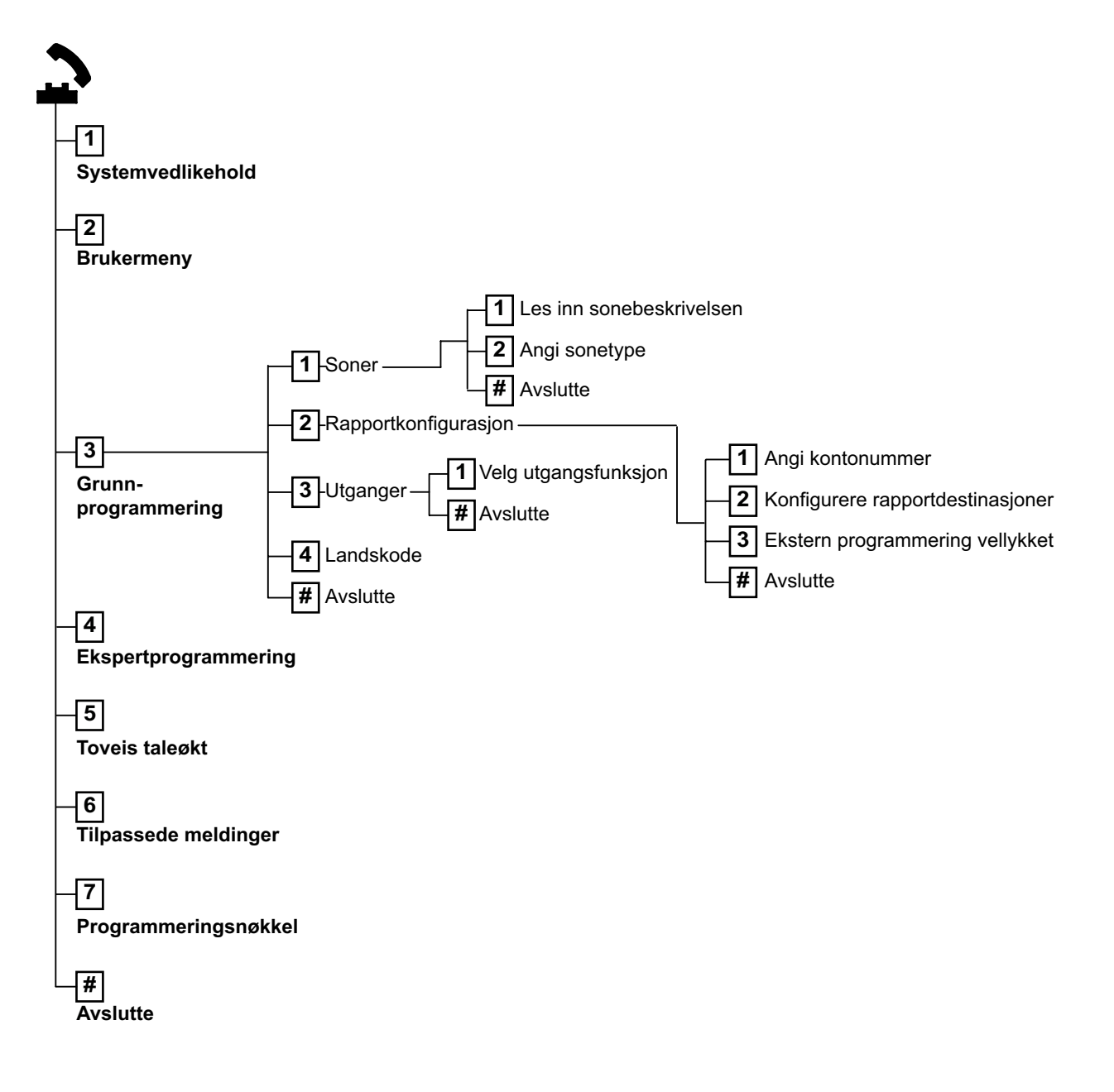

| 5.1.2 | Soner                                             |       |                                   |     |                               |
|-------|---------------------------------------------------|-------|-----------------------------------|-----|-------------------------------|
| Soner | Tast inn et sonenummer fra 1 til 32.              |       |                                   |     |                               |
| 1     | Les inn sonebeskrivelsen                          |       |                                   |     |                               |
|       | Eksempel: Dersom sone 1 finnes ved inngangs       | sdøre | en, si "inngangsdør" etter tonen. |     |                               |
|       | Trykk på [1] for å fortsette programmeringen a    | av de | n valgte sonen.                   |     |                               |
|       | Trykk på [2] hvis du vil lese inn den aktuelle so | oneb  | eskrivelsen på nytt.              |     |                               |
| 2     | Angi sonetype (Se Sonetype-tabellen)              | So    | netyper:                          | Sor | netyper (forts.):             |
|       | Trykk på [1] for å velge gjeldende alternativ.    | -     | Deaktivert                        | -   | Stille overfallsalarm         |
|       | Trykk på [2] for å høre flere alternativer.       | -     | Inn-/utgangssone (inngang         | -   | Sone for egendefinert         |
|       | Trykk på [#] for å avslutte sonetype.             |       | eller utgang)                     |     | sikkerhetsnivå                |
|       |                                                   | -     | Innvendig sone (følgesone)        | -   | Direktevirkende utgangssone   |
|       |                                                   | -     | Direktevirkende sone              | -   | Direktevirkende av- og påslag |
|       |                                                   | -     | 24 timer                          |     | med nøkkelforbikobler         |
|       |                                                   | -     | Brann verifisert                  | -   | Tidsforsinket av- og påslag   |
|       |                                                   | -     | Brann verifisert                  |     | med nøkkelforbikobler         |
|       |                                                   | -     | Brann øyeblikkelig                | -   | 24-timers problem             |
|       |                                                   |       |                                   | -   | Nødsituasjon - bruker         |
| #     | Avslutt soner                                     |       |                                   |     |                               |
|       | Gå tilbake til installatørmenyen.                 |       |                                   |     |                               |

5.1.3

#### Rapportkonfigurasjon

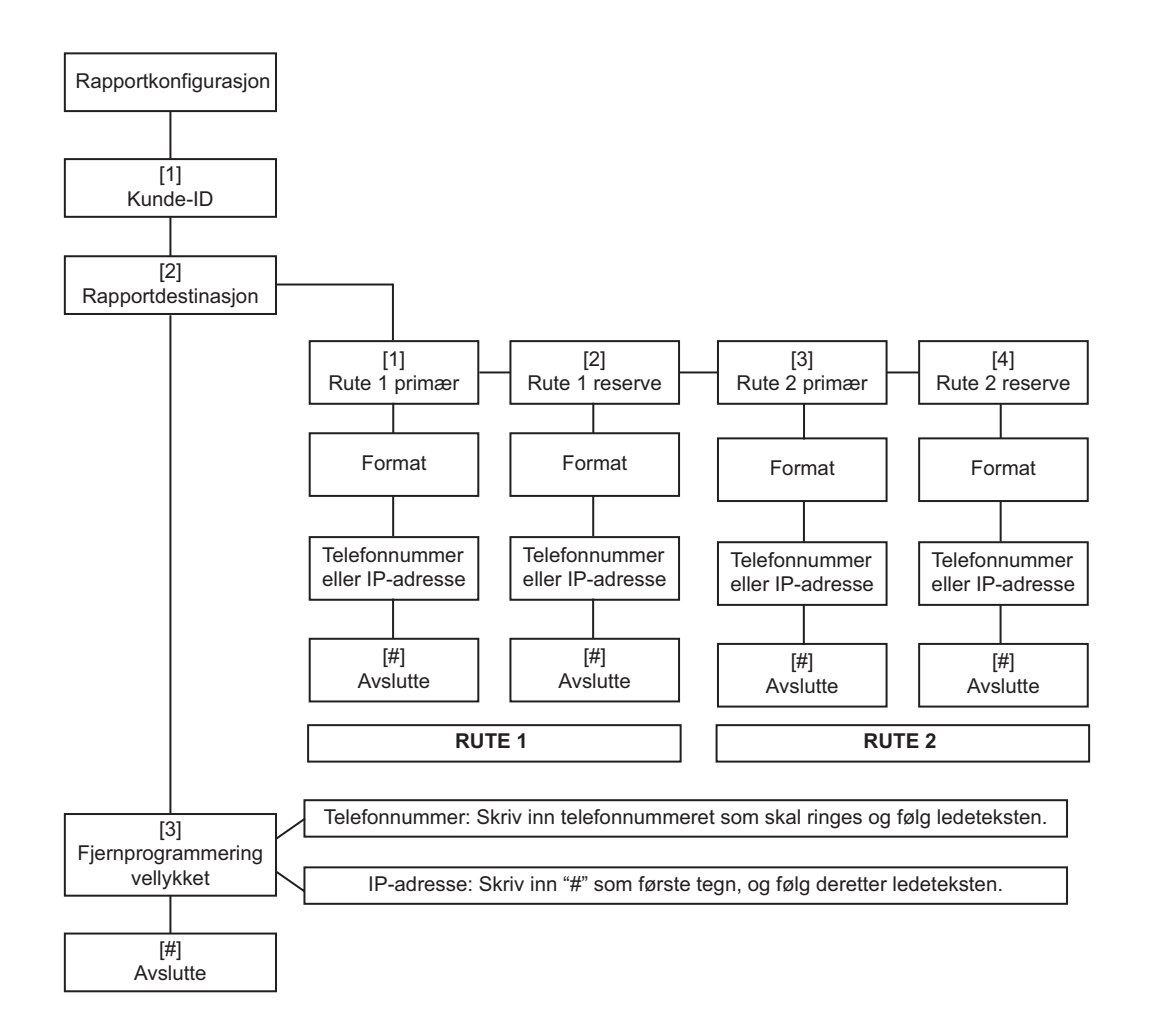

#### 5.1.4 Utganger

Utgangsenheter kan være horn, varslingsenheter, varsellamper eller sirener.

| Utganger | Tast inn et utgangsnummer fra 1 til 8                  |                                              |                                           |  |  |  |
|----------|--------------------------------------------------------|----------------------------------------------|-------------------------------------------|--|--|--|
| 1        | Angi utgangsfunksjon                                   | Utgangsfunksjoner:                           | Utgangsfunksjoner (forts.):               |  |  |  |
|          | <ul> <li>Trykk på [1] for å velge gjeldende</li> </ul> | – Deaktivert                                 | – Systemet er på                          |  |  |  |
|          | alternativ.                                            | – Innbrudd                                   | <ul> <li>Systemet er klart</li> </ul>     |  |  |  |
|          | <ul> <li>Trykk på [2] for å høre flere</li> </ul>      | <ul> <li>Kontinuerlig innbrudd</li> </ul>    | – Fjernkontroll av/på                     |  |  |  |
|          | alternativer.                                          | – Brann                                      | <ul> <li>Fjernkontrollens 2-</li> </ul>   |  |  |  |
|          | <ul> <li>Trykk på [#] for å avslutte</li> </ul>        | <ul> <li>Kontinuerlig brann</li> </ul>       | sekunderspuls                             |  |  |  |
|          | utgangsfunksjonen.                                     | <ul> <li>Innbrudd og brann</li> </ul>        | – Brukerstyrt                             |  |  |  |
|          |                                                        | <ul> <li>Kontinuerlig innbrudd og</li> </ul> | <ul> <li>Innvendig innbrudd og</li> </ul> |  |  |  |
|          |                                                        | brann                                        | brann                                     |  |  |  |
|          |                                                        | <ul> <li>Tilbakestill system</li> </ul>      | – System på (Alarm på)                    |  |  |  |
| #        | Avslutt soner                                          |                                              |                                           |  |  |  |
|          | Gå tilbake til installatørmenven                       |                                              |                                           |  |  |  |

Ga tilbake til installatørmenyen.

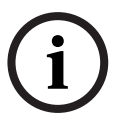

#### MERKNAD!

Når installatør-PIN-en tastes inn på tastaturet eller telefonen, startes et 3-sekunds vindu. En sabotasjealarm aktiverer den innvendige sirenen i bare 1 sekund i løpet av dette tidsvinduet. Åpne skapdøren i løpet av denne tidsperioden, for å avstille sirenene i løpet av vedlikehold. Sabotasjealarmen gjenopprettes 3 minutter etter at skapet lukkes. Sabotasjer logges og rapporteres.

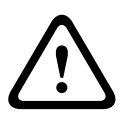

#### ADVARSEL!

Dersom du endrer systemparametrene, er du ansvarlig for å vedlikeholde systemet innenfor den standarden og de reguleringene som gjelder for utstyret og/eller systemet det brukes i. I en NF A2P-tilpasset installasjon, bruk kun NF A2P-oppførte komponenter og kontroller at hver parameter er innenfor autorisert område.

#### 5.2 Ekspertprogrammering

Hver kategori består av flere relaterte programmeringsadresser. Hver programmeringsadresse er tildelt et tre- eller firesifret tall.

Utfør følgende trinn for nr. 4 i den neste figuren:

- 1. Tast inn en ekspertprogrammeringsadresse. Eksempel: 201, telefonlinjeovervåkning.
- 2. Tast inn ønsket verdi ved hjelp av telefontastaturet. Eksempel: Trykk på [1] for å aktivere telefonlinjeovervåkning.
- 3. Gjenta trinnene 1 og 2 hvis du vil konfigurere andre programmeringsadresser, eller trykk på [#] for å avslutte ekspertprogrammering.

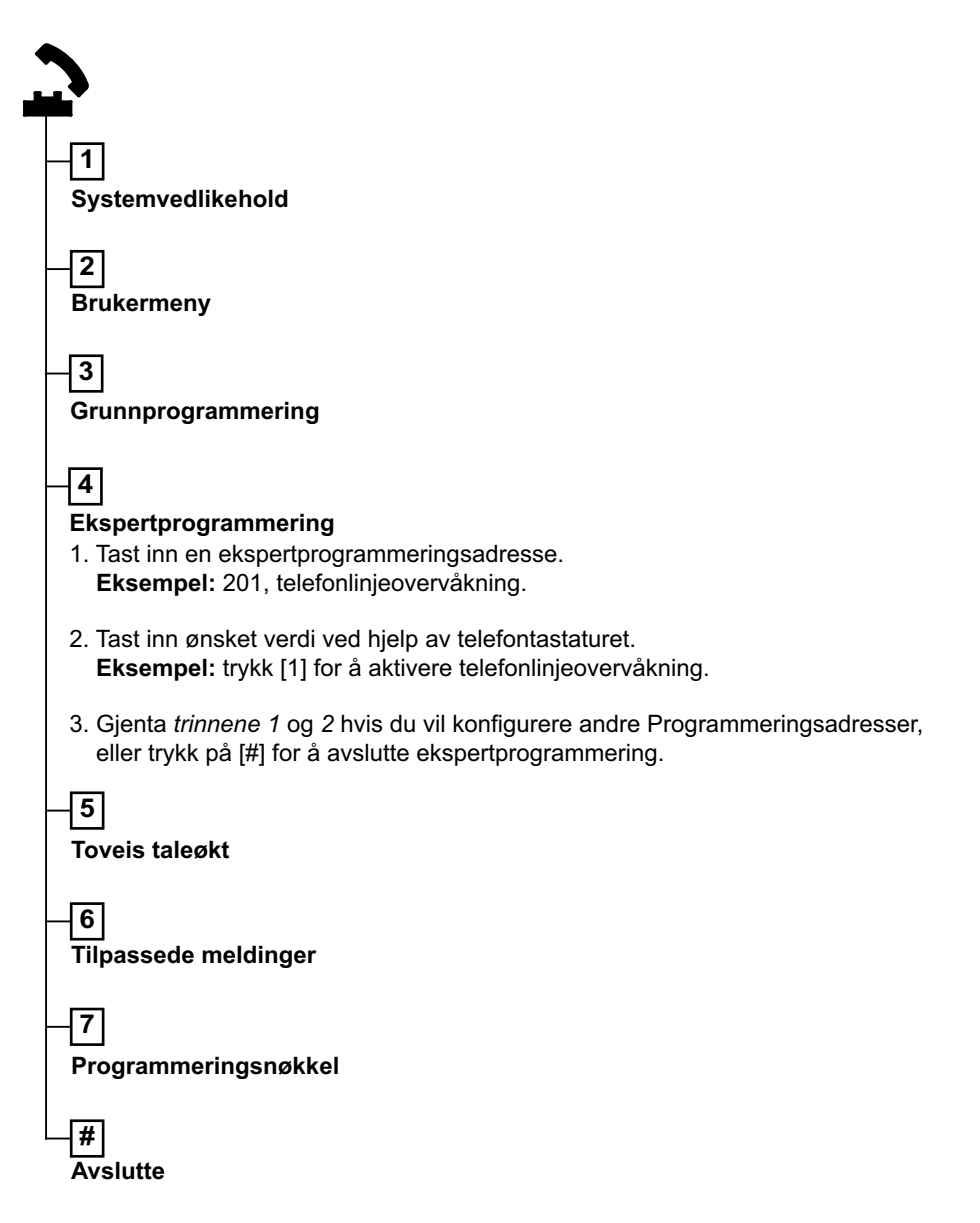

De neste avsnittene lister programmeringselementer, adresser, mulige valg og standardverdier. Skriv inn egendefinerte verdier i innføringskolonnen ved siden av de respektive standardverdiene.

#### 5.2.1 ROM-firmware-versjoner

| Programmeringsnavn                 | Adresse | Beskrivelse                                       |
|------------------------------------|---------|---------------------------------------------------|
| Alarmsentral firmware-versjon      | 090     | System meddeler alarmsentralens firmware-versjon. |
| Betjeningsenhet 1 firmware-versjon | 091     | System meddeler betjeningsenhetens firmware-      |
| Betjeningsenhet 2 firmware-versjon | 092     | versjon.                                          |
| Betjeningsenhet 3 firmware-versjon | 093     |                                                   |
| Betjeningsenhet 4 firmware-versjon | 094     | ]                                                 |

#### 5.2.2 Systemprogrammeringselementer

| Programmeringsnavn                      | Adresse | Valgmuligheter                   | Fabrikk- |
|-----------------------------------------|---------|----------------------------------|----------|
|                                         |         |                                  | standard |
| Landskode (se Del 11.2 Landskoder,      | 102     | 00 til 65                        | 58       |
| Side 106)                               |         |                                  |          |
| Sabotasje på skap aktivert              | 103     | 0 = Deaktivert                   | 1        |
|                                         |         | 1 = Aktivert                     |          |
| Brannsirene stopptid                    | 107     | 0 til 90 min                     | 5        |
| Innbruddsirene stopptid                 | 108     | 0 til 90 min                     | 5        |
| Innbruddsavbruddstid                    | 110     | 15 til 45 sek.                   | 30       |
| Brannalarmskanselleringstid             | 111     | 0 til 10 min                     | 0        |
| Innbruddskanselleringstid               | 112     | 5 til 10 min                     | 5        |
| Velg dørklokketone                      | 114     | 1 = Dørklokke varslingsenhet     | 1        |
|                                         |         | 2 = Enkel dørklokke              |          |
|                                         |         | 3 = Standard dørvarslingsenhet   |          |
| Dørklokkemodus når systemet er avslått  | 115     | 0 = Av                           | 0        |
|                                         |         | 1 = På                           |          |
|                                         |         | 2 = Følger tidligere innstilling |          |
| Automatisk testrapportintervall         | 116     | 0 = Ingen                        | 0        |
|                                         |         | 1 = Daglig                       |          |
|                                         |         | 2 = Ukentlig                     |          |
|                                         |         | 3 = Månedlig                     |          |
| Adgangskode                             | 119     | 6 sifre mellom 0 og 9            | 999999   |
| Sommertidsdrift                         | 121     | 0 = Ingen                        | 1        |
|                                         |         | 1 = Nord-Amerika (før 2007)      |          |
|                                         |         | 2 = Europa og Asia               |          |
|                                         |         | 3 = Tasmania, Australia          |          |
|                                         |         | 4 = Resten av Australia          |          |
|                                         |         | 5 = New Zealand                  |          |
|                                         |         | 6 = Cuba                         |          |
|                                         |         | 7 = Sør-Amerika og Antarktis     |          |
|                                         |         | 8 = Namibia, Afrika              |          |
|                                         |         | 9 = USA etter 2006               |          |
| Overstyring av installatørkode aktivert | 122     | 0 = Deaktivert                   | 1        |
|                                         |         | 1 = Aktivert                     |          |

| Programmeringsnavn                        | Adresse | Valgmuligheter                                  | Fabrikk- |
|-------------------------------------------|---------|-------------------------------------------------|----------|
|                                           |         |                                                 | standard |
| Programmeringsnøkkel - autooverføring     | 123     | 0 = Aktiver programmeringsnøkkelen fra          | 1        |
|                                           |         | installatørmenyen.                              |          |
|                                           |         | 1 = Programmeringsnøkkelen sender eller         |          |
|                                           |         | mottar automatisk lagret                        |          |
|                                           |         | programmeringsdata.                             |          |
| Sonealarmverifisering                     | 124     | 0 = Ingen                                       | 0        |
|                                           |         | 1 = Kryssone                                    |          |
|                                           |         | 2 = Intelligent trusselvurdering                |          |
|                                           |         | 3 = Bekreftede alarmer 1                        |          |
|                                           |         | 4 = Bekreftede alarmer 2                        |          |
| Utløste soner tillatt terskel             | 125     | 0 til 8                                         | 3        |
| Utgangsforsinkelse                        | 126     | 45 til 255 sek.                                 | 60       |
| Inngangsforsinkelse                       | 127     | 30 til 255 sek.                                 | 30       |
| Omstart av utgangstid                     | 128     | 0 = Brukeren kan ikke tilbakestille timeren for | 1        |
|                                           |         | utgangsforsinkelse                              |          |
|                                           |         | 1 = Brukeren kan tilbakestille timeren for      |          |
|                                           |         | utgangsforsinkelse én gang                      |          |
| Akkurat slått på - aktivert               | 129     | 0 = Rapport ikke sendt                          | 1        |
|                                           |         | 1 = Rapport sendt                               |          |
| Antall forbikoblinger av sløyferepetisjon | 131     | 0-15                                            | 1        |
| Sikker aktivering av alarm                | 132     | 0 = System aktiveres uavhenging av              | 1        |
|                                           |         | bevegelse i inn-/utgangsone under               |          |
|                                           |         | utgangsforsinkelsen (alarm på).                 |          |
|                                           |         | 1 = System slås bare på (alarm på) dersom       |          |
|                                           |         | en inngang-/utgangssone utløses under           |          |
|                                           |         | utgangsforsinkelsen.                            |          |
| Rekkefølge for påslagsalternativer        | 133     | 1 = "Blir inne," "Går ut," "Egendefinert"       | 1        |
|                                           |         | 2 = "Blir inne," "Egendefinert," "Går ut"       |          |
|                                           |         | 3 = "Går ut," "Blir inne," "Egendefinert"       |          |
|                                           |         | 4 = "Går ut," "Egendefinert," "Blir inne"       |          |
|                                           |         | 5 = "Egendefinert," "Gar ut," "Blir inne"       |          |
|                                           | 104     | 6 = "Egendefinert," "Bir inne," "Gar ut"        | 100      |
| Clatta alarramina a                       | 134     | 0 Au bruker 1 Au meeterbruker                   | 120      |
|                                           | 136     | 0 = AV bruker, 1 = AV masterbruker              | 0        |
| Kontinuerlig sone- og skapsabotasje       | 137     | 0 = Alle brukere kan slette tilstanden          | 0        |
|                                           |         | 1 = Bare Installatøren kan slette tilstanden    |          |
| Kontinuerlig systemenhetssabotasje        | 138     | 0 = Alle brukere kan slette tilstanden          | 0        |
|                                           |         | 1 = Bare installatøren kan slette tilstanden    |          |
| Talesystemtest aktivert                   | 139     | 0 = Testresultater meddeles bare på slutten     | 1        |
|                                           |         | av alle tester                                  |          |
|                                           |         | 1 = Testresultater meddeles etter hver test     |          |

| Programmeringsnavn                        | Adresse | Valgmuligheter                                 | Fabrikk- |
|-------------------------------------------|---------|------------------------------------------------|----------|
|                                           |         |                                                | standard |
| Demo-modus                                | 140     | 0 = Telefonbeskjeder høres bare på telefonen   | 0        |
|                                           |         | 1 = Telefonbeskjeder høres på telefonen og     |          |
|                                           |         | betjeningsenhetene                             |          |
|                                           |         | 2 = Slå melding om telefonbeskjeder på         |          |
|                                           |         | betjeningsenheten av eller på ved              |          |
|                                           |         | betjeningsenheten                              |          |
| Begrens installatørkode                   | 142     | 0 = Masterbruker behøves ikke                  | 0        |
|                                           |         | 1 = Masterbruker behøves                       |          |
| Testrapport - time                        | 143     | 0 til 23                                       |          |
| Testrapport - minutt                      | 144     | 0 til 59                                       | 0        |
| Testrapport - ukedag                      | 145     | 0 til 6, hvor 0 = søndag og 6 = lørdag         | 0        |
| Testrapport - dag i måneden               | 146     | 1 til 28                                       | 1        |
| Slette bekreftet alarmminne               | 147     | 0 = Bruker kan slette en bekreftet alarm       | 0        |
|                                           |         | 1 = Bare installatøren kan slette en bekreftet |          |
|                                           |         | alarm                                          |          |
| Aktiveringssignaler / gradvis volumøkning | 148     | 0 = Ingen aktiveringssignaler eller utganger   | 0        |
|                                           |         | under inngangsforsinkelse                      |          |
|                                           |         | 1 = Utganger aktiveres under                   |          |
|                                           |         | inngangsforsinkelse, men ingen                 |          |
|                                           |         | aktiveringssignaler forekommer.                |          |
|                                           |         | 2 = Avgir aktiveringssignaler, men utganger    |          |
|                                           |         | aktiveres ikke under inngangsforsinkelse       |          |
|                                           |         | 3 = Avgir aktiveringssignaler, og utganger     |          |
|                                           |         | aktiveres under inngangsforsinkelse            |          |
| Oppdagelsesnivå av trådløs blokkering     | 150     | 0 til 15                                       | 12       |
| Aktivere fjernkontroll                    | 153     | 0 = Ikke slå systemet på dersom det finnes     | 0        |
|                                           |         | utløste soner                                  |          |
|                                           |         | 1 = Iving aktivering av utløste soner dersom   |          |
|                                           |         | antall utløste soner er innenfor rammen gitt i |          |
|                                           |         | Ekspertprogrammering - adresse 125             |          |
|                                           |         | 2 = Tving aktivering av utiøste soner selv om  |          |
|                                           |         | Ekspertprogrammering - adresse 125             |          |
| Konfiguroro tovois kommunikasionsakt      | 158     | 0 - Alltid tillatt                             | 0        |
| Konngulere tovers konniumkasjonsøkt       | 130     | 1 = Bare tillatt under alarmtilstander         | 0        |
| Starte aktivering med utløste soner       | 159     | 0 - Tving aktivering av alle utløste soner     | 1        |
| Starte aktivering med utieste soner       | 100     | 1 = Utgangsforsinkelse starter med utløste     | T        |
|                                           |         | soner                                          |          |
| Talemelding om aktive utløsninger         | 160     | 0 = "Bing for service" meddeles                | 0        |
|                                           |         | 1 = Feiltilstand meddeles                      | -        |
| Trådløs signalstyrke                      | 161     | 0 = Ingen                                      | 0        |
|                                           |         | 1 = 3 dB for sikkerhetsgrad 1                  | -        |
|                                           |         | 2 = 6 dB for sikkerhetsgrad 2                  |          |
|                                           |         | 3 = 9 dB for sikkerhetsgrad 3                  |          |
|                                           |         | 4 = 12 dB for sikkerhetsgrad 4                 |          |

| Programmeringsnavn                                | Adresse        | Valgmuligheter                                       | Fabrikk- |
|---------------------------------------------------|----------------|------------------------------------------------------|----------|
|                                                   |                |                                                      | standard |
| Tilstander for manglende trådløs enhet            | 162            | 0 = Oppretter en sabotasjetilstand (påkrevd          | 0        |
|                                                   |                | for EN50131-samsvarende land).                       |          |
|                                                   |                | 1 = Oppretter en problemtilstand.                    |          |
| Avstille problemtoner                             | 163            | 0 = Alle problemtoner meddeles                       | 1        |
|                                                   |                | 1 = Brann- og 24-timers problemtoner                 |          |
|                                                   |                | meddeles                                             |          |
| Systemets uvirksomhetstid (timer)                 | 164            | 0 til 255                                            | 0        |
| Systemets uvirksomhetstid (dager)                 | 165            | 0 til 255                                            | 0        |
| Systemets uvirksomhetstid (uker)                  | 166            | 0 til 255                                            | 0        |
| Tving aktivering / utgangsfeil                    | 167            | 0 = Ikke-normale soner oppretter en                  | 0        |
|                                                   |                | utgangsfeil på slutten av utgangsforsinkelsen        |          |
|                                                   |                | 1 = Ikke-normale soner tvangsaktiveres på            |          |
|                                                   |                | slutten av utgangsforsinkelsen                       |          |
| Kommandosett for lydbekreftelse                   | 168            | 0 = Samsvarer med SIA AV-01-1997.11                  |          |
|                                                   |                | 1 = Bruk alternerende                                |          |
|                                                   |                | bekreftelseskommandosett                             |          |
| Fjernkontroll under tvang                         | 601            | 0 = Under tvang-hendelse deaktivert                  | 0        |
|                                                   |                | 1 = Under tvang-hendelse aktivert                    |          |
| Konfigurere fjernkontrollknappen                  | 616            | 0 = Bare statusforespørsel                           | 0        |
|                                                   |                | 1 = Slå systemet på (delsikring)                     |          |
| Konfigurere fjernkontrollknappen                  | 626            | 2 = Slå systemet på (egendefinert sikring)           | 0        |
|                                                   |                | 3 = Slå utgangen av eller på                         |          |
|                                                   |                | 4 = Slå utgangen på i 2 sek.                         |          |
| Standard = Landsspesifisert standard. Velg dette  | programmering  | snavnet for å høre oppdatert standardverdi, eller se |          |
| Del 11.3 Landskodenes spesifikke standard progran | nmeringskoder, | Side 107.                                            |          |

# 5.2.3 Programmeringselementer for kommunikasjonsmodul MERKNAD! Du aktiverer rapportering ved å konfigurere følgende programmerbare elementer: Kundenummer (Ekspertprogrammering - adresse 100)

- Rute 1 Primær destinasjon (Ekspertprogrammering adresse 206)
- Format for rute 1 Primær destinasjon (Ekspertprogrammering adresse 211)

#### Rute destinasjonselementer

| Programmeringsnavn                                 | Adresse | Valgmuligheter                                                                                                    | Fabrikk-<br>standard |
|----------------------------------------------------|---------|----------------------------------------------------------------------------------------------------|----------------------|
| Kunde-ID                                           | 100     | 4 eller 6 sifre, bruk 0 til 9 og B til F.                                                                                                    | 000000               |
| Telefonlinjeovervåkning                            | 201     | 0 = Ikke overvåket.<br>1 = Overvåket.                                                                                                    | 0                    |
| PSTN- eller GSM-tilkopling                         | 202     | 0 = PSTN-telefonlinje<br>1 = ITS-DX4020-G Trådløs telefon ved bruk av GSM                                                                                                    |                      |
| Taleformat: Antall gjentakelser                    | 203     | 1 til 15                                                                                                    | 3                    |
| Taleformat: Forsøk på levering av<br>melding       | 204     | 1 til 5 i 5 sekunders intervaller                                                                                                    | 1                    |
| Oppdage summetone                                  | 205     | 0 = Ikke vent på summetone.<br>1 = Vent på summetone.                                                                                                    | 1                    |
| Rute 1 primær destinasjon                          | 206     | Tast inn et telefonnummer (opptil 32 sifre) eller IP-                                                                                                    | 0                    |
| Rute 1 reservedestinasjon                          | 207     | adresse (000.000.000 til 255.255.255.255) for hver                                                                                                    | 0                    |
| Rute 2 primær destinasjon                          | 208     | destinasjon:<br>$0 \pm 10 = [0] \pm 100$                                                                                                    | 0                    |
| Rute 2 reservedestinasjon                          | 209     | <pre>* = [*][*] # = [*][#] Pause = [*][1] Lagre og avslutt = [#] Avslutt uten lagring = [#][#] Trykk på [#] to ganger innen to sekunder for å avslutte uten å lagre oppføringen. Deaktiver telefonnummer = [0][#] Deaktiver IP-adresse = 240.0.00</pre> | 0                    |
| Nummer SMS-serviceleverandør                       | 210     | Opptil 32 sifre.                                                                                                    | 0                    |
| Format for rute 1 primær destinasjon               | 211     | 0 = Deaktivert                                                                                                    | 0                    |
| Format for rute 1 reservedestinasjon               | 212     | 1 = ROITARTID<br>2 = SIA                                                                                                    | 0                    |
| Format for rute 2 primær destinasjon               | 213     | 3 = Tale                                                                                                    | 0                    |
| Format for rute 2 reservedestinasjon               | 214     | 4 = SMS-melding<br>5 = Fast format<br>6 = Nettverk (krever et 4-sifret kundenummer)                                                                                                    | 0                    |
| Anropsvarsel deaktiver                             | 215     | Angi en 3-sifret streng.<br>* = [*][*]; # = [*][#]                                                                                                    | 0                    |
| Overstyringsnummer for nødanrop                    | 216     | Tast inn et 3-sifret nødnummer, f.eks. 911.                                                                                                    | 000                  |
| Forsinkelse med overstyringsnummer<br>for nødanrop | 217     | 0 til 60 min                                                                                                    | 5                    |

| Programmeringsnavn                                                                                                 | Adresse     | Valgmuligheter                  | Fabrikk- |  |  |
|----------------------------------------------------------------------------------------------------|-------------|---------------------------------|----------|--|--|
|                                                                                                    |             |                                 | standard |  |  |
| Autooppdage pulsoppringning                                                                                        | 218         | 0 = Kun toneoppringning         | 0        |  |  |
|                                                                                                    |             | 1 = Autooppdage puls eller tone |          |  |  |
| Antall ring før systemet tar telefonen                                                                             | 222         | 1 til 255 ringetoner            | 10       |  |  |
| Sirenetest                                                                                                    | 223         | 0 = Deaktivert                  | 0        |  |  |
|                                                                                                    |             | 1 = Aktivert                    |          |  |  |
| Standard = Landsspesifisert standard. Velg dette programmeringsnavnet for å høre oppdatert standardverdi, eller se |             |                                 |          |  |  |
| Del 11.3 Landskodenes spesifikke standard pro                                                                      | grammerings | koder, Side 107.                |          |  |  |

#### Alternerende kommunikasjonselementer

| Programmeringsnavn                       | Adresse | Valgmuligheter   | Fabrikk- |
|------------------------------------------|---------|------------------|----------|
|                                          |         |                  | standard |
| Portnummer for rutedestinasjon:          | 241     | 0 til 65535      | 7700     |
| Rute 1 primær = 241                      | 242     | 1                | 7700     |
| Rute 1 reserve = 242                     | 243     |                  | 7700     |
| Rute 2 primær = 243                      | 244     | 1                | 7700     |
| Rute 2 reserve = 244                     |         |                  |          |
| «Hjerteslag» for rutedestinasjon:        | 281     | 0 = Deaktivert   | 0        |
| Rute 1 primær = 281                      | 282     | 1 til 65 535 min | 0        |
| Rute 1 reserve = 282                     | 283     |                  | 0        |
| Rute 2 primær = 283                      | 284     | 1                | 0        |
| Rute 2 reserve = 284                     |         |                  |          |
| Bekrefte ventetid for rutedestinasjon    | 285     | 5 til 255 sek.   | 15       |
| Rute 1 primær = 285                      | 286     |                  | 15       |
| Rute 1 reserve = 286                     | 287     |                  | 15       |
| Rute 2 primær = 2887                     | 288     | -                | 15       |
| Rute 2 reserve = 288                     |         |                  |          |
| Antiavspilling for rutedestinasjon:      | 289     | 0 = Deaktivert   | 1        |
| Rute 1 primær = 289                      | 290     | 1 = Aktivert     | 1        |
| Rute 1 reserve = 290                     | 291     | -                | 1        |
| Rute 2 primær = 291                      | 292     | -                | 1        |
| Rute 2 reserve = 292                     |         |                  |          |
| «Hjerteslag»-forsøk for rutedestinasjon: | 293     | 1 til 99         | 5        |
| Rute 1 primær = 293                      | 294     |                  | 5        |
| Rute 1 reserve = 294                     | 295     |                  | 5        |
| Rute 2 primær = 295                      | 296     | -                | 5        |
| Rute 2 reserve = 296                     |         |                  |          |
| Forlenge «Hjerteslags»-periode           | 297     | 0 = Deaktivert   |          |
|                                          |         | 1 til 255 min    |          |

5.2.4 RPS-konfigurasjonselementer

| Programmeringsnavn               | Adresse | Valgmuligheter                                          | Fabrikk- |
|----------------------------------|---------|---------------------------------------------------------|----------|
|                                  |         |                                                         | standard |
| RPS-kode                         | 118     | 6 sifre, bruk 0 til 9 og A til F.                       | 123456   |
| RPS automatisk anropshyppighet   | 224     | 0 = Aldri                                               |          |
|                                  |         | 1 = Daglig                                              |          |
|                                  |         | 2 = Ukentlig                                            |          |
|                                  |         | 3 = Månedlig                                            |          |
| RPS automatisk anropstid (timer) | 225     | 0 til 23                                                |          |
| RPS automatisk anropstid         | 226     | 0 til 59                                                |          |
| (minutter)                       |         |                                                         |          |
| RPS automatisk anropstid         | 227     | 0 til 6, hvor 0 = søndag og 6 = lørdag                  |          |
| (ukedag)                         |         |                                                         |          |
| RPS automatisk anropstid (dag i  | 228     | 1 til 28                                                |          |
| måneden)                         |         |                                                         |          |
| RPS automatisk anropsnummer      | 229     | Tast inn et telefonnummer (opptil 32 sifre) eller IP-   |          |
|                                  |         | adresse (000.000.000 til 255.255.255.255) for hver      |          |
|                                  |         | destinasjon:                                            |          |
|                                  |         | 0 til 9 = [0] til [9]                                   |          |
|                                  |         | * = [*][*]                                              |          |
|                                  |         | # = [*][#]                                              |          |
|                                  |         | Pause = [*][1]                                          |          |
|                                  |         | Lagre og avslutt = [#]                                  |          |
|                                  |         | Avslutt uten lagring = [#][#]                           |          |
|                                  |         | Trykk på [#] to ganger innen to sekunder for å avslutte |          |
|                                  |         | uten å lagre oppføringen.                               |          |
|                                  |         | Deaktiver telefonnummer = [0][#]                        |          |
|                                  |         | Deaktiver IP-adresse = 240.0.0.0                        |          |
| RPS automatisk anropsmetode      | 245     | 0 = Telefonnummer                                       |          |
|                                  |         | 1 = IP-adresse                                          |          |
| RPS-portnummer                   | 246     | 0 til 655353                                            | 7750     |

#### 5.2.5 Alternativer for ruterapportering

Ruting av sonerapport og gjenopprettingsrapport

| Programmeringsnavn                         | Adresse     | Fabrikk-        | Programmeringsnavn               | Adresse | Fabrikk- |
|--------------------------------------------|-------------|-----------------|----------------------------------|---------|----------|
|                                            |             | standard        |                                  |         | standard |
| Sonerapporter og                           | 301         | 3               | Feil ved brannsone               | 328     | 3        |
| gjenopprettinger (alle)*                   |             |                 |                                  |         |          |
| Innbruddsalarm                             | 307         | 3               | Feil ved brannsone -             | 329     | 3        |
|                                            |             |                 | gjenoppretting                   |         |          |
| Innbruddsalarm verifisert                  | 308         | 3               | 24-timers problem                | 331     | 3        |
| Innbruddsalarm ubekreftet                  | 309         | 3               | 24-timers problem -              | 332     | 3        |
|                                            |             |                 | gjenoppretting                   |         |          |
| Innbruddsalarm 24 timer                    | 310         | 3               | Sone mangler                     | 333     | 3        |
| Innbruddsalarm 24 timer -                  | 311         |                 | Sone mangler - gjenoppretting    | 334     | 3        |
| gjenoppretting                             |             |                 |                                  |         |          |
| Innbruddsalarm - gjenoppretting            | 312         | 3               | Overvåkningsalarm                | 335     | 3        |
| Under tvang                                | 313         | 3               | Gjenoppretting av                | 336     | 3        |
|                                            |             |                 | overvåkningsalarm                |         |          |
| Brannalarm                                 | 315         | 3               | Trådløs sone – svakt batteri     | 360     | 3        |
| Brannalarm ubekreftet                      | 316         | 3               | Trådløs sone svakt batteri -     | 361     | 3        |
|                                            |             |                 | gjenoppretting                   |         |          |
| Brannalarm - gjenoppretting                | 317         | 3               | Kansellere brann                 | 371     | 3        |
| Panikk                                     | 318         | 3               | Sonesabotasje                    | 388     | 3        |
| Kansellere                                 | 323         | 3               | Sonesabotasje - gjenoppretting   | 397     | 3        |
| Problemer med innbruddssone                | 324         | 3               | Kryssoneproblem                  | 393     | 3        |
| Problemer med innbruddssone -              | 325         | 3               | Alarm akkurat slått på           | 394     | 3        |
| gjenoppretting                             |             |                 |                                  |         |          |
| Innbruddssone forbikopling                 | 326         | 3               | Panikk - gjenoppretting          | 399     | 3        |
| Innbruddssone gjenopprette                 | 327         | 3               | Kryssoneproblem - gjenoppretting | 400     | 3        |
| forbikopling                               |             |                 |                                  |         |          |
| *Angi en verdi for å sette alle av de følg | ende rappor | tene til den sa | Imme verdien.                    | •       |          |

Dersom du vil endre en spesifikk rapport, angir du en verdi i rapportens adresse:

0 = Ingen av rutene

1 = Bare rute 1; Primær og reserve

2 = Bare rute 2; Primær og reserve

3 = Begge ruter; Primær og reserve

#### Ruting av systemets av-/på-rapport

| Programmeringsnavn                                                               | Adresse | Fabrikk- | Programmeringsnavn               | Adresse | Fabrikk- |  |
|----------------------------------------------------------------------------------|---------|----------|----------------------------------|---------|----------|--|
|                                                                                  |         | standard |                                  |         | standard |  |
| System på og av*                                                                 | 302     | 3        | Åpen                             | 341     | 3        |  |
| (åpne og lukke) rapporter (alle)                                                 |         |          |                                  |         |          |  |
| Utgangsfeil                                                                      | 314     | 3        | Åpen nøkkelforbikobler           | 342     | 3        |  |
| Siste lukking                                                                    | 330     | 3        | Åpen kontroll                    | 343     | 3        |  |
| Lukke (systemet på) - alarm på                                                   | 337     | 3        | Lukke (systemet på) egendefinert | 344     | 3        |  |
| Lukke (systemet på) delsikring                                                   | 338     | 3        | Åpning av overvåkningskode       | 386     | 3        |  |
| Lukke nøkkelforbikobler                                                          | 339     | 3        | Lukke delvis (systemet på)       | 403     | 3        |  |
| Lukke kontroll                                                                   | 340     | 3        |                                  |         | 3        |  |
| *Angi en verdi for å sette alle av de følgende rapportene til den samme verdien. |         |          |                                  |         |          |  |

Dersom du bare vil endre en spesifikk rapport, angir du en verdi i rapportens adresse.

0 = Ingen av rutene

1 = Bare rute 1; Primær og reserve

2 = Bare rute 2; Primær og reserve

3 = Begge ruter; Primær og reserve

#### Systemrapport og gjenoppretting av ruting

| Programmeringsnavn                   | Adresse | Fabrikk-<br>standard | Programmeringsnavn                              | Adresse | Fabrikk-<br>standard |
|--------------------------------------|---------|----------------------|-------------------------------------------------|---------|----------------------|
| Systemrapporter og                   | 303     | 3                    | Kommunikasjon - gjenoppretting                  | 352     | 3                    |
| gjenopprettinger (alle) <sup>1</sup> |         |                      |                                                 |         |                      |
| Nødsituasjon - bruker <sup>2</sup>   | 319     | 3                    | Betjeningsenhet - overvåkningsfeil              | 353     | 3                    |
| Brann - bruker <sup>3</sup>          | 320     | 3                    | Betjeningsenhet overvåkning -<br>gjenoppretting | 354     | 3                    |
| Brann bruker - gjenoppretting        | 321     | 3                    | Betjeningsenhet - sabotasje                     | 355     | 3                    |
| Bruker - panikk                      | 322     | 3                    | Betjeningsenhet sabotasje -<br>gjenoppretting   | 356     | 3                    |
| Vekselstrømfeil                      | 345     | 3                    | System uvirksomt                                | 385     | 3                    |
| Vekselstrømfeil - gjenoppretting     | 346     | 3                    | Watchdog - tilbakestille                        | 390     | 3                    |
| Autosystemtest normal                | 347     | 3                    | Kodesabotasje                                   | 391     | 3                    |
| Autosystemtest ikke-normal           | 348     | 3                    | Dato/tid endret                                 | 410     | 3                    |
| Hjelpestrømfeil                      | 349     | 3                    | Nettverksfeil                                   | 413     | 3                    |
| Hjelpestrøm - gjenoppretting         | 350     | 3                    | Nettverk - gjenoppretting                       | 414     | 3                    |
| Kommunikasjonsfeil                   | 351     | 3                    |                                                 |         | 3                    |
| Lokal programmeringssuksess*         | 357     | 3                    | Bussapparatproblem                              | 373     | 3                    |
| Svakt batteri                        | 358     | 3                    | Bussapparatproblem -<br>gjenoppretting          | 374     | 3                    |
| Svakt batteri - gjenoppretting       | 359     | 3                    | ROM-feil                                        | 375     | 3                    |
| Kommunikasjonstest, manuell          | 362     | 3                    | Sireneproblem                                   | 376     | 3                    |
| Telefonlinjefeil                     | 363     | 3                    | Sirene - gjenoppretting                         | 377     | 3                    |
| Telefonlinjefeil - gjenoppretting    | 364     | 3                    | Gangtest slutt                                  | 378     | 3                    |
| Fjernprogrammeringsfeil              | 365     | 3                    | Gangtest start                                  | 379     | 3                    |

| Programmeringsnavn                                                                                  | Adresse | Fabrikk- | Programmeringsnavn               | Adresse | Fabrikk- |
|----------------------------------------------------------------------------------------------------|---------|----------|----------------------------------|---------|----------|
|                                                                                                    |         | standard |                                  |         | standard |
| Fjernprogrammering vellykket                                                                        | 366     | 3        | Bussenhet mangler                | 380     | 3        |
| Trådløs sentral mottakerstasjon                                                                     | 367     | 3        | Bussenhet mangler -              | 381     | 3        |
| blokkert                                                                                            |         |          | gjenoppretting                   |         |          |
| Blokkert trådløs sentral                                                                            | 368     | 3        | Batteri mangler                  | 382     | 3        |
| mottakerstasjon - gjenoppretting                                                                    |         |          |                                  |         |          |
| Bussapparat - sabotasje                                                                             | 369     | 3        | Batteri mangler - gjenoppretting | 383     | 3        |
| Bussapparatsabotasje -                                                                              | 370     | 3        | RAM-kontrollsum mislyktes        | 384     | 3        |
| gjenoppretting                                                                                      |         |          |                                  |         |          |
| <sup>1</sup> Angi en verdi for å sette alle av de følgende rapportene til den samme oppføringen.    |         |          |                                  |         |          |
| <sup>2</sup> Dersom du bare vil endre en spesifikk rapport, angir du en verdi i rapportens adresse. |         |          |                                  |         |          |

0 = Ingen av rutene

1 = Bare rute 1; Primær og reserve

2 = Bare rute 2; Primær og reserve

3 = Begge ruter; Primær og reserve

<sup>3</sup>Aktiver betjeningsenhetens nødsituasjonsknapper ved å sette Ekspertprogrammeringsadressene 889, 888, og 890.

#### Global rapport om rutingselementer

| Programmeringsnavn                                                                                                 | Adresse | Valgmuligheter                                       | Fabrikk- |  |  |
|----------------------------------------------------------------------------------------------------|---------|------------------------------------------------------|----------|--|--|
|                                                                                                    |         |                                                      | standard |  |  |
| Deaktivere                                                                                                    | 304     | 0 = Aktivere rapportering                            | 0        |  |  |
| kommunikasjonsmodul                                                                                                |         | 1 = Deaktivere rapportering (kun lokalt system)      |          |  |  |
| Rutingsforsøk                                                                                                    | 305     | 1 til 20                                             | 10       |  |  |
| Send rapporter under gangtesten                                                                                    | 306     | 0 = Ingen rapporter                                  | 0        |  |  |
|                                                                                                    |         | 1 = Bare rapporter om gangteststart og gangtestslutt |          |  |  |
| Standard = Landsspesifisert standard. Velg dette programmeringsnavnet for å høre oppdatert standardverdi, eller se |         |                                                      |          |  |  |
| Del 11.3 Landskodenes spesifikke standard programmeringskoder, Side 107.                                           |         |                                                      |          |  |  |

| Programmeringsadresser                                            | Programmeringsnavn       | Valgmuligheter                                     |
|-------------------------------------------------------------------|--------------------------|----------------------------------------------------|
| (sifre med fet skrift = sonenummer)                               |                          |                                                    |
| 9 <b>01</b> 1, 9 <b>02</b> 1, 9 <b>03</b> 1,                      | Sonetype                 | 0 = Deaktivert                                     |
| 9 <b>04</b> 19 <b>10</b> 19 <b>15</b> 19 <b>20</b> 19 <b>32</b> 1 |                          | 1 = Inngangs-/utgangssone                          |
|                                                                   |                          | 2 = Innvendig sone                                 |
|                                                                   |                          | 3 = Direktevirkende sone                           |
|                                                                   |                          | 4 = 24 timer                                       |
|                                                                   |                          | 5 = Brann verifisert*                              |
|                                                                   |                          | 6 = Brann øyeblikkelig                             |
|                                                                   |                          | 7 = Stille overfallsalarm                          |
|                                                                   |                          | 8 = Sone for egendefinert sikkerhetsnivå           |
|                                                                   |                          | 9 = Direktevirkende utgangssone                    |
|                                                                   |                          | 11 = Direktevirkende av- og påslag med             |
|                                                                   |                          | nøkkelforbikobler                                  |
|                                                                   |                          | 12 = Tidsforsinket av- og påslag med               |
|                                                                   |                          | nøkkelforbikobler                                  |
|                                                                   |                          | 13 = 24-timers problem                             |
|                                                                   |                          | 14 = Brukernødsituasjon                            |
| 9 <b>01</b> 2, 9 <b>02</b> 2, 9 <b>03</b> 2,                      | Dobbel / enkeltbalansert | 0 = Dobbel 2,2 k alarm- og sabotasjekopling        |
| 9 <b>04</b> 29 <b>10</b> 29 <b>15</b> 29 <b>20</b> 29 <b>32</b> 2 |                          | 2 = Enkel 2,2 k alarmkopling                       |
| 9 <b>01</b> 3, 9 <b>02</b> 3, 9 <b>03</b> 3,                      | Inkludere i egendefinert | 0 = Sone ikke inkludert                            |
| 9 <b>04</b> 39 <b>10</b> 39 <b>15</b> 39 <b>20</b> 39 <b>32</b> 3 | sikring                  | 1 = Sone inkludert                                 |
| 9 <b>01</b> 4, 9 <b>02</b> 4, 9 <b>03</b> 4,                      | Kryssone/utgangsrute     | 0 = Kryssone deaktivert, sone er med i             |
| 9 <b>04</b> 49 <b>10</b> 49 <b>15</b> 49 <b>20</b> 49 <b>32</b> 4 |                          | utgangsruten.                                      |
|                                                                   |                          | 1 = Kryssone aktivert, sone er med i utgangsruten  |
|                                                                   |                          | 2 = Kryssone deaktivert, sone er <b>ikke</b> med i |
|                                                                   |                          | utgangsruten (må tvangsaktiveres).                 |
|                                                                   |                          | 3 = Kryssone aktivert, sone er <b>ikke</b> med i   |
|                                                                   |                          | utgangsruten.                                      |
| 9 <b>01</b> 5, 9 <b>02</b> 5, 9 <b>03</b> 5,                      | Responstid               | 1 til 10 med 50 ms inkrementer                     |
| 9 <b>04</b> 59 <b>10</b> 59 <b>15</b> 59 <b>20</b> 59 <b>32</b> 5 |                          |                                                    |

#### 5.2.6 Soneprogrammeringsadresser

| Programmeringsadresser                                            | Programmeringsnavn              | Valgmuligheter                               |
|-------------------------------------------------------------------|---------------------------------|----------------------------------------------|
| (sifre med fet skrift = sonenummer)                               |                                 |                                              |
| 9 <b>01</b> 6, 9 <b>02</b> 6, 9 <b>03</b> 6,                      | Alarmbekreftelse                | 0 = Deaktivere alarmbekreftelse              |
| 9 <b>04</b> 69 <b>10</b> 19 <b>15</b> 19 <b>20</b> 19 <b>32</b> 1 |                                 | 1 = Aktivere alarmbekreftelse                |
| 9 <b>01</b> 8, 9 <b>02</b> 8, 9 <b>03</b> 8,                      | Trådløs detektorfølsomhet       | Bevegelsesdetektor (PIR og dobbel)           |
| 9 <b>04</b> 89 <b>10</b> 89 <b>15</b> 89 <b>20</b> 89 <b>32</b> 8 |                                 | 0 = Standard                                 |
|                                                                   |                                 | 4 = Mellomliggende                           |
|                                                                   |                                 | Sjokksensor: Alternativer for kraftig angrep |
|                                                                   |                                 | 0 = Slag av, lav følsomhet                   |
|                                                                   |                                 | 1 = Slag av, lav/middels følsomhet           |
|                                                                   |                                 | 2 = Slag av, middels/høy følsomhet           |
|                                                                   |                                 | 3 = Slag av, høy følsomhet                   |
|                                                                   |                                 | Sjokksensor: Alternativer for mindre kraftig |
|                                                                   |                                 | angrep                                       |
|                                                                   |                                 | 8 = Slag på, 8 slag, lav følsomhet           |
|                                                                   |                                 | 9 = Slag på, 8 slag, lav/middels følsomhet   |
|                                                                   |                                 | 10 = Slag på, 8 slag, middels/høy følsomhet  |
|                                                                   |                                 | 11 = Slag på, 8 slag, høy følsomhet          |
|                                                                   |                                 | 12 = Slag på, 4 slag, lav følsomhet          |
|                                                                   |                                 | 13 = Slag på, 4 slag, lav/middels følsomhet  |
|                                                                   |                                 | 14 = Slag på, 4 slag, middels/høy følsomhet  |
|                                                                   |                                 | 15 = Slag på, 4 slag, høy følsomhet          |
| Sonetype (9011 9321): Sone 1                                      | = 6, Soner 2 - 5 = 1, Soner 6 - | 8 = 2, Soner 9 - 32 = 0                      |
| Koplingstype (9012 9322): Son                                     | er 1 - 32 = 2                   |                                              |
| Egendefinert sikring (9013 932                                    | 3): Soner 1 - 32 = 0            |                                              |
| Kryssone aktivert (9021 9321):                                    | 1                               |                                              |
| <b>Responstid</b> (9015 9085) Kun s                               | oner 1 - 8 = 6                  |                                              |

**Tabell 5.2** Fabrikk- standard for soneprogrammeringadresser

Trådløs følsomhet (9018 ... 9328): Soner 1 - 32 = 0 Alarmbekreftelse (9016 ... 9326): Soner 1 - 32 = 0 5.2.7 Utgangsprogrammeringsadresser

| Programmeringsnavn                          | Adresse        | Valgmuligheter                                               | Fabrikk- |
|---------------------------------------------|----------------|--------------------------------------------------------------|----------|
|                                             |                |                                                              | standard |
| Brann utgang trinnhastighet                 | 600            | 0 = Tidskode 3 trinnhastighet                                | 0        |
|                                             |                | 1 = Pulshastighet                                            |          |
|                                             |                | (to sek. på, to sek. av)                                     |          |
| Utgang 1 funksjon (trådbasert)              | 611            | 0 = Deaktivert                                               | 5        |
|                                             |                | 1 = Innbrudd                                                 |          |
|                                             |                | 2 = Kontinuerlig innbrudd                                    |          |
|                                             |                | 3 = Brann                                                    |          |
|                                             |                | 4 = Kontinuerlig brann                                       |          |
|                                             |                | 5 = Innbrudd og brann                                        |          |
|                                             |                | 6 = Kontinuerlig innbrudd og brann                           |          |
|                                             |                | 7 = Tilbakestill system                                      |          |
|                                             |                | 8 = System på                                                |          |
|                                             |                | 9 = System klart                                             |          |
|                                             |                | 10 = Fjernkontroll på/av                                     |          |
|                                             |                | 11 = Fjernkontrollens 2-sekunderspuls                        |          |
|                                             |                | 13 = Brukerkontrollert                                       |          |
|                                             |                | 14 = Innvendig innbrudd og brann                             |          |
|                                             |                | 15 = System på (alarm på)                                    |          |
|                                             |                | 16 = Innbrudd og brann 2                                     |          |
| Utgang 2 funksjon (trådbasert)              | 621            |                                                              | 5        |
| Utgang 3 funksjon (trådbasert)              | 631            |                                                              | 5        |
| Utgang 4 funksjon (trådbasert)              | 641            |                                                              | 7        |
| Utgang 5 funksjon (trådløs)                 | 651            |                                                              | 5        |
| Utgang 6 funksjon (trådløs)                 | 661            |                                                              | 0        |
| Utgang 7 funksjon (trådløs)                 | 671            |                                                              | 0        |
| Utgang 8 funksjon (trådløs)                 | 681            |                                                              | 0        |
| Utgang 4 overvåket høyttalerdriver          | 642            | 0 = Overvåket 8 høyttalerdriver                              | 0        |
| (trådbasert)                                |                | 1 = Ikke-overvåket åpen kollektor                            |          |
| Standard = Landsspesifisert standard. Velg  | g dette progra | ammeringsnavnet for å høre oppdatert standardverdi, eller se |          |
| Del 11.3 Landskodenes spesifikke standard j | programmerin   | ngskoder, Side 107.                                          |          |

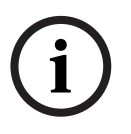

#### MERKNAD!

Når du programmerer en trådløs utgang (for eksempel en sirene eller relémodul), må du ikke velge en utgangsfunksjon som krever at utgangen aktiveres i en lengre periode (for eksempel System klart).

#### 5.2.8 Programmeringsadresser for betjeningsenheten

#### Talekonfigurasjonsadresser

| Programmeringsnavn                     | Adresse | Valgmuligheter                  | Fabrikk- |
|----------------------------------------|---------|---------------------------------|----------|
|                                        |         |                                 | standard |
| Alarmmeldingens minimum repetisjonstid | 880     | (1 til 255 timer).              | 12       |
| Meddelelsen "Ingen alarmrapport sendt" | 883     | 0 = Meddelelse deaktivert.      | 1        |
|                                        |         | 1 = Meddelelse aktivert.        |          |
| Meddelelsen "Avbruddsrapport sendt"    | 884     |                                 | 1        |
| Tidsformat                             | 887     | 0 = Bestemt av talemodul        | 0        |
|                                        |         | 1 = Bruk alltid 12-timersformat |          |
|                                        |         | 2 = Bruk alltid 24-timersformat |          |

#### Alle betjeningsenhetsadresser

Disse programmeringsadressene påvirker alle betjeningsenhetene som er tilkoplet alarmsentralen.

For å sende en brukergenerert brannrapport, nødsituasjonsrapport (medisinsk) eller panikkrapport, må den riktige betjeningsenhetsknappen og rapporten være aktiverte. Se *Del 5.2.5 Alternativer for ruterapportering* på *Side 49*, for å aktivere rapporter. Merk av i den aktuelle boksen i Easy Series brukerveiledning (P/N: F01Uxxxxx), for å angi hvilke knapper som er aktivert.

| Programmeringsnavn              | Adresse | Valgmuligheter                                           | Fabrikk- |
|---------------------------------|---------|----------------------------------------------------------|----------|
|                                 |         |                                                          | standard |
| Brannknapp alarm                | 888     | 0 = Deaktivert.                                          | 0        |
|                                 |         | 1 = Aktivert.                                            |          |
| Medisinsk knapp alarm           | 889     | 0 = Deaktivert.                                          | 0        |
|                                 |         | 1 = Aktivert                                             |          |
| Panikknapp alarm                | 890     | 0 = Deaktivert.                                          | 0        |
|                                 |         | 1 = Aktivert (hørbar).                                   |          |
|                                 |         | 2 = Aktivert (stille).                                   |          |
| Énknappsaktivering              | 891     | 0 = Deaktivert (RFID-brikke eller kode er nødvendig).    | 0        |
| [i]                             |         | 1 = Aktivert (RFID-brikke eller kode er ikke nødvendig). |          |
| Forsøksgrense for ugyldig kode  | 892     | 3 til 8.                                                 | 3        |
| Sikringstid for betjeningsenhet | 893     | 1 til 30 min.                                            | 3        |

| Programmeringsnavn                                                                                                 | Adresse                | Valgmuligheter                                                                      | Fabrikk- standard    |  |  |  |
|----------------------------------------------------------------------------------------------------|------------------------|-------------------------------------------------------------------------------------|----------------------|--|--|--|
| Betjeningsenhetens                                                                                                 | Betjeningsenhet 1: 811 | 1 (dimmet) til 5 (sterkt lys).                                                      | Betjeningsenhet 1: 5 |  |  |  |
| lysstyrke                                                                                                    | Betjeningsenhet 2: 821 |                                                                                     | Betjeningsenhet 2: 5 |  |  |  |
|                                                                                                    | Betjeningsenhet 3: 831 |                                                                                     | Betjeningsenhet 3: 5 |  |  |  |
|                                                                                                    | Betjeningsenhet 4: 841 |                                                                                     | Betjeningsenhet 4: 5 |  |  |  |
| Slukkemodus for                                                                                                    | Betjeningsenhet 1: 814 | 3140 = Alltid på.3241 = Dimmet helt til brukerens                                   | Betjeningsenhet 1: 0 |  |  |  |
| betjeningsenhetens Betjeningsenhet<br>motlys Betjeningsenhet                                                       | Betjeningsenhet 2: 824 |                                                                                     | Betjeningsenhet 2: 0 |  |  |  |
|                                                                                                    | Betjeningsenhet 3: 834 | nærvær oppdages.                                                                    | Betjeningsenhet 3: 0 |  |  |  |
|                                                                                                    | Betjeningsenhet 4: 844 | nærvær oppdages.<br>3 = Av helt til brukeren viser<br>RFID-brikke eller angir kode. | Betjeningsenhet 4: 0 |  |  |  |
| Standard = Landsspesifisert standard. Velg dette programmeringsnavnet for å høre oppdatert standardverdi, eller se |                        |                                                                                     |                      |  |  |  |

#### Individuelle betjeningsenhetselementer

Del 11.3 Landskodenes spesifikke standard programmeringskoder, Side 107.

#### 5.2.9 Brukerprogrammeringsadresser

| Programmeringsnavn                                                                                                 | Adresse | Valgmuligheter                                            | Fabrikk- |  |  |
|----------------------------------------------------------------------------------------------------|---------|-----------------------------------------------------------|----------|--|--|
|                                                                                                    |         |                                                           | standard |  |  |
| Kodelengde                                                                                                    | 861     | Sett lengden på alle koder                                | 4        |  |  |
|                                                                                                    |         | (4 eller 6 sifre).                                        |          |  |  |
| Installatørkode (Bruker 0)                                                                                         | 7001    | Firesifret område: 1111 til 5555                          | 5432     |  |  |
|                                                                                                    |         | Sekssifret område: 111111 til 555555                      | 543211   |  |  |
| Masterbrukerens kode                                                                                               | 7011    |                                                           | 1234     |  |  |
| (Bruker 1)                                                                                                    |         |                                                           | 123455   |  |  |
| Under tvang - bruker (Bruker                                                                                       | 862     | 0 = Under tvang - bruker deaktivert                       | 0        |  |  |
| 22) aktivert                                                                                                    |         | 1 = Under tvang - bruker aktivert                         |          |  |  |
|                                                                                                    |         | 2 = Overvåkningskode aktivert                             |          |  |  |
|                                                                                                    |         | Under tvang - bruker kode:                                |          |  |  |
|                                                                                                    |         | Seks sifre: 111111                                        |          |  |  |
|                                                                                                    |         | Fire sifre: 1111                                          |          |  |  |
| RFID-brikke passord                                                                                                | 863     | Bruk denne adressen for å hindre uautorisert kopiering av | 12345678 |  |  |
|                                                                                                    |         | RFID-brikker (00000000 til FFFFFFF).                      |          |  |  |
| Standard = Landsspesifisert standard. Velg dette programmeringsnavnet for å høre oppdatert standardverdi, eller se |         |                                                           |          |  |  |

Del 11.3 Landskodenes spesifikke standard programmeringskoder, Side 107.

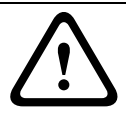

FORSIKTIG!

Du må ikke endre passordene for RFID-brikkene etter at RFID-brikkene er lagt til i systemet.

#### 5.2.10 Fabrikkstandard

| Programmeringsnavn | Adresse | Valgmuligheter                                                         |
|--------------------|---------|------------------------------------------------------------------------|
| Fabrikkstandard    | 9999    | Tast inn 9999 for å gjenopprette alle fakbrikkstandardverdier. Alle    |
|                    |         | programmeringsadresser, bortsett fra landskoden, tilbakestilles når du |
|                    |         | gjenoppretter fabrikkstandardverdiene. Denne adressen sletter også all |
|                    |         | trådløs data, men setter ikke den trådløse huben tilbake til standard. |

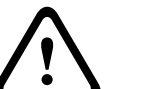

#### ADVARSEL!

Kontroller for NF A2P-installasjoner etter at sentralen er konfigurert, at alle parametre er innenfor området for autoriserte verdier. Se *Del 12.7 EN50131-krav, Side 117*.

5.3

#### Avslutte programmering

Trykk på [#] flere ganger helt til systemet sier, "Ha det bra". Dette avslutter telefonøkten.

6

# Alarmsentralens hendelseskoder (SIA (sikkerhetsbransjeforening) og kontakt-ID)

| Hendelse                         | SIA        | Rapport                       | Kontakt- | Rapport                       |
|----------------------------------|------------|-------------------------------|----------|-------------------------------|
|                                  | (Sikkerhet |                               | ID       |                               |
|                                  | sbransiefo |                               |          |                               |
|                                  | rening)    |                               |          |                               |
| Innbruddsalarm                   | BA         | Innbruddsalarm                | 1 130    | Innbrudd                      |
| Innbruddsalarm verifisert        | BV         | Innbruddsalarm verifisert     | 1 139    | Innbrudd                      |
| Innbruddsalarm ubekreftet        | BG         | Ubekreftet hendelse -         | 1 130    | Innbrudd                      |
|                                  |            | innbrudd                      |          |                               |
| Innbruddsalarm 24 timer          | BA         | Innbruddsalarm                | 1 133    | 24 timer (Trygg)              |
| Innbruddsalarm 24 timer -        | BH         | Innbruddsalarm -              | 3 133    | Gjenoppretting                |
| gjenoppretting                   |            | gjenopprette                  |          |                               |
| Innbruddsalarm - gjenoppretting  | BR         | Innbrudd - gjenoppretting     | 3 130    | Innbrudd                      |
| Under tvang                      | НА         | Overfallsalarm                | 1 121    | Under tvang                   |
| Utgangsfeil                      | EA         | Utgangsalarm                  | 1 374    | Utgangsfeil (sone)            |
| Brannalarm                       | FA         | Brannalarm                    | 1 110    | Brann                         |
| Brannalarm ubekreftet            | FG         | Ubekreftet hendelse - Brann   | 1 110    | Brann                         |
| Brannalarm - gjenoppretting      | FH         | Brannalarm - gjenopprette     | 3 110    | Brann                         |
| Panikk                           | НА         | Overfallsalarm                | 1 120    | Panikk                        |
| Panikk - gjenoppretting          | НН         | Overfallsalarm - gjenopprette | 3 120    | Panikk                        |
| Nødsituasjon - bruker            | QA         | Nødalarm                      | 1 101    | Personlig nødsituasjon        |
| (medisinsk)                      |            |                               |          |                               |
| Brann - bruker                   | FA         | Brannalarm                    | 1 110    | Brann                         |
| Brann bruker - gjenoppretting    | FH         | Brannalarm - gjenopprette     | 3 110    | Brann                         |
| Bruker - panikk                  | НА         | Overfallsalarm                | 1 120    | Panikk                        |
| Kansellere                       | BC         | Innbrudd - kansellere         | 1 406    | Kansellere                    |
| Problemer med innbruddssone      | BT         | Innbruddsproblem              | 1 380    | Sensorproblem                 |
| Problemer med innbruddssone -    | BJ         | Innbruddsproblem -            | 3 380    | Sensorproblem                 |
| gjenoppretting                   |            | gjenopprette                  |          |                               |
| Innbruddssone - forbikopling     | BB         | Innbrudd - forbikopling       | 1 570    | Sone/Sensor - forbikopling    |
| Innbruddssone forbikopling -     | BU         | Innbrudd - innkopling         | 3 570    | Sone/Sensor - forbikopling    |
| gjenoppretting                   |            |                               |          |                               |
| Feil ved brannsone               | FT         | Feil ved brannsone            | 1 373    | Feil ved brannsone            |
| Feil ved brannsone -             | FJ         | Feil ved brannsone -          | 3 373    | Feil ved brannsone            |
| gjenoppretting                   |            | gjenopprette                  |          |                               |
| Siste lukking                    | CR         | Siste lukking                 | 1 459    | Siste lukking                 |
| Lukke (systemet på) - alarm på   | CL         | Lukkingsrapport               | 3 401    | Alarm på-aktivering av bruker |
| Lukke (systemet på) delsikring   | CL         | Lukkingsrapport               | 3 441    | Delsikringsaktivering av      |
|                                  |            |                               |          | bruker                        |
| Lukke (systemet på)              | CL         | Lukkingsrapport               | 3 441    | Egendefinert aktivering av    |
| egendefinert                     |            |                               |          | bruker                        |
| Lukke (systemet på) delvis       | CL         | Lukkingsrapport               | 3 456    | Delvis aktivering av bruker   |
| Lukke (systemet på)              | CS         | Lukke nøkkelforbikobler       | 3 409    | Nøkkelforbikobler Å/L         |
| nøkkelforbikobler                |            | (Bruker 255)                  |          | (Bruker 255)                  |
| Åpen (systemet av)               | OP         | Åpningsrapport                | 1 401    | Â/L av bruker                 |
| Åpen (systemet av)               | 0S         | Åpning nøkkelforbikobler      | 1 409    | Nøkkelforbikobler Å/I         |
| nøkkelforbikobler                |            | (Bruker 255)                  |          | (Bruker 255)                  |
| Vekselstrømfeil                  | АТ         | Vekselstrømproblem            | 1 301    | Vekselstrømtap                |
| Vekselstrømfeil - gienoppretting | AR         | Vekselstrøm - gienoppretting  | 3 301    | Vekselstrømtap                |
| Autosystemtest (normal)          | RP         | Automatisk test               | 1 602    | Periodetestrapport (Bruker    |
| (                                |            |                               |          | 0)                            |
|                                  | 1          |                               | 1        | $\sim$                        |

|                                  |            | Down out                           | IZ 4 1 - 4 | Denne ent                   |
|----------------------------------|------------|------------------------------------|------------|-----------------------------|
| Hendelse                         | SIA        | Rapport                            | Kontakt-   | Rapport                     |
|                                  | (Sikkerhet |                                    | ID         |                             |
|                                  | sbransjefo |                                    |            |                             |
|                                  | rening)    |                                    |            |                             |
| Autosystemtest (ikke-normal)     | RY         | Test, ikke-normal                  | 1 608      | Periodetestrapport,         |
|                                  |            |                                    |            | systemproblemer til stede   |
| Hjelpestrømfeil                  | IA         | Utstyrets feiltilstand             | 1 310      | Jordingsfeil                |
| Hjelpestrøm - gjenoppretting     | IR         | Utstyrsfeil - gjenoppretting       | 3 310      | Jordingsfeil                |
| Kommunikasjonsfeil               | YC         | Kommunikasjonsfeil                 | 3 310      | Kan ikke kommunisere        |
|                                  |            |                                    |            | hendelse                    |
| Kommunikasjon - gjenoppretting   | YK         | Kommunikasjoner -                  | 3 354      | Kan ikke kommunisere        |
|                                  |            | gjenoppretting                     |            | hendelse                    |
| Betjeningsenhet -                | EM         | Utvidelsesenhet mangler            | 1 333      | Feil med utvidelsesmodul    |
| overvåkningsfeil                 |            | _                                  |            |                             |
| Betjeningsenhet overvåkning -    | EN         | Utvidelse mangler -                | 3 333      | Sensorproblem               |
| gienoppretting                   |            | gienopprette                       |            |                             |
| Betieningsenhet - sabotasie      | FS         | Utvidelsesenhet - sabotasie        | 1 341      | Utvidelsesenhet - sabotasie |
| Betieningsenhet sabotasie -      | EJ         | Utvidelsesenhet sabotasie -        | 3 341      | Utvidelsesenhet - sabotasje |
| gienonpretting                   |            | gienonprette                       |            |                             |
| Lokal programmering              | I X        | Lokal programmering -              | 1 628      | Ulttredelse fra             |
|                                  | LX         |                                    | 1 020      | programmodus                |
| Svakt hatteri                    | VT         | Systembatteri - problem            | 1 302      | Svakt systembatteri         |
| Svakt batteri - gienoppretting   | YR         | Systembatteri -                    | 3 302      | Svakt systembatteri         |
| Svakt Battern gjenoppretting     |            | gionopprotting                     | 0 002      | ovakt systembatteri         |
| Kommunikasionstast               | DV         | gjenoppretting<br>Manuall test     | 1 601      | Manual starting av          |
| Kommunikasjonstest               |            | Manuell test                       | 1 001      | te stars a set              |
| Talafanliniafail                 |            | Talafanliniannahlan                | 1.051      | testrapport                 |
|                                  |            | Telefonlinjeproblem                | 2 251      |                             |
| POM foil                         |            | Parameter kontrollsumfeil          | 3 331      | POM kontrolloumovikt        |
| Sironoproblem                    |            |                                    | 1 220      | KOW-KONTONSUNSVIK           |
| Sirene - gionopprotting          |            | Sirene gionopprottot               | 1 320      |                             |
| Gangtest start                   | TS         | Test start                         | 1 607      | Gangtest-modus              |
| Gangtest slutt                   | TE         | Test slutt                         | 3 607      | Gangtest-modus              |
| Bussenhet mangler                | FM         | Utvidelsesenhet mangler            | 1 333      |                             |
| Bussenhet mangler -              | FN         | Utvidelse mangler -                | 3 333      | Uty Modulfeil               |
| gienonpretting                   | 2.1        | gienonprette                       | 0.000      |                             |
| Batteri mangler                  | VM         | Systembatteri mangler              | 1 311      | Batteri mangler/flatt       |
| Batteri mangler - gienoppretting | YR         | Systembatteri -                    | 3 311      | Batteri mangler/flatt       |
| Battori mangiol gjonopprotting   |            | gionopprotting                     | 0 011      | Dattori mangiori natt       |
| RAM-kontrollsum mislyktes        | VE         | Parameter kontrollsumfeil          | 1 303      | BAM-kontrollsumsvikt        |
| Sonesabotasie                    | ТА         | Sabotasiealarm                     | 1 1 3 7    | Sabotasie                   |
| Sonesabotasje - gjenoppretting   | ТН         | Sabotasjealarm -                   | 3 137      | Sabotasje - gjenoppretting  |
| Soliesaboliasje gjenoppretting   |            | gienoppretting                     | 0 107      | Substasje gjenoppretang     |
| Kryssonenroblem                  | BG         | libekreftet bendelse -             | 1 378      | Kryssoneproblem             |
| in yasoneproblem                 | bu         | innbrudd                           | 1 570      | N yssoneproblem             |
| Kryssonoproblom -                |            | Innbrudd - giopopprotting          | 2 270      | Kryssonoproblem             |
|                                  | DN         | innbrudu - gjenoppretting          | 5 576      | Riyssoneproblem             |
| gjenoppretting                   |            | literate if in a set on a set of a | 1 001      |                             |
| Sone mangler                     | UΥ         | Uspesifisert mangler -             | 1 381      | Tap av overvakning - RF     |
|                                  |            | problem                            |            |                             |
| Sone mangler - gjenoppretting    | UJ         | Uspesifisert problem -             | 3 381      | l ap av overvakning - RF    |
|                                  |            | gjenopprette                       |            |                             |
| Trădløs sone – svakt batteri     | XT         | Sender har batteriproblem          | 1 384      | RF - svakt batteri          |
| Trådløs sone svakt batteri -     | XR         | Senderbatteri -                    | 3 384      | RF - svakt batteri          |
| gjenoppretting                   |            | gjenoppretting                     |            |                             |

| Hendelse                        | SIA        | Rapport                    | Kontakt- | Rapport                      |
|---------------------------------|------------|----------------------------|----------|------------------------------|
|                                 | (Sikkerhet |                            | ID       |                              |
|                                 | sbransjefo |                            |          |                              |
|                                 | rening)    |                            |          |                              |
| Trådløs sentral mottakerstasjon | XQ         | RF-interferens             | 1 344    | RF-mottakerblokkering -      |
| blokkert                        |            |                            |          | oppdage                      |
| Blokkert trådløs sentral        | ХН         | RF-interferens -           | 3 344    | RF-mottakerblokkering -      |
| mottakerstasjon -               |            | gjenoppretting             |          | oppdage                      |
| gjenoppretting                  |            |                            |          |                              |
| Bussapparat - sabotasje         | XS         | Sabotasje av RF-mottaker   | 1 341    | Utv.modul - sabotasje        |
| Bussapparatsabotasje -          | XJ         | Sabotasje av RF-mottaker - | 3 341    | Utv.modul - sabotasje        |
| gjenoppretting                  |            | gjenoppretting             |          |                              |
| Bussapparatproblem              | ET         | Utvidelsesproblem          | 1 330    | System eksternt problem      |
| Bussapparatproblem -            | ER         | Utvidelse - gjenoppretting | 3 330    | System eksternt problem      |
| gjenoppretting                  |            |                            |          |                              |
| Fjernprogrammering vellykket    | RS         | Fjernprogram - suksess     | 1 628    | Uttredelse fra               |
|                                 |            |                            |          | programmodus                 |
| Fjernprogrammeringsfeil         | RU         | Fjernprogramfeil           | 1 628    | Uttredelse fra               |
|                                 |            |                            |          | programmodus                 |
| 24-timers problem               | UA         | Uspesifisert sonealarm     | 1 150    | 24-timer - ikke-innbrudd     |
| 24-timers problem -             | UR         | Uspesifisert sone -        | 3 150    | 24-timer - ikke-innbrudd     |
| gjenoppretting                  |            | gjenoppretting             |          |                              |
| Åpning av overvåkningskode      | ELLER      | Deaktivering fra alarm     | 1 450    | Unntak åpen/lukk             |
| System uvirksomt                | CI         | Feil med å lukke           | 1 454    | Kan ikke lukke               |
| Nettverksfeil                   | NT         | Nettverkssvikt             | 1 350    | Kommunikasjonsproblem        |
| Nettverk - gjenoppretting       | NR         | Nettverk - gjenoppretting  | 3 350    | Kommunikasjonsproblem        |
| Kodesabotasje                   | JA         | Brukerkode - sabotasje     | 1 461    | Feil kode angitt             |
| Firmware oppdatert              | ΥZ         | Service fullført           | 1 412    | Vellykket nedlasting/tilgang |
| Watchdog - tilbakestille        | YW         | Watchdog - tilbakestille   | 1 305    | Tilbakestill system          |
| Endring av dato/tid             | JT         | Tid endret                 | 1 625    | Tid/dato - tilbakestille     |

7

### Sette systemet tilbake til fabrikkstandard (Default)

# 7.1 Sette alarmsentralen og wLSN-huben tilbake til fabrikkstandard (Default)

Slik tilbakestiller du alarmsentralen til fabrikkinnstillingen, inkludert programmeringsdata, og sletter det trådløse nettverket:

- 1. Frakople all strøm fra systemet.
- 2. Fjern wLSN-huben fra sokkelen. Se *Figur 1.1*, *Side 6*.
- Skriv ned nåværende bryterinnstillinger og sett bryterne på følgende måte: S1 = 9, S2 = 8,
   S3 = 7. Se Figur 1.1, Side 6.
- 4. Sett wLSN-huben tilbake i sokkelen.
- 5. Kople all strøm til systemet igjen.
- 6. Vent til den grønne lysdioden på wLSN-huben slår seg på og av igjen (ca. 5 sek.).
- 7. Frakople all strøm fra systemet.
- 8. Ta wLSN-huben ut av sokkelen igjen, og still bryterne tilbake til innstillingene de hadde før. **Ikke** sett wLSN-huben tilbake i sokkelen ennå.
- 9. Kople all strøm til systemet igjen.
- 10. Standardinnstill alarmsentralen fra installatørmenyen til en telefonøkt (*Del 2.7.2 Starte en telefonøkt fra hovedkortet, Side 22*), trykk på [4] for å velge ekspertprogrammering.
- 11. Trykk [9][9][9][9] for å tilbakestille alle fabrikkstandardverdiene.
- 12. Frakople all strøm fra systemet.
- 13. Sett wLSN-huben tilbake i sokkelen.
- 14. Kople all strøm til systemet igjen.
- 15. Standardinnstill alle wLSN-enhetene.

#### 7.2 Standardinnstille wLSN-enheter

Standardinnstilling av en wLSN-enhet tilbakestiller den til en uoppdaget status. Slik standardinnstiller du en wLSN-enhet:

- 1. Fjern batteriene.
- 2. Trykk og hold sabotasjebryteren nede.
- 3. Sett batteriene tilbake mens du holder sabotasjebryteren nede. Fortsett med å holde sabotasjebryteren nede i minst 3 sek. Enhetens lysdiode tennes.
- Slipp sabotasjebryteren innen fem sekunder etter at enhetens lysdiode tennes. Enhetens lysdiode slås av et øyeblikk, og deretter på igjen. Dette angir at enheten ble tilbakestilt til uoppdaget status.

For spesifikke instruksjoner om standardinnstilling av hver wLSN-enhet, se *wLSN Referanseveiledning* (P/N F01U009440).

#### 8 Systemtest og vedlikehold

#### 8.1 Teste systemet

Test systemet for å se om det fungerer riktig når installasjonen og konfigurasjonen er fullført.

- 1. Trykk på systemtestknappen på hovedkortet i ett sekund. Systemet gir anvisninger gjennom hele testen. Følg alle anvisningene.
- 2. Kontakt det sentrale overvåkingssenteret (CMS) for å bekrefte at alle nødvendige testrapporter ble mottatt, inkludert testrapporter fra alle installerte inngangs- og utgangsenheter.

#### 8.2 Vedlikeholde systemet

Bosch Security Systems, Inc. anbefaler at systemet testes regelmessig og at det kontrolleres i samsvar med lokale vedtekter.

#### 8.3 Installere meldinger om logghendelser

Installatørmenyen (se *Del 2.7 Konfigurere systemet fra installatørens telefonmeny, Side 22*) taler hendelsesrapportstatusen for hver hendelse.

Etter at hendelsen og dens eventuelle parametre er uttalt, piper systemet og forteller deretter statusen med to numre. Det første nummeret indikerer hendelsesstatus for rute 1. Det andre nummeret indikerer hendelsesstatus for rute 2.

Numrene i hver meddelelse indikerer statusen på følgende måter:

- 0 = Hendelsen ble kun logget
- 1 = Overføring av hendelsen for denne ruten var vellykket
- 2 = Overføring av denne hendelsen for denne ruten mislyktes
- 3 = Hendelsen avventes fremdeles for denne ruten

Henvis til tabellen nedenfor, for et eksempel på en logghendelsesmeddelelse.

| Oppføring  | Hendelse          | Tone | Rute 1 status | Rute 2 status |
|------------|-------------------|------|---------------|---------------|
| Meddelelse | "Vekselstrømfeil" | Pip  | "Én"          | "Null"        |

#### 8.4 Hendelsesmeldinger

Den følgende tabellen viser:

- Ikke-standard hendelsesmeldinger som vises i loggen, og
- Hendelsesmeldinger for SMS-melding og taleformater

| Hendelse             | Loggoppføringer                                                                                     | SMS-meldingsformat          | Taleformat                                                                                         |
|----------------------|----------------------------------------------------------------------------------------------------|-----------------------------|----------------------------------------------------------------------------------------------------|
| Sabotasje på skap    | Sabotasje 0                                                                                         | Soneproblem 0               | Sabotasje 0                                                                                        |
| Under tvang          | Under tvang; System av, bruker<br>22                                                                | Innbruddsalarm system<br>av | Under tvang, system av, bruker<br>22                                                               |
| Hurtigaktivering     | System på, delsikring bruker<br>system på, alarm på bruker 0<br>System på, egendefinert bruker<br>0 | System på, bruker 0         | System på, delsikring bruker 0<br>System på, alarm på bruker 0<br>System på, egendefinert bruker 0 |
| Nøkkelforbikobler på | System på, alarm på 255                                                                             | System på, bruker 255       | System på, alarm på 255                                                                            |
| Nøkkelforbikobler av | System av 255                                                                                       | System av, bruker 255       | System av 255                                                                                      |
| Akkurat slått på     | Akkurat slått på, bruker X                                                                          | Innbruddsalarm              | Akkurat slått på, bruker X                                                                         |

# 9 Konfigurasjon av ITS-DX4020-G-kommunikasjonsmodul

9.1

#### Oversikt over ITS-DX4020-G-kommunikasjonsmodul

ITS-DX4020-G leverer trådløse kommunikasjoner mellom hovedkortet og det sentrale overvåkingssenteret (CMS). Du kan konfigurere ITS-DX4020-G med én av to metoder:

- SMS (Short Message Service)
- Terminalgrensesnitt på en datamaskin som er tilkoplet gjennom en USB-port.

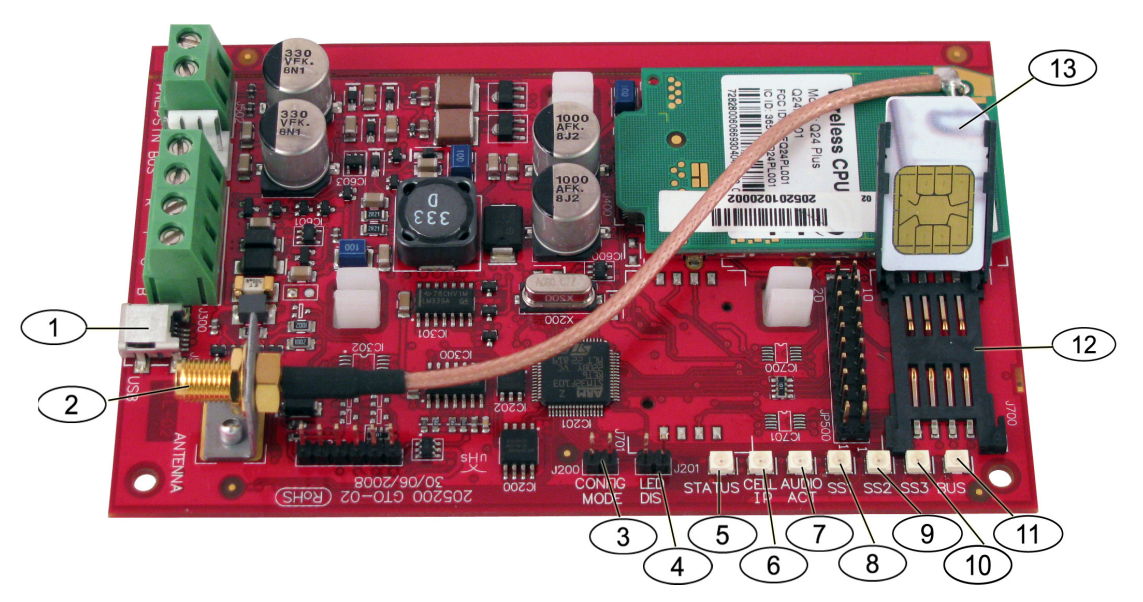

Illustrasjon 9.1 ITS-DX4020-G-kommunikasjonsmodul

| 1 | Mini USB-port             | 8  | Signalstyrke 1 (SS1)-lysdiode    |
|---|---------------------------|----|----------------------------------|
| 2 | Antennekonnektor          | 9  | Signalstyrke 2 (SS2)-lysdiode    |
| 3 | CONFIG MODE (J200) Jumper | 10 | Signalstyrke 2 (SS2)-lysdiode    |
| 4 | LED DIS (J201) Jumper     | 11 | Buss-lysdiode                    |
| 5 | STATUS-lysdiode           | 12 | SIM-kortholder                   |
| 6 | MOBIL IP-lysdiode         | 13 | SIM-kort i kortholder (dør åpen) |
| 7 | LYD ACT-lysdiode          |    |                                  |

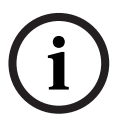

#### MERKNAD!

Spar strøm ved å installere den deaktiverende LED-trådbroen til LED DIS (J201)trådbropinnene hvis lysdiodene ikke observeres.

 $\label{eq:Forstegang} F \sigma rste \ gang \ ITS-DX4020-G \ installeres, \ blinker \ STATUS-lysdioden \ firmware-versjonen.$ 

#### 9.2 Konfigurering av SMS (Short Message Service)

ITS-DX4020-G støtter konfigurasjon via SMS. Installatøren kan sende SMS-melding via mobiltelefon til ITS-DX4020-G-enheten. Hver melding må ha en maksimum lengde på 160 tegn med maksimalt 3 meldinger, for å sikre leveranse av SMS-dataen. CONFIG-jumper tilkoblingene må kortsluttes sammen med en plugg, for å kunne motta SMS-data. Dersom CONFIG-jumper tilkoblingene ikke kortsluttes sammen, vil innkommende SMS-data kasseres. Dersom korslutningspluggen fjernes fra CONFIG-jumper tilkoblingene før ITS-DX4020-Genheten mottar et komplett sett med innkommende SMS-data, kasseres all innkommende SMS-data.

Når ITS-DX4020-G-enheten mottar et komplett sett med innkommende SMS-data, lagrer den verdiene og viser et tydelig mønster på de integrerte lysdiodene, og dette indikerer at verdiene ble lagret (se *Tabell 2.9, Side 26*, for hvor lysdiodene befinner seg). Nå kan du fjerne pluggen fra CONFIG-trådbropinnene, for å starte ITS-DX4020-G-enheten på nytt. ITS-DX4020-G-enheten sender ikke ut SMS-data. *Tabell 9.1* viser det typiske SMS-formatet. Henvis til denne for en beskrivelse av hvert tegn i SMS-formatet.

| Format                                                                                                    | Tegn                                                                                                    | Beskrivelse                                                                                                    |
|----------------------------------------------------------------------------------------------------|----------------------------------------------------------------------------------------------------|----------------------------------------------------------------------------------------------------|
| <sms number="" sequence=""><lf> <lf>       Lir         <id>=<value><lf>       linj         <id>=<value><lf>       id         <id>&gt;=<value><lf>       id         id=<verdi>       id/         id       De         sis       sis         !       De         på       De</verdi></lf></value></id></lf></value></id></lf></value></id></lf></lf></sms> | Linjematingstegnet separerer konfigurasjonselementene.<br>Hver SMS begynner med sekvensnummeret etterfulgt av<br>linjematingstegnet, for å tillate segmentering av konfigurasjonen<br>over flere meldinger. |                                                                                                    |
|                                                                                                    | id= <verdi></verdi>                                                                                                    | id/verdi-par.<br>id/verdi-parene splittes ikke mellom flere SMS-deler.<br>Dersom den siste delen av SMS-meldingen bare inneholder det<br>siste linjematingstegnet, sendes det siste id/verdi-paret i den<br>siste delen istedenfor den nest siste delen. |
|                                                                                                    | !                                                                                                    | Den siste delen av en multi-SMS-konfigurasjon, har et utropstegn<br>på slutten.                                                                                                    |

Tabell 9.1 ITS-DX4020-G SMS-format

For å redusere meldingsstørrelsen er konfigurasjonselementer angitt med numre, og bare konfigurasjonselementer som må endres, blir sendt.

Dersom en SMS-melding inneholder id/verdi-par med duplikat innhold, brukes bare verdien i det siste duplikate paret.

SMS-konfigurasjonsstrengen består av maksimalt tre SMS-meldinger. Når ITS-DX4020-Genheten mottar den siste gyldige delen av en SMS-melding, aksepterer den konfigurasjonen. Kommunikatoren venter så lenge CONFIG-jumper plugg er på og kortslutter de to pinnene. Når CONFIG-jumper plugg fjernes, slettes alle ufullstendige konfigurasjoner.

Tabell 9.2 viser et eksempel på en enkel SMS-melding.

| Format                                            | Linjenr. | Beskrivelse                                          |
|---------------------------------------------------|----------|------------------------------------------------------|
| ①1 <lf></lf>                                      | (1)      | SMS-sekvensnummer                                    |
| ② 1=DX4020G <lf></lf>                             | 0        |                                                      |
| ③2=secret123 <lf></lf>                            | 2        | Gjeldende passord                                    |
| ④ 3=132456,4343 <lf></lf>                         | 0        | Nytt passord (skiller mellom store og små bokstaver) |
| ⑤ 10=basic.m2m <lf></lf>                          | (3)      |                                                      |
| 6 11=user@telco.com <lf></lf>                     | a        | PUK og ny PIN som skal stilles i SIM                 |
| ⑦ 12=password <lf></lf>                           | G        |                                                      |
| ⑧ 15=1 <lf></lf>                                  | 5        | APN                                                  |
| (9) 16=01020304050607080910111213141516 <lf></lf> |          |                                                      |
| 10 14=88 <lf></lf>                                | 6        | GPRS-brukernavn                                      |
| <b>()</b> !                                       | 0        | GPRS-passord                                         |
|                                                   | Ø        |                                                      |
|                                                   | (8)      | Aktiver AES-kryptering                               |
|                                                   | 0        |                                                      |
|                                                   | 9        | AES-nøkkel                                           |
|                                                   | ~        | Option hussadrossa                                   |
|                                                   | (10)     | Option-bussauresse                                   |
|                                                   |          | Konfigurasjonsslutt                                  |
|                                                   |          |                                                      |
|                                                   |          |                                                      |

Tabell 9.2 Eksempel på enkel SMS-melding

Tabell 9.3 og Tabell 9.4 viser et eksempel på en dobbel SMS-melding som er delt i to deler.

| Format                                             | Linjenr. | Beskrivelse                                          |
|----------------------------------------------------|----------|------------------------------------------------------|
| ①1 <lf></lf>                                       | 1        | SMS-sekvensnummer                                    |
| ② 1=DX4020G <lf></lf>                              |          | Cieldende neeserd                                    |
| ③2=secret123 <lf></lf>                             | 2        | Gjeldende passord                                    |
| ④ 3=132456,4343 <lf></lf>                          | 3        | Nytt passord (skiller mellom store og små bokstaver) |
| (5) 10=basic.m2m <lf></lf>                         | J        |                                                      |
| 6 11=user@telco.com <lf></lf>                      | (4)      | PUK og ny PIN som skal stilles i SIM                 |
| (7) 12=password <lf></lf>                          | <u> </u> |                                                      |
| (8) 15=1 <i f=""></i>                              | (5)      | APN                                                  |
| © 16-01020304050607080010111213141516 <i e=""></i> |          |                                                      |
| (a) 10-01020304030007080310111213141310 <ei></ei>  | 6        | GPRS-brukernavn                                      |
|                                                    |          |                                                      |
|                                                    | 7        | GPRS-passord                                         |
|                                                    |          |                                                      |
|                                                    | 8        | Aktiver AES-kryptering                               |
|                                                    |          |                                                      |
|                                                    | 9        | AES-NØKKEI                                           |
|                                                    |          |                                                      |

**Tabell 9.3**Eksempel på dobbel SMS-melding, del 1

| Format                     | Linjenr. | Beskrivelse         |
|----------------------------|----------|---------------------|
| ①2 <lf></lf>               | 1        | SMS-sekvensnummer   |
| ② 14=134 <lf><br/>③ !</lf> | 2        | Option-bussadresse  |
|                            | 3        | Konfigurasjonsslutt |

**Tabell 9.4**Eksempel på dobbel SMS-melding, del 2

9.3

#### Tilgang til brukergrensesnittet og pålogging ved bruk av USB

- 1. Last ned brukergrensesnittets ITS-DX4020-G.INF-fil og lagre den på måldatamaskinen.
- 2. Forsyn ITS-DX4020-G-enheten med strøm (12 VDC) og kople den til måldatamaskinen ved hjelp av en USB-til-mini-USB-kabel (5-pinners mini-B-kontakt) (følger ikke med).
- 3. Når vinduet Legg til maskinvare vises, velg filen ITS-DX4020-G.INF fra listen. Enheten identifiseres deretter som ITS-DX4020-G.
- 4. I Windows, start en terminaløkt (start Hyperterminal hvis du kjører Windows XP eller tidligere versjoner, eller last ned Tera Term hvis du kjører Windows Vista). Sett opp en tilkopling på den nye virtuelle, serielle COM-porten med de følgende innstillingene:
  - Bithastighet: 9600
  - Databit: 8
  - Paritet: Ingen
  - Stoppbit: 1
  - Flytkontroll: Ingen
- 5. Trykk på [Enter]. Påloggingsskjermen for ITS-DX4020G-brukergrensesnittet vises
- 6. Angi et gyldig passord for å logge på. Standard passord er 4020G (kun store bokstaver). Brukergrensesnittet tillater tre forsøk på å angi riktig passord. Etter tre mislykkede forsøk, må du tilbakestille ITS-DX4020-G-enheten ved å fjerne CONFIG-trådbroen.
- 7. Trykk på [Enter] for å fortsette. Hovedmenyskjermen vises.

#### 9.3.1 Hovedmeny

Hovedmenyskjermen vises:

- etter vellykket inntasting av et passord
- hver gang brukeren trykker på [Enter] uten først å velge et alternativ fra hovedskjermen
- når du kommer tilbake fra en underordnet skjerm

Hovedskjermen viser alle gjeldende konfigurasjonsinnstillinger først. En stjerne foran et konfigurasjonselement, indikerer at elementets innstillinger er blitt endret i løpet av den aktuelle økten.

Innholdet i hovedmenyen ruller konstant. Når en bruker utfører en ny handling, vises alle resulterende responser fra brukergrensesnittet på slutten av menyen.

#### 9.3.2 Alternativmeny

Se Tabell 9.5, for en beskrivelse av elementer på alternativmenyen.

| Alternativ                            | Trykk for å | Beskrivelse                                                                                                    |
|---------------------------------------|-------------|----------------------------------------------------------------------------------------------------|
|                                       | velge       |                                                                                                    |
| 1 Endre passord                       | 1           | Endre påloggingspassordet ved å taste inn det gamle passordet<br>først, og tast deretter inn det nye passordet to ganger. Inntasting<br>nummer to bekrefter det nye passordet.<br>Passord må ha 4-15 tegn, og de skiller mellom store og små<br>bokstaver.<br>0-9, A-Z, a-z og spesielle tegn er tillatt. |
| 2 Endre loggnivå                      | 2           | Endre feilsøkingsnivået som vises på Vis logg-skjermen.                                                                                                    |
| 3 Vis logg                            | 3           | Vis feilsøkingsloggen. Trykk på en tast for å avslutte.                                                                                                    |
| 4 Avslutt uten å lagre                | 4           | Gå tilbake til brukergrensesnittets påloggingsskjerm. Alle<br>konfigurasjonsendringer som ble gjort går tapt og blir erstattet av<br>standardverdiene.                                                                                                    |
| 5 Gjenopprett<br>fabrikkinnstillinger | 5           | Velg Ja for å gjenopprette alle standard fabrikkonfigurasjoner.<br>Når du blir bedt om det, fjern pluggen fra CONFIG-trådbropinnene<br>for starte ITS-DX4020-G-enheten på nytt.                                                                                                    |
| 6 Lagre og start på nytt              | 6           | Velg Ja, for å lagre alle konfigurasjonsendringer.<br>Når du blir bedt om det, fjern pluggen fra CONFIG-trådbropinnene<br>for starte ITS-DX4020-G-enheten på nytt.                                                                                                    |
| 7 Oppgrader programvare               | 7           | Slik oppgraderer du ITS-DX4020-G-programvaren:<br>1.Start en XMODEM-opplastning av den binære filen.<br>2. Velg Ja, for å oppgradere programvaren.<br>3. Fjern pluggen fra CONFIG-trådbropinnene for starte ITS-<br>DX4020-G-enheten på nytt.                                                             |
| 8 Endre grunnleggende<br>parametre    | 8           | Slik endrer du en grunnleggende parameter:<br>1. Velg parameteren.<br>2. Angi ønsket verdi og trykk på [Enter].<br>Se <i>Tabell 9.6, Side 69</i> , for grunnleggende parametre.                                                                                                    |
| 9 Endre avanserte parametre           | 9           | Velg for å endre avanserte parametre.<br>Se <i>Tabell 9.7, Side 70,</i> for avanserte parametre.                                                                                                    |

Tabell 9.5Menyalternativer i ITS-DX4020-G

Elementer presenteres én om gangen i en konfigurasjonsskjerm, med gjeldende verdier i []parenteser. Dersom du trykker på [Enter] uten å angi en ny verdi, endres ikke den gjeldende verdien.

| Gå til et bestemt menyalternativ | ved å angi aktuelt | menyelementnummer | og trykk på [Enter]. |
|----------------------------------|--------------------|-------------------|----------------------|
|----------------------------------|--------------------|-------------------|----------------------|

| ID | Parameter             | Standard    | Verdier               | Beskrivelse                                    |
|----|-----------------------|-------------|-----------------------|------------------------------------------------|
| 1  | Nåværende passord     | 4020G       | 4 til 15 tegn         | Obligatorisk, og skiller mellom store og små   |
|    |                       |             |                       | bokstaver.                                     |
| 2  | Nytt passord          | ingen       | 4 til 15 tegn         | Nytt passord, velg det du vil Skiller mellom   |
|    |                       |             |                       | store og små bokstaver                         |
| 3  | SIM PUK,PIN           | ingen       | Maksimalt 10 sifre    | Stiller PIN på SIM-kortet og ITS-DX4020-G-     |
|    |                       |             | hver                  | enheten                                        |
| 4  | SIM PIN               | Ingen PIN   | 4 numeriske sifre     | Stiller PIN på ITS-DX4020-G-enheten.           |
| 10 | GPRS APN              | <tom></tom> | 1 til 63 tegn         | Navn på tilgangssone.                          |
| 11 | GPRS-brukernavn       | ingen       | 1 til 63 tegn         | Brukernavn for trådløs serviceleverandør (ikke |
|    |                       |             |                       | alltid nødvendig).                             |
| 12 | GPRS-passord          | ingen       | 1 til 63 tegn         | Passord for trådløs serviceleverandør (ikke    |
|    |                       |             |                       | alltid nødvendig).                             |
| 13 | Src-port              | 7700        | 1 til 65535 tegn      | Stiller porten for ITS-DX4020-G-enheten.       |
| 14 | Bussadresse           | 134         | SDI: 80, 88           | Stiller option-bussadressen for kommunikasjon  |
|    |                       |             | Option-buss: 134      | med hovedkortet. For Easy Series, bruk adresse |
|    |                       |             |                       | 134.                                           |
| 15 | AES-kryptering        | 0           | 0 = Deaktivert        | Sikkerhetskryptering av/på; må samsvare med    |
|    |                       |             | 1 = Aktivert          | krypteringsinnstillingen på den sentrale       |
|    |                       |             |                       | mottakerstasjonen.                             |
| 16 | AES-krypteringsnøkkel |             | Maks. 32 tegn.        | Nøkkel må samsvare med krypteringsnøkkel på    |
|    |                       |             | 0-9, A-F, a-f tillatt | den sentrale mottakerstasjonen.                |

Tabell 9.6 Grunnleggende parametre for ITS-DX4020-G

| ID | Parameter                                                                                                    | Standard | Verdier                                                         | Beskrivelse                                                                           |
|----|----------------------------------------------------------------------------------------------------|----------|-----------------------------------------------------------------|---------------------------------------------------------------------------------------|
| 50 | DTMF-siffer - tidsavbrudd                                                                                           | 500      | 100 til 3000 ms                                                 | Akseptabel tid mellom oppringte<br>DTMF-sifre fra sentralen.                          |
| 51 | GPRS ACK - tidsavbrudd                                                                                              | 10       | 6 til 120 sek.                                                  | GPRS starter på nytt dersom ingen<br>respons kommer innen den angitte<br>tiden.       |
| 52 | Bufferlivstid for GPRS-<br>overføring                                                                               | 15       | 6 til 120 sek.                                                  | Tidsperioden sentralmeldinger<br>bufres i kommunikatoren før de<br>kasseres.          |
| 53 | GSM CODEC-innstilling                                                                                               | 0        | 0 = Full hastighet (FR)<br>1 = Adaptiv multi-hastighet<br>(AMR) | Stilles to full hastighet når GSM er i<br>bruk.                                       |
| 54 | GSM-<br>overføringsforsterkning                                                                                     | 5        | 0 til 10                                                        | Forsterkning på overførte GSM-<br>signaler                                            |
| 55 | GSM-<br>mottakelsesforsterkning                                                                                     | 5        | 0 til 10                                                        | Forsterkning på mottatte GSM-<br>signaler.                                            |
| 56 | Aktivere innkommende<br>GSM-anrop når det<br>støttes                                                                | 1        | 0 = Deaktivert<br>1 = Aktivert                                  | Aktiverer/deaktiverer innkommende<br>GSM-anrop.                                       |
| 57 | Aktivere USB-<br>portkommunikasjoner*                                                                               | 1        | 0 = Deaktivert<br>1 = Aktivert                                  | Aktiverer/deaktiverer<br>kommunikasjon over USB-port. Du<br>må IKKE deaktivere dette. |
|    | *Dersom dette deaktiveres og SMS-service ikke er tilgjengelig, kan du ikke endre kommunikasjonsmodulinnstillingene. |          |                                                                 |                                                                                       |

 Tabell 9.7
 Avanserte parametre for ITS-DX4020-G

# **10** Enhetsspesifikasjoner og oversikt

#### 10.1 Hovedkort

| Skap                               |                                                                           |
|------------------------------------|---------------------------------------------------------------------------|
| Mål (H x B x D):                   | 37 cm x 31,8 cm x 8,5 cm                                                  |
| Fremstillingsmateriale:            | Kaldvalset galvanisert stål, 0,36 mm tykkelse (20 Ga.)                    |
| Miljøfaktorer                      |                                                                           |
| Relativ luftfuktighet:             | 93% ved 32°C 2°C                                                          |
| Driftstemperatur:                  | -10°C til +49°C                                                           |
|                                    | <b>CE:</b> -10°C til +40°C                                                |
|                                    | <b>NF A2P:</b> -10°C +55°C                                                |
| Oppbevaringstemperatur:            | -10°C til +55°C                                                           |
| Beskyttelsesnivå                   | IP 30 - IK 04                                                             |
| Overvåkede soner                   |                                                                           |
| Integrerte trådbaserte:            | 8                                                                         |
|                                    | Støtter enkel og dobbel balansert alarmsløyfe (2,2k EOL) som gir          |
|                                    | sonesabotasje.                                                            |
|                                    | Sone 1 støtter totråds røykvarslere                                       |
|                                    | Alle soner støtter firetråds røykvarslere                                 |
|                                    | Egen sabotasjeinngang for skap (reduserer ikke sonekapasitet)             |
|                                    | Reaksjonstid er lavere enn 250 ms                                         |
| Programmerbare utganger (PO)       |                                                                           |
| Integrerte:                        | 4                                                                         |
|                                    | Bare PO 1: Konfigurerbart relé                                            |
|                                    | PO 2 til PO 4: Konfigurerbare av/på-utganger                              |
|                                    | Bare PO 4: Alternativ for intern overvåket høyttalerdriver                |
| PO 1 reléklassifisering:           | Kontakter: 2 A uten jumper plugg tilkoblet; bare motstandsbelastninger; i |
|                                    | en NF A2P-sertifisert installasjon: 1 A                                   |
|                                    | <b>Utgang:</b> 1,2 A med jumper plugg som kortslutter pinner; bare        |
|                                    | motstandsbelastninger; i en NF A2P-sertifisert installasjon 1 A           |
|                                    | Driftsspenning: maksimalt 30 VDC                                          |
| PO 2- til PO 4-klassifisering:     | 400 mA strømtrekk                                                         |
| Antall                             |                                                                           |
| Brukere:                           | 22                                                                        |
|                                    | Bruker 1: Masterbruker                                                    |
|                                    | Brukere 2 til 21: Systembrukere                                           |
|                                    | Bruker 22: Under tvang-bruker                                             |
| Hendelser:                         | 500 logghendelser, merket med klokkeslett og dato                         |
| RFID-brikker og fjernkontroller:   | Én per bruker (Bruker 22 mottar ikke en RFID-brikke eller fjernkontroll)  |
| Telefonlinje                       |                                                                           |
| Problemer med telefonlinjespenning | Problemsituasjoner oppstår når telefonlinjespenningen er mellom 1,10 V    |
|                                    | og 4,75 V                                                                 |
| Strømkrav til alarmsentralen       |                                                                           |

| Vekselstrøm - inngangsspenning | Bruk en UL-oppført 18 V, klasse 2-omformer (22 VAC, VA 50/60 Hz) eller     |
|--------------------------------|----------------------------------------------------------------------------|
|                                | EZPS-strømforsyningsenheten                                                |
|                                | Bruk EZPS-strømforsyningsenheten som leveres med sentralen hvis det er     |
|                                | en NF A2P-sertifisert installasjon.                                        |
| Total alarmstrøm:              | 1,4 A (vekselstrøm og nødstrømsbatteri; bare innbruddsapplikasjoner)       |
|                                | Med 7.0 Ah-batteri gielder følgende strømforbruk for alle utganger og alle |
|                                | enheter tilkoplet systemet:                                                |
|                                | <ul> <li>Opptil 170 mA i 24 t for brann- og kombinerte brann/</li> </ul>   |
|                                | innbruddsapplikasioner                                                     |
|                                | <ul> <li>Opptil 1.2 A for andre applikasioner</li> </ul>                   |
| Hielpestram                    | Maksimum 12 VDC 1.0.4. Inkluderer 110 mA for hver betieningsenhet som      |
|                                | or tilkoplet systemet og opptil 400 mÅ for programmerbare utganger         |
|                                | er tilkopiet systemet og opptil 400 mA for programmerbare utganger.        |
| Strømforbruk:                  | 85 mA hvile; 160 mA alarm med alle utganger aktivert                       |
| Spenning:                      | 12 VDC nominell (11,2 VDC til 12,3 VDC)                                    |
|                                | Alarmsentralen slutter å behandle sonefeil når spenningen faller under 9,5 |
|                                | VDC.                                                                       |
| Batteri:                       | D126 (7 Ah) eller D1218 (18 Ah) forseglet, oppladbart blysyrebatteri       |
|                                | 1,7 A maksimum ladestrøm                                                   |
|                                | Svakt batteri registreres når batterispenningen faller under 12 VDC        |
|                                | Dersom strømmen svikter og batteristyrken faller under 9,5 VDC, slutter    |
|                                | hovedkortet å behandle sonefeil. Under slike forhold må batteriet          |
|                                | frakoples.                                                                 |
|                                | Maksimum ekstra strøm til gjenopplading av nødstrømsbatteriet innen 72     |
|                                | timer:                                                                     |
|                                | – 12 V, 7 Ah Batteri: 400 mA                                               |
|                                | – 12 V, 18 Ah-batteri: 900 mA                                              |
|                                | Bruk et Yuasa NP17-12IFR-batteri i en NF A2P-sertifisert installasjon      |
| Krav til EZPS strømforsyning   |                                                                            |
| Vekselstrøminngang:            | Spenning på vekselstrøminngang: 100 VAC til 240 VAC                        |
|                                | Nettspenningsfrekvens: 47 Hz til 63 Hz                                     |
|                                | Maksimum inngangsstrøm: 0.5 A                                              |
|                                | Effektfaktor: Ca. 0.65 ved full belastning                                 |
| Likestrømutgang.               | Nominell utgangsspenning ved 230VAC spenning: 18 VDC                       |
| Likesti bindtgang.             | Iltgangsspenningsområde ved 230VAC spenning: 10 VDC                        |
|                                | Kontinuerlig helastet utgangsstrøm 1 25 A                                  |
|                                | lltgangsstrømgrense: Ca 1 75 Å til 2 5 Å                                   |
|                                | Periodisk og tilfeldig avvik (PARD). Under 250 mV                          |
|                                | I CHOUSE OF UNCLUE AVVIE (FAND): UNUCLIED UNV                              |
#### **10.1.1** Beregning av nødstrømsbatteri

Bruk følgende formel til å beregne nødstrømsbatteriets kapasitet for 24 timers nødstrøm: (Total B \_\_\_\_\_ x 24 t) + (Total C \_\_\_\_\_ x 0,067 t) + 10% reserve = Totalt batteri Ah-krav. Hvis Skolonnen overskrider 1,4 A, bruk en ekstern strømforsyningskilde.

|                   |             | Α             |            |            | В           |             |           | С            |             |       |
|-------------------|-------------|---------------|------------|------------|-------------|-------------|-----------|--------------|-------------|-------|
|                   |             | Vekselstrøm   | på, norma  | l strøm    | Vekselstrøn | n av, minin | nal strøm | Maksimal sti | røm i alarr | n     |
| Modell            | Mengde      | Hver enhet    |            | Total      | Hver enhet  |             | Total     | Hver enhet   |             | Total |
|                   | brukt       | (mA)          |            | (mA)       | (mA)        |             | (mA)      | (mA)         |             | (mA)  |
|                   |             |               |            |            |             |             |           |              |             |       |
| Hovedkort         |             | 85            | x1         | 85         | 85          | x1          | 85        | 160          | x1          | 160   |
| Betjeningsenhet   |             | 110           | х          |            | 110         | х           |           | 165          | х           |       |
|                   |             |               | mengde     |            |             | mengde      |           |              | mengde      |       |
| Trådløs hub       |             | 30            | х          |            | 30          | х           |           | 30           | х           |       |
|                   |             |               | mengde     |            |             | mengde      |           |              | mengde      |       |
| DX2010            |             | 35            | х          |            | 35          | х           | 0         | 35           | х           |       |
|                   |             |               | mengde     |            |             | mengde      |           |              | mengde      |       |
| Lydenheter kopl   | et til PO 4 |               |            | •          | •           | •           |           |              |             |       |
| D118 8            |             | 0             | х          | 0          | 0           | х           | 0         | 330          | х           |       |
| høyttaler         |             |               | mengde     |            |             | mengde      |           |              | mengde      |       |
| Klassifisering av | andre enh   | eter i system | et, som ik | ke vises o | venfor      |             |           |              |             |       |
|                   |             |               | х          |            |             | х           |           |              | х           |       |
|                   |             |               | mengde     |            |             | mengde      |           |              | mengde      |       |
|                   |             |               | х          |            |             | x           |           |              | х           |       |
|                   |             |               | mengde     |            |             | mengde      |           |              | mengde      |       |
|                   |             |               | х          |            |             | х           |           |              | х           |       |
|                   |             |               | mengde     |            |             | mengde      |           |              | mengde      |       |
|                   |             |               | х          |            |             | x           |           |              | х           |       |
|                   |             |               | mengde     |            |             | mengde      |           |              | mengde      |       |
|                   |             |               | х          |            |             | х           |           |              | х           |       |
|                   |             |               | mengde     |            |             | mengde      |           |              | mengde      |       |
|                   |             |               | Total A    |            |             | Total B     |           |              | Total C     |       |

# 10.2 Betjeningsenhet

## Spesifikasjoner for betjeningsenhet

| Betjeningsenhet            |                                                                             |
|----------------------------|-----------------------------------------------------------------------------|
| Mål (H x B x D):           | 12 cm x 17,7 cm x 2,5 cm                                                    |
| Totalt antall tillatt:     | 4                                                                           |
| Anbefalt monteringsflate:  | Ikke-metallflate                                                            |
| Minimum monteringsavstand: | 1,2 m mellom hver betjeningsenhet                                           |
| Strømforbruk:              | 110 mA hvile; 165 mA alarm                                                  |
| Minimum kabellengde:       | 3 m                                                                         |
| Maksimum kabellengde:      | <b>Totalt:</b> 400 m med 0,8 mm tråd (22 AWG);                              |
|                            | Enkel kabel: 100 m med 0,8 mm tråd (22 AWG)                                 |
| Alternativer for           | 1 fire-leders strømbegrenset 1,2 mm (18 AWG) eller 0,8 mm (22 AWG) tråd     |
| optionbusskabler:          | Minst 0,6 mm (24 AWG) tvunnet CAT5-parkabel                                 |
|                            | UL-installasjoner krever strømbegrenset kabling.                            |
| Tonebusskabeltyper:        | 1 to-leders eller 1 fire-leders strømbegrenset 1,2 mm (18 AWG) eller 0,8 mm |
|                            | (22 AWG) kabel. Det brukes bare to ledere.                                  |
|                            | Minst 0,6 mm (24 AWG) tvunnet CAT5-parkabel                                 |
|                            | UL-installasjoner krever strømbegrenset kabling.                            |
|                            | Dersom det ikke brukes CAT5-kabel, må tonebusskoplinger ha en dedikert      |
|                            | kabel.                                                                      |
| Krav til CAT5-kabel:       | Se Del 2.2.3 Installere betjeningsenheten, Side 14.                         |
| Beskyttelsesnivå           | IP 30 - IK 04                                                               |

| Visning    | Farge                    | Beskrivelse                                                                       |
|------------|--------------------------|-----------------------------------------------------------------------------------|
|            | Grønn sirkel             | Det er ingen alarm- eller problemsituasjoner.<br>Du kan slå systemet på.          |
| $\bigcirc$ |                          |                                                                                   |
|            | Blinkende grønn sirkel   | Det er systemproblemer. Du kan likevel slå systemet på.<br>Alarmminnet er aktivt. |
|            | Blinkende gul sirkel     | Det er systemproblemer. Systemet kan ikke slås på.<br>Alarmminnet er aktivt.      |
|            | Brutt grønn sirkel       | Trådbasert(e) sone(r) er aktivert. Slå på systemet for å                          |
|            |                          | forbikople utløst(e) sone(r).                                                     |
|            |                          | Dørklokkesone aktivert. Dørklokketonelyder.                                       |
|            | Brutt gul sirkel         | Trådbasert(e) sone(r) er aktivert. Systemet kan ikke slås på.                     |
|            | Brutt rød sirkel;        | Brann- eller innbruddsalarm er aktivert.                                          |
| *Q*        | blinkende røde ikoner    |                                                                                   |
|            | Enkelt roterende segment | Alarmminnemelding. Legg til eller endre brukerens RFID-                           |
|            |                          | brikke.                                                                           |
| $\bigcirc$ |                          | Venter på opplysninger fra trådløst nettverk.                                     |
|            | Grønn sirkel og ikoner   | Legg til eller endre brukerens kode. Ikon utenfor sirkelen                        |
| 1 (1)      |                          | vises for første inntasting av kode.                                              |
|            |                          | Ikon inne i sirkelen vises for andre inntasting av kode.                          |
|            | Grønn eller gul          | Sonegangtest.                                                                     |
| **         |                          | De grønne, enkle sirkelsegmentene representerer soner som<br>er testet.           |
| **         | Grønne blinkende ikoner  | Betjeningsenhetstest Ikonene blinker skiftevis.                                   |

## Betjeningsenhetens visningsstatuser

**Tabell 10.1**System av, visningsstatuser

| Visning        | Farge                          | Beskrivelse                                                                                                    |
|----------------|--------------------------------|----------------------------------------------------------------------------------------------------|
| * <b>O</b> #   | Blinkende rødt ikon            | Utgangsforsinkelse pågår. Sirkelsegmenter slås på, én om<br>gangen, for å gi visuell status for utgangsforsinkelsen. |
| <b>()</b>      | Rød                            | Systemet er på (delsikring eller egendefinert sikring).                                                              |
| (              | Blinkende ikon                 | Inngangsforsinkelse pågår. Sirkelsegmenter slås av, én om                                                            |
|                | (gult, deretter rødt)          | gangen, for å gi visuell status for inngangsforsinkelsen.                                                            |
|                |                                | Gult ikon: Første halvdel av inngangsforsinkelsen.                                                                   |
|                |                                | Rødt ikon: Andre halvdel av inngangsforsinkelsen.                                                                    |
|                | Brutt rød sirkel;              | Brann- eller innbruddsalarm er aktivert.                                                                             |
|                | blinkende røde ikoner          |                                                                                                    |
|                | Blinkende rød sirkel           | Aktivt alarmminne (hvis systemet er på).                                                                             |
| $\mathbf{O}$   |                                | Det er systemproblemer.                                                                                              |
| <b>()</b>      | Enkelt rødt, roterende segment | Alarmminnemelding (hvis systemet er på).                                                                             |
| $(\mathbf{i})$ | Brutt rød sirkel               | Minst én sone er utløst eller forbikoplet; det finnes ingen<br>problemer.                                            |

 Tabell 10.2
 System er på (delsikring eller egendefinert delsikring) visningsstatuser

| Visning        | Farge                          | Beskrivelse                                                               |
|----------------|--------------------------------|---------------------------------------------------------------------------|
| *0             | Blinkende rødt ikon            | Utgangsforsinkelse pågår.                                                 |
| i)             | Rød                            | Systemet er på (alarm på).                                                |
|                | Blinkende ikon                 | Inngangsforsinkelse pågår.                                                |
|                | (gult, deretter rødt)          | Gult ikon: Første halvdel av inngangsforsinkelsen.                        |
|                |                                | Rødt ikon: Andre halvdel av inngangsforsinkelsen.                         |
|                | Brutt rød sirkel;              | Brann- eller innbruddsalarm er aktivert.                                  |
|                | blinkende røde ikoner          |                                                                           |
| ١Ŏ             | Blinkende rød sirkel           | Aktivt alarmminne (hvis systemet er på).                                  |
| ŧ)∎            | Enkelt rødt, roterende segment | Alarmminnemelding (hvis systemet er på).                                  |
| $(\mathbf{i})$ | Brutt rød sirkel               | Minst én sone er utløst eller forbikoplet; det finnes ingen<br>problemer. |

**Tabell 10.3**System på (alarm på) visningsstatuser

**MERKNAD!** 

## 10.3

## DX2010-utvidelsesenhet for innganger

# i

Dersom sonene 9 til 32 inneholder trådbaserte og trådløse soner, må du installere alle nødvendige DX2010-utvidelsesenheter for innganger før du legger til eventuelle trådløse soner i systemet.

DX2010-utvidelsesenheten for innganger koples direkte til optionbussen til et kompatibelt hovedkort. Hver utvidelsesenhet legger til åtte inngangssløyfer.

| DX2010-utvidelsesenhet for innganger |                                                                                                    |  |  |  |
|--------------------------------------|----------------------------------------------------------------------------------------------------|--|--|--|
| Driftsspenning:                      | 8 VDC til 14 VDC                                                                                                    |  |  |  |
| Strømforbruk:                        | 35 mA reserve; 135 mA maksimum med tilkoplet tilbehør                                                                                            |  |  |  |
| Utganger:                            | 100 mA, 12 VDC overvåket utgang for tilbehør                                                                                                    |  |  |  |
| Sensorsløyfeterminal,                | 0,8 mm (22 AWG) til 1,8 mm (14 AWG)                                                                                                    |  |  |  |
| trådstørrelse:                       |                                                                                                    |  |  |  |
| Trådlengde:                          | Hovedkort til DX2010 (DX2010-hjelpeutgang brukes ikke):                                                                                          |  |  |  |
|                                      | – 0,8 mm (22 AWG) = 305 m                                                                                                    |  |  |  |
|                                      | – 1,2 mm = 610 m                                                                                                    |  |  |  |
|                                      | Hovedkort til DX2010 (DX2010-hjelpeutgang yter 100 mA):                                                                                          |  |  |  |
|                                      | – 0,8 mm (22 AWG) = 30 m                                                                                                    |  |  |  |
|                                      | – 1,2 mm = 76 m                                                                                                    |  |  |  |
| Driftstemperatur:                    | 0°C til +50°C                                                                                                    |  |  |  |
| Relativ luftfuktighet:               | 5% til 85% ved +30°C                                                                                                    |  |  |  |
| Sensorsløyfemotstand:                | 60 maksimum                                                                                                    |  |  |  |
| Sensorsløyfe:                        | Opptil åtte innganger, inngangskontakter kan normalt være åpne (NO) eller normalt være lukket (NC), med passende endemotstander for overvåkning. |  |  |  |

## Legge til en DX2010 før du legger til trådløse soner

Hovedkortet støtter opptil tre DX2010-moduler. Hver modul dekker en gruppe på 8 soner. Adressen på DIP-bryteren på DX2010 bestemmer hvilken sonegruppe DX2010 dekker:

- Adresse 102: DX2010 dekker sonene 9 til 16
- Adresse 103: DX2010 dekker sonene 17 til 24
- Adresse 104: DX2010 dekker sonene 25 til 32

Se *Del 2.2.6 Installere DX2010-inngangsutvider, Side 16*, for flere DIP-bryterinnstillinger. Etter som hver DX2010-modul legges til systemet, dekker modulen den neste tilgjengelige sonegruppen.

I sonene 9 til 32, vil de trådløse sonene også dekke soner i samme grupper på 8 soner som DX2010-modulene:

- Dersom du legger til to DX2010-moduler med adressene 102 (sonene 9 til 16) og 103 (sonene 17 til 24), kan de trådløse sonene bare dekke sonene 25 til 32.
- Dersom du legger til tre DX2010-moduler, kan de trådløse sonene bare dekke sonene 1 til
   8.
- Dersom du legger til en DX2010-modul med adresse 102 (sonene 9 til 16), kan de trådløse sonene bare dekke sonene 17 til 32.

#### Legge til en DX2010 etter at du har lagt til trådløse soner

Dersom du legger til en DX2010-modul etter å ha lagt til trådløse soner, vil DX2010 erstatte den motstridende trådløse sonegruppen basert på DIP-bryteradressene.

Dersom for eksempel trådløse soner dekker sonene 9 til 24, og du trenger sonene 17 til 24 som trådbaserte soner, vil en DX2010-modul med adresse 103 erstatte de trådløse sonene i sonene 17 til 24.

Dersom neste sonegruppe er tilgjengelig, for eksempel sonene 25 til 32, vil hovedkortet beholde all soneprogrammering, bortsett fra talebeskrivelser, og flytte motstridende trådløse soner til neste sonegruppe. Talebeskrivelsene for sonene som ble flyttet, må du lese inn på nytt.

Dersom neste sonegruppe ikke er tilgjengelig, sletter hovedkortet de motstridende trådløse sonene fra systemet.

## **10.4** Conettix DX4020-nettverksmodul

Conettix DX4020-nettverksmodulen for Ethernet gir toveiskommunikasjon i Ethernet-nettverk for kompatible hovedkort.

| DX4020-nettverksmodul  |                                                               |  |  |  |
|------------------------|---------------------------------------------------------------|--|--|--|
| Driftsspenning:        | 12 VDC nominell                                               |  |  |  |
| Strømforbruk:          | <b>10Base-T:</b> 110 mA maks.; <b>100Base-T:</b> 135 mA maks. |  |  |  |
| Driftstemperatur:      | 0°C til +50°C                                                 |  |  |  |
| Relativ luftfuktighet: | 5% til 85% ved 30°C                                           |  |  |  |

## 10.5 ITS-DX4020-G-kommunikasjonsmodul

Conettix ITS-DX4020-G-kommunikasjonsmodulen er en flerfunksjonskommunikasjonsmodul med dobbeltbanesikkerhet, som kommuniserer med Bosch Security Systems, Inc. sine Conettix sentrale mottakerstasjoner. Den er kompatibel med DX4020-protokoller og inneholder et (GSM/GPRS) mobilmodem.

| ITS-DX4020-G GPRS/GSM-kommunikasjonsmodul |                                    |  |  |
|-------------------------------------------|------------------------------------|--|--|
| Driftsspenning:                           | 12 VDC nominell, 10 VDC til 15 VDC |  |  |
| Strømforbruk:                             | Reserve: 70mA, Alarm: 400mA        |  |  |
| Driftstemperatur:                         | -10°C til +55°C                    |  |  |
| Relativ luftfuktighet:                    | 5% til 95%                         |  |  |
| Rippel/støy:                              | 200 mVpp maks.                     |  |  |

## 10.6 wLSN- installasjonsverktøy

Bruk wLSN-installasjonsverktøyet til å finne de beste stedene for installering av wLSNenhetene.

Installasjonsverktøyet kommuniserer signalstyrke og ytelsesgrad av vellykkede pakkesendinger gjennom en LCD-skjerm.

#### Spesifikasjoner

| 868 MHz   | ISW-BIT1-HAX, ISW-BIT1-HBX, ISW-BIT1-HCX |                                                                                                    |  |
|-----------|------------------------------------------|----------------------------------------------------------------------------------------------------|--|
| 915 MHz   | ISW-BIT1-HCX                             |                                                                                                    |  |
| Strøm     | Plassert i holder                        | 12 VDC nominell, 6 VDC til 14 VDC                                                                                                    |  |
|           | Batterier                                | 3 AAA NiMH oppladbare batterier som krever en<br>førstegangs opplading på minst 7 timer.<br>Brukstid: Opptil 50 timers kontinuerlig bruk på én<br>enkel lading. |  |
| EN50131-1 | Miljøklasse II                           |                                                                                                    |  |

#### Lysdioder

Den halvmåneformede lysdioden angir ladestatus når den er plassert i en holder. Se *Figur 10.1* på *Side 80* og *Tabell 10.4* på *Side 80*.

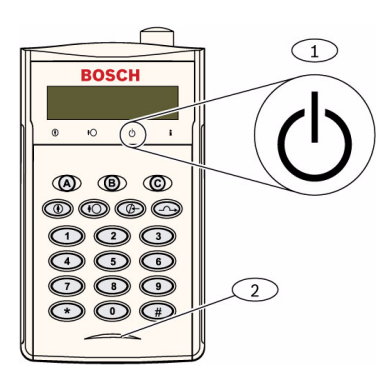

Illustrasjon 10.1 wLSN- installasjonsverktøy

| 1                        | Strømindikator          |                                               |  |
|--------------------------|-------------------------|-----------------------------------------------|--|
| 2                        | Lysdiode for ladestatus |                                               |  |
| Lysdiode (grønn)         |                         | Status                                        |  |
| På                       |                         | Batteriene er fullstendig ladet               |  |
| Av                       |                         | Installasjonsverktøyet bruker kun batteriene. |  |
| Blinker                  |                         | Batteriene lades                              |  |
| Blinkende strømindikator |                         | Svakt batteri                                 |  |

 Tabell 10.4
 wLSN-installasjonsverktøyets lysdiodestatus

## 10.7 wLSN-hub

#### Spesifikasjoner

| 868 MHz        | ISW-BHB1-WX                                       |
|----------------|---------------------------------------------------|
| 915 MHz        | ISW-BHB1-WY                                       |
| Trådtykkelse   | 0,14 mm til 1,5 mm                                |
| Trådlengde     | 100 m                                             |
| Strøm/spenning | 12 V DC nominell, 7 til 14 V DC                   |
| Strømforbruk   | 60 mA maks.                                       |
| Samsvar        | EN50131-1 sikringsklasse 2 type C, miljøklasse II |

wLSN-huben overvåker og koordinerer toveiskommunikasjonen mellom hovedkortet og detektorene.

Bryterne (S1, S2 og S3) konfigurerer enhetsdriften og aktiverer spesielle diagnostikkmodier. En lysdiode på fremsiden gir enhetsstatus.

#### **Generell drift**

Se *Tabell 10.5* på *Side 81* og *Tabell 10.6* på *Side 81*, for en oversikt over wLSN-hubens lysdioder og bryterinnstillinger.

| Drift                      | Lysdiode                                                                                  |  |
|----------------------------|-------------------------------------------------------------------------------------------|--|
| Selvtest og maskinvarefeil | Lysdioden blinker to ganger i sekundet. Dette angir en feil.<br>wl SN-huben fungerer ikke |  |
|                            |                                                                                           |  |
| Standard drift             | Lysdioden er på.                                                                          |  |
| Konfigurere nettverk       | Lysdioden blinker hvert 2. sekund.                                                        |  |
| RFSS-modus                 | Lysdioden blinker hvert 4. sekund.                                                        |  |

Tabell 10.5 wLSN-hubens lysdiodevisning

|                |    | Brytere |    |
|----------------|----|---------|----|
| Funksjon       | S1 | S2      | S3 |
| Normal drift   | 1  | 0       | 0  |
| RFSS-modus     | 9  | 2       | 0  |
| Standard modus | 9  | 8       | 7  |

 Tabell 10.6
 wLSN-hubbryternes innstillinger

## 10.8 wLSN PIR og doble bevegelsesdetektorer

PIR-bevegelsesdetektoren (ISW-BPR1-W13PX) bruker en infrarød sensor. Den doble bevegelsesdetektoren (ISW-BPR1-W13PX) bruker både PIR- og mikrobølgeteknologi. En deksel-og-vegg-sabotasjebryter overfører et sabotasjesignal når dekselet fjernes fra sokkelen eller når enheten trekkes vekk fra veggen.

En lysdiode opplyser status for gangtest, RFSS og oppdagelsesmodier.

#### Spesifikasjoner

| 868 MHz                      | PIR: ISW-BPR1-W13PX                                       |
|------------------------------|-----------------------------------------------------------|
|                              | Dobbel: ISW-BDL1-W11PGX, ISW-BDL1-W11PHX, ISW-BDL1-W11PKX |
| 915 MHz                      | PIR: ISW-BPR1-W13PY                                       |
|                              | Dobbel: ISW-BDL1-W11PGY, ISW-BDL1-W11PHY, ISW-BDL1-W11PKY |
| Strøm/spenning til PIR-      | Fire AA 1,5 V alkaliske batterier                         |
| detektoren                   |                                                           |
| Strøm/spenning til den doble | Seks AA 1,5 V alkaliske batterier                         |
| bevegelsesdetektoren         |                                                           |
| EN50131-1                    | Sikkerhetsgrad 2, miljøklasse II                          |

#### Følsomhetsinnstillinger

Følsomhetsinnstillingene utføres på alarmsentralen. Se dokumentasjonen for alarmsentralen, for detaljert informasjon.

1. Standard følsomhet

Bruk denne innstillingen når kjæledyr er tilstede i området som skal overvåkes. Standard følsomhet gir utmerket deteksjonsytelse, og er den som er minst følsom overfor falske alarmer.

#### 2. Middels følsomhet

Denne innstillingen skal bare brukes ved installasjoner der det ikke finnes kjæledyr og der miljøforstyrrelsene er minimale. Middels følsomhet gir det høyeste deteksjonsnivået.

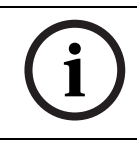

#### **MERKNAD!**

Den doble bevegelsesdetektorens mikrobølgesensor er justert fra fabrikken til å oppfatte bevegelse på minst 11 m avstand.

#### 3. Stille inn den doble bevegelsesdetektorens mikrobølgeområde

- a. Dersom mikrobølgedekningen trenger justering (rød eller gul lysdiode lyser ikke), kan du øke eller redusere mikrobølgeområdet etter behov (ved å bruke baksiden av enheten).
- b. Gjenta gangtesten.
- c. Gjenta trinnene a og b helt til påkrevd dekning er oppnådd.

## 10.9 wLSN dør-/vinduskontakt

wLSN dør-/vinduskontakt er en magnetkontakt og trådløs sender/mottaker, som brukes til overvåkning av dører, vinduer og andre tørrkontaktenheter.

En deksel-og-vegg-sabotasjebryter overfører et sabotasjesignal når dekselet fjernes fra sokkelen eller når enheten trekkes vekk fra veggen.

En lysdiode viser status for RFSS- og oppdagelsesmodier.

#### Spesifikasjoner

| 868 MHz                           | ISW-BMC1-S135X                                                           |
|-----------------------------------|--------------------------------------------------------------------------|
| 915 MHz                           | ISW-BMC1-S135Y                                                           |
| Maksimum avstand mellom sensor og | ≤12,7 mm. Du kan velge hvilken side magneten skal plasseres på.          |
| magnet                            | Sokkelen er merket, for å angi magnetposisjonen.                         |
| Trådtykkelse                      | 0,14 mm (22 AWG) til 1,5 mm (16 AWG)                                     |
| Strøm/spenning                    | To AA-batterier, 1,5 V alkalisk                                          |
| Rekkeklemme                       | Brukes til tilkopling av andre tørrkontaktenheter, for eksempel en annen |
|                                   | magnetkontakt. (2,2k EOL)                                                |
| EN50131-1                         | Sikkerhetsgrad 2, miljøklasse II                                         |

#### Kablingskonfigurasjoner som støttes

wLSN-dør-/vinduskontakten sørger for en overvåket sone for overvåkning av eksterne enheter. Se avsnitt 2.2.7, Kople til overvåkede soner, på side 19, for kablingsalternativer som støttes når du bruker en overvåket sone.

## 10.10 Innfelt wLSN-dør-/vinduskontakt

wLSN innfelt dør-/vinduskontakt er en trådløs sender/mottaker som brukes til overvåkning av dører.

En sabotasjebryter på dekselet sender et sabotasjesignal når dekselet fjernes fra basen og vinduene.

En lysdiode viser status for RFSS- og oppdagelsesmodier.

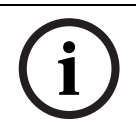

#### **MERKNAD!**

Montering av wLSN innfelt dør-/vinduskontakt i en dør eller vindusramme av metall, kan redusere styrken på RF-signalet.

#### Spesifikasjoner

| 868 MHz                                      | ISW-BMC1-R135X                   |
|----------------------------------------------|----------------------------------|
| 915 MHz                                      | ISW-BMC1-R135Y                   |
| Strøm/spenning                               | Ett CR2 litiumbatteri, 3 VDC     |
| Maksimum avstand mellom reedbryter og magnet | <12,7 mm                         |
| Drillverktøy                                 | Krever et 19 mm bor og 22 mm     |
|                                              | flatbor                          |
| Fjerne kretskortet                           | Spisstang anbefales              |
| EN50131-1                                    | Sikkerhetsgrad 2, miljøklasse II |

#### Plassering av sabotasjebryter

Se *Figur 10.2* på *Side 84*, for plasseringen av enhetens sabotasjebryter og lysdiode.

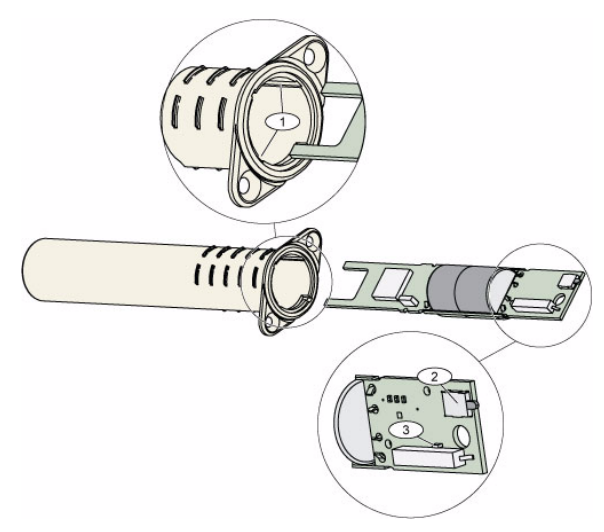

Illustrasjon 10.2 Innfelt dør-/vinduskontakt

| 1 | Monteringsspor for trykt kretskort          |
|---|---------------------------------------------|
| 2 | Sabotasjebryter                             |
| 3 | Lysdiode for RFSS-modus og oppdagelsesmodus |

## 10.11 wLSN-minikontakt for dør/vindu

I likhet med wLSN dør-/vinduskontakten, er wLSN mini dør-/vinduskontakt en trådløs sender/ mottaker som brukes til overvåkning av dører og vinduer.

En deksel-og-vegg-sabotasjebryter overfører et sabotasjesignal når dekselet fjernes fra sokkelen eller når enheten trekkes vekk fra veggen.

En lysdiode opplyser status for RFSS- og oppdagelsesmoduser.

| 868 MHz                 | ISW-BMC1-M82X                                                       |
|-------------------------|---------------------------------------------------------------------|
| 915 MHz                 | ISW-BMC1-M82Y                                                       |
| Strøm/spenning          | Ett CR2 litiumbatteri, 3 VDC                                        |
| Maksimum avstand mellom | <12,7 mm                                                            |
| reedbryter og magnet    | Du kan velge hvilken side av detektoren magneten skal plasseres på. |
| EN50131-1               | Sikkerhetsgrad 2, miljøklasse II                                    |

#### Spesifikasjoner

#### Plassering av sabotasjebryter

Se Figur 10.3 på Side 84, for plasseringen av enhetens sabotasjebryter.

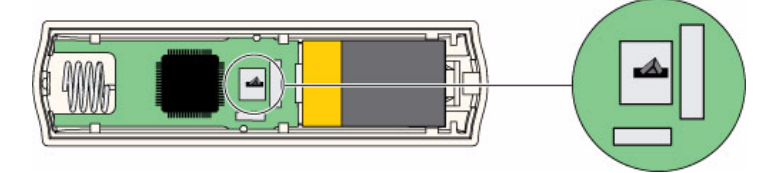

Illustrasjon 10.3 Sabotasjebryter for mini-dør-/vinduskontakt

## 10.12 wLSN-sjokksensor

wLSN-sjokkdetektoren er en vibrasjonsdetektor kombinert med en trådløs sender/mottaker, som brukes til overvåkning av dører og vinduer.

En deksel-og-vegg-sabotasjebryter overfører et sabotasjesignal når dekselet fjernes fra sokkelen eller når enheten trekkes vekk fra veggen.

En lysdiode opplyser status for test, RFSS og oppdagelsesmoduser.

#### Spesifikasjoner

| 868 MHz                          | ISW-BIN1-S135X                                                                                                    |
|----------------------------------|----------------------------------------------------------------------------------------------------|
| 915 MHz                          | ISW-BIN1-S135Y                                                                                                    |
| Maksimum avstand mellom detektor | <12,7 mm                                                                                                    |
| og magnet                        | Du kan velge hvilken side av detektoren magneten skal plasseres på.                                                                                                    |
| Strøm/spenning                   | To AA-batterier, 1,5 V alkaliske                                                                                                    |
| Sensorjustering                  | Juster posisjonen på sensorelementet, slik at pilen alltid peker opp, ved å<br>fjerne og flytte elementet for å finne en passende plassering (se <i>Figur 10.4</i><br>på <i>Side 85</i> ).<br>Legg ledningene fra sensorelementet slik at de ikke kommer i kontakt med<br>sabotasjefjæren (se <i>Figur 10.4</i> på <i>Side 85</i> ). |
| EN50131-1                        | Sikkerhetsgrad 2, miljøklasse II                                                                                                    |

#### Sensorjustering

Korrekt orientering av sensorelementet er avgjørende for at enheten skal fungere riktig. Pilen, som er preget på denne sensoren, må alltid peke opp. Se *Figur 10.4* på *Side 85*, for riktig pilretning og kabelruting når du setter sensorelementet tilbake på plass.

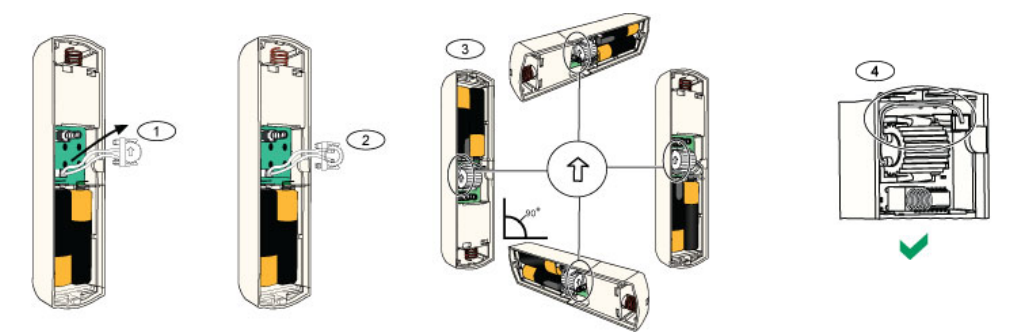

Illustrasjon 10.4 Sensorjustering

| 1 | Fjern sensorelementet                          |
|---|------------------------------------------------|
| 2 | Vri sensorelementet til passende posisjon      |
| 3 | Sørg for at pilen på sensorelementet peker opp |
| 4 | Korrekt kabelruting                            |

#### Følsomhetsinnstillinger

Alle følsomhetsinnstillinger programmeres på hovedkortet (se

Del 5.2.6 Soneprogrammeringsadresser, Side 52). Sensorelementet har to innstillinger:

- Kraftig angrep
- Mindre kraftig angrep

Kraftig angrep er alltid aktivert. Innstillingen for mindre kraftig angrep er svært følsom og kan deaktiveres.

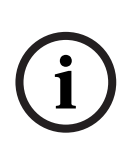

MERKNAD!

Ett enkelt slag, for eksempel en gren som kommer borti et vindu på grunn av vind, kan starte timeren og slagtellingen som indikerer mindre angrep. For å unngå falske alarmer, må innstillingen for mindre kraftig angrep ikke brukes der det er mulighet for tilfeldige vibrasjoner.

#### Testmodus

Enheten er automatisk i testmodus de første 10 minuttene etter at den er slått på. Den grønne lysdioden blinker:

- Én gang for å angi at initialiseringen er ferdig og enheten er i testmodus
- To ganger for å angi en Mindre kraftig angrep-test
- Tre ganger for å angi en Kraftig angrep-test

## 10.13 wLSN-fjernkontroll

wLSN-fjernkontrollen er en toveis, personlig sender som bæres av brukeren. Den brukes til å fjernaktivere eller fjerndeaktivere et sikkerhetsområde.

#### Spesifikasjoner

| 868 MHz                | ISW-BKF1-H5X                                              |
|------------------------|-----------------------------------------------------------|
| 915 MHz                | ISW-BKF1-H5Y                                              |
| Strøm/spenning         | To CR2032 litiumbatterier, 3 VDC                          |
| Pakninger (magebelter) | Kan byttes; for flere brukere, mange farger tilgjengelige |
| EN50131-1              | Sikkerhetsgrad 2, miljøklasse II                          |

#### Grensesnitt for fjernkontroll

Se *Figur 10.5* på *Side 87*, *Tabell 10.7* på *Side 87*, og *Tabell 10.8* på *Side 88*, for fjernkontrollens lysdioder og knappfunksjoner.

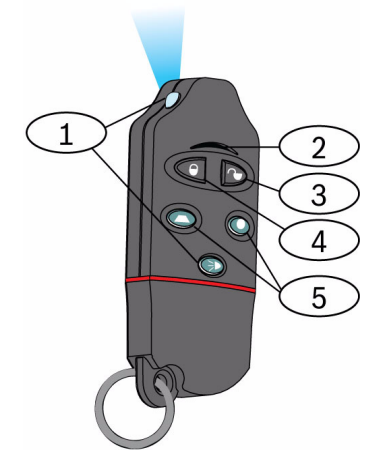

Illustrasjon 10.5 wLSN-fjernkontrollknapp og plassering av lysdioder

| 1       Lysdiode med nøy intensitet         2       Statuslysdiode         3       Deaktiveringsknapp         4       Aktiveringsknapp         5       Programmerbare knapper |   | Funkcien                    |
|----------------------------------------------------------------------------------------------------|---|-----------------------------|
| 1     Lysdiode med nøy intensitet       2     Statuslysdiode       3     Deaktiveringsknapp       4     Aktiveringsknapp                                                      | 5 | Programmerbare knapper      |
| 1     Lysdiode med nøy intensitet       2     Statuslysdiode       3     Deaktiveringsknapp                                                                                   | 4 | Aktiveringsknapp            |
| 1     Lysdiode med nøy intensitet       2     Statuslysdiode                                                                                                    | 3 | Deaktiveringsknapp          |
| Lysalode med nøy intensitet                                                                                                    | 2 | Statuslysdiode              |
| 1 Lucalizada mandihan interacitat                                                                                                    | 1 | Lysdiode med høy intensitet |

| Lysdiode/knapp                   | Funksjon                                                                                 |
|----------------------------------|------------------------------------------------------------------------------------------|
| Lysdiode med høy intensitet      | Kan brukes som en lommelykt. Trykk på 🔍 for å bruke.                                     |
| Statuslysdiode                   | Se Tabell 10.8 på Side 88, for statusindikasjoner.                                       |
| Deaktiveringsknapp               | Trykk på 🔍 for å slå systemet av.                                                        |
|                                  | Trykk og hold 💷 🖻 nede i 1 sek. for å opprette en panikkalarm.                           |
| Aktiveringsknapp                 | Trykk på Ď for å slå system på (alarm på).                                               |
|                                  | Trykk og hold 💷 🖻 nede for å opprette en panikkalarm.                                    |
| Programmerbare knapper           | Bruk de programmerbare knappene ved å trykke på og holde 🗢 eller 오 nede i minst ett sek. |
|                                  | Programmer disse knappene ved alarmsentralen, for å kontrollere lys,                     |
|                                  | garasjedører, osv. Se Ekspertprogrammeringsadresse 616 på side 56.                       |
| Knapp for høy lysdiodeintensitet | Trykk på [FIG] for å bruke høy lysdiodeintensitet.                                       |

 Tabell 10.7
 wLSN-fjernkontrollens lysdioder og knapper

| Status                | Beskrivelse                                                                                     |
|-----------------------|-------------------------------------------------------------------------------------------------|
| Vekslende rødt og     | En knapp på fjernkontrollen ble trykket. Lysdioden stopper enten å blinke eller en av de        |
| grønt                 | andre statusindikatorene i tabellen inntreffer. Denne visningen vedvarer i ca. 15 sek.          |
| Rød, rask blinking    | Systemet er i alarm, eller stille overfallsalarm-funksjonen ble brukt.                          |
| Rød, sakte blinking   | Utgangsforsinkelse pågår (system i delsikring eller alarm på).                                  |
| Rødt konstant på      | Systemet er på (delsikring eller alarm på).                                                     |
| Grønn, rask blinking  | En feil oppstår når du slår på systemet. Systemet slår seg ikke på som forventet.               |
| Grønn, sakte          | Systemet er ikke klart til å bli slått på. En knapp som er programmert for systemstatus viser   |
| blinking              | også denne statusen.                                                                            |
| Grønt konstant på     | Systemet er av og klart til å bli slått på. Knappen som er programmert for systemstatus, viser  |
|                       | også denne statusen.                                                                            |
| Grønt konstant på     | Enton 🔘 allar 🔘 bla trukkat for å slå on utgang av allar på                                     |
| og sakte gul blinking | Enten 🗢 ener 🗢 ble trykket for a sia en utgang av ener pa.                                      |
| Rødt konstant på og   | Enton 🔘 aller 🔘 ble trykket for å slå en utgang på i te sekunder                                |
| sakte gul blinking    | Enten Sekunder.                                                                                 |
| Rødt pip              | Skift ut batteriene dersom lysdioden blinker rødt hvert 5. sekund når fjernkontrollen ikke er i |
|                       | bruk.                                                                                           |

 Tabell 10.8
 wLSN-fjernkontrollens lysdiodestatus

## 10.14 wLSN-relémodul

wLSN-relémodulen lar alarmsentralen kontrollere eksterne enheter via et Form C-relé. Denne modulen sørger også for en overvåket sone for overvåkning av eksterne enheter. Ekstra strøminngangsterminaler er også inkludert, for å supplere batteristrømmen når

relébruken er høy.

En deksel-og-vegg-sabotasjebryter overfører et sabotasjesignal når dekselet fjernes fra sokkelen eller når enheten trekkes vekk fra veggen.

En lysdiode viser status for RFSS- og oppdagelsesmodier.

| 868 MHz            | ISW-BRL1-WX                         |                                                       |  |
|--------------------|-------------------------------------|-------------------------------------------------------|--|
| 915 MHz            | ISW-BRL1-WY                         |                                                       |  |
| Trådtykkelse       | 0,14 mm til 1,5 mm                  |                                                       |  |
| Strøm              | Fire AA-batterier, 1,5 V alkaliske  |                                                       |  |
| Ekstern strømkilde | 12 VDC nominell, 6 VDC til 14 VDC   |                                                       |  |
| (ekstrautstyr)     |                                     |                                                       |  |
| Rekkeklemmer       | DC + og DC -                        | Ekstern strømkilde, 12 VDC nominell, 6 VDC til 14 VDC |  |
|                    | PT + og PT - (inngang)              | Inngang, overvåket sensorsløyfe                       |  |
|                    | NO, C, NC (utgang)                  | Reléutgang for kontroll av eksterne enheter.          |  |
| Reléutgang         | 2A med 30 VDC (motstandsbelastning) |                                                       |  |
| EN50131-1          | Sikkerhetsgrad 2, miljøklasse II    |                                                       |  |

## Spesifikasjoner

**MERKNAD!** 

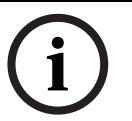

Ekstern alternativ strøm er bare beregnet brukt som en supplementær (sekundær) strømkilde. Relémodulen må ikke brukes uten batterier.

## 10.15 Innendørs wLSN-sirene

Den innendørs wLSN-sirenen kommer også med ekstra strøminngangsklemmer for å supplere batteristrømmen når sirenebruken er høy.

En deksel-og-vegg-sabotasjebryter overfører et sabotasjesignal når dekselet fjernes fra sokkelen eller når enheten trekkes vekk fra veggen.

En lysdiode viser status for RFSS- og oppdagelsesmodier.

#### Spesifikasjoner

| 868 MHz                | ISW-BSR1-WX                                           |
|------------------------|-------------------------------------------------------|
| 915 MHz                | ISW-BSR1-WY                                           |
| Trådtykkelse           | 0,14 mm til 1,5 mm                                    |
| Strøm                  | Fire AA-batterier, 1,5 V alkaliske                    |
| Ekstern strømkilde     | 12 VDC nominell, 6 VDC til 14 VDC                     |
| (ekstrautstyr)         |                                                       |
| DC + og DCrekkeklemmer | Ekstern strømkilde, 12 VDC nominell, 6 VDC til 14 VDC |
| Lydenhet               | 85 dB ved 3 m                                         |
| EN50131-1              | Sikkerhetsgrad 2, miljøklasse II                      |

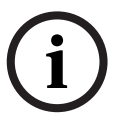

## MERKNAD!

Ekstern alternativ strøm er bare beregnet brukt som en supplementær (sekundær) strømkilde. Innendørssirenen må ikke brukes uten batterier.

## 10.16 Utendørs wLSN-sirene

#### Spesifikasjoner

| 868 MHz             | ISW-BSR1-WOX                     |
|---------------------|----------------------------------|
| Trådtykkelse        | 0,14 mm til 1,5 mm               |
| Strøm               | To 2 x 13Ah (3,6 VCC nominell)   |
| Utendørs modulering | 1400 – 1600 Hz, utslag av 200 Hz |
| Lydenhet            | 90 til 105 dB ved 1m             |
| EN50131-1           | EN Miljøklasse IV utendørs       |

#### Konfigurasjon

Bruk DIP-bryterne på den utendørs sirenen til å konfigurere sirenen til å samsvare med lokale reguleringer i landet. Se *Figur 10.6*, *Side 90*.

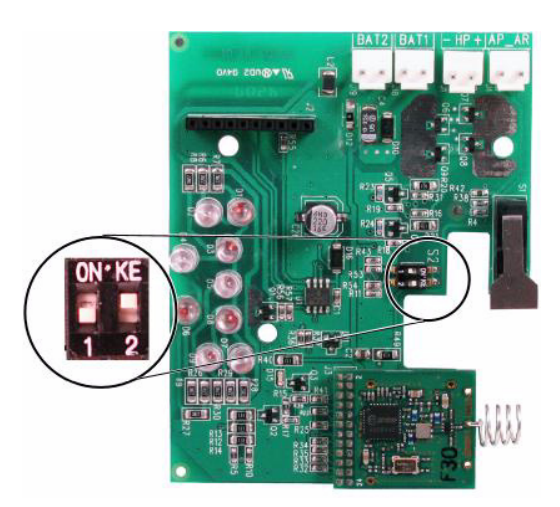

Illustrasjon 10.6 Konfigurasjonsbryterne for utendørssirenen

Henvis til den neste tabellen, for konfigurasjoner som tillates av DIP-bryterinnstillingene.

| Konfigurasjon | Region    | DIP-brytere  | Konfigurasjon                                                                                                    |  |
|---------------|-----------|--------------|----------------------------------------------------------------------------------------------------|--|
| AV/AV         | Standard  | 0N*KE<br>1 2 | <ul> <li>Sirenen er begrenset til 90 sek.</li> <li>Blinker hvert 1,5 sek. fra 0 - 90 sek. av alarmen.</li> <li>Blinker hvert 3. sek. fra 90 sek - til 30 min. av alarmen.</li> <li>Blinking stoppet etter 30 min.</li> </ul>                                                                            |  |
| PÅ/AV         | Spania    | ON*KE<br>12  | <ul> <li>Sirene aktiveres i 60 sek., deretter er den taus i 30 sek., og<br/>deretter aktiveres den igjen i 60 sek.</li> <li>Blinker hvert 1,5 sek. fra 0 - 150 sek. av alarmen.</li> <li>Blinker hvert 3. sek. fra 150 sek - til 30 min. av alarmen.</li> <li>Blinking stoppet etter 30 min.</li> </ul> |  |
| PÅ/PÅ         | Belgia    | 0N*KE<br>1 2 | <ul> <li>Sirenen er begrenset til 90 sek.</li> <li>Blinker hvert 1,5 sek. fra 0 - 90 sek. av alarmen.</li> <li>Blinker hvert 3. sek. fra 90 sek - til 30 min. av alarmen.</li> <li>Blinker hvert 20. sek. fra og med 30 min. av alarmen helt til sirenen slås av.</li> </ul>                            |  |
| AV/PÅ         | Reservert | 0N'KE        | Reservert for fremtidig bruk.                                                                                                    |  |

 Tabell 10.9
 DIP-bryterinnstillinger for utendørssirene

## 10.17 wLSN-røyk- og varmevarslere

ISW-BSM1-SX (868 MHz)-enheten er en trådløs røykvarsler. ISW-BSM1-SY-enheten (915 MHz) er en trådløs røyk- og varmevarsler, som har sensorer for fast temperatur og differensialtemperatur.

Under normale forhold, vil den røde lysdioden blinke én gang hvert 8. sekund, mens sensoren overvåker omgivelsene. Når sensoren oppdager røyk, vil lysdioden endres fra blinkende til vedvarende lys og lydenheten avgir en høy, kontinuerlig tone.

En selvdiagnostikk-funksjon overvåker detektorens følsomhet og driftsstatus.

En sabotasjebryter på dekselet overfører et sabotasjesignal når dekselet fjernes fra sokkelen eller når enheten trekkes vekk fra veggen.

Det optiske kammeret kan tas av, for lettvint vedlikehold.

#### Spesifikasjoner

| ISW-BSM1-SX                                  |
|----------------------------------------------|
| SW-BSM1-SY                                   |
| To litiumbatterier, 3 VDC                    |
| +57°C ± 3°C                                  |
|                                              |
| +8,3°C/min>41°C                              |
|                                              |
| 0,14 ± 0,04 dB/m                             |
|                                              |
| 1,64 %/m (0,5 %/fot) maksimum                |
|                                              |
| 70 mA                                        |
| 85 dB på 3 m avstand                         |
| Overvåker detektorfølsomhet og driftsstatus. |
| SW-BSM1-SX                                   |
|                                              |

#### Bytte batteri

Lysdioden blinker normalt hvert 8. sekund. Skift ut batteriene når lysdioden slutter å blinke og sensoren piper hvert 45. sekund.

Piping som angir svakt batteri, kan dempes i 24 timer ved å trykke på test-/dempeknappen. Se *Figur 10.7* på *Side 91*, for hvor test/dempeknappen befinner seg.

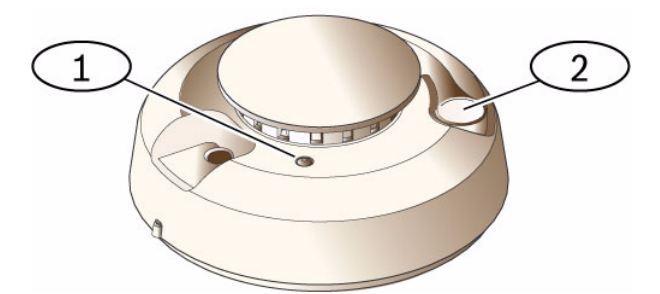

#### Illustrasjon 10.7 wLSN-røykvarsler

| 1 | Lysdiode med høy intensitet |
|---|-----------------------------|
| 2 | Test/dempeknapp             |

#### Røyktest

Test røykvarslerne årlig med en godkjent aerosol-røyktester, for å simulere en alarm. Følg instruksjonene på boksen.

Lysdioden skal fortsette å lyse mens varsleren avgir en kontinuerlig tone. Varsleren tilbakestilles automatisk når røyken ikke lenger er til stede. En varsler som ikke aktiveres under røyktesten, kan trenge rengjøring eller må skiftes ut.

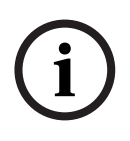

#### MERKNAD!

For å unngå at brannvesenet blir sendt ut, ta kontakt med Alarmstasjonen eller sett systemet i testmodus før varsleren aktiveres med denne metoden. For å få overført brannalarmmeldinger til Alarmstasjonen må testgass/røyk benyttes. Testing med Test/dempeknapp på røykvarsler vil bare gi lokal alarm i selve røykvarsleren.

#### Følsomhetstest

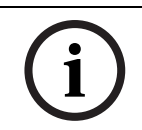

#### MERKNAD!

Alarmsentralen ser på denne testmodusen som en test. Den sender ikke ut en alarm.

Varsleren har en følsomhetstestmodus som kan avgjøre varslerens følsomhet:

- 1. Trykk på og hold Test/dempeknappen nede i 4 sek. Lysdioden blinker 1 til 9 ganger og lydenheten aktiveres.
- 2. Tell antall lysdiodeblink og bruk *Tabell 10.10* på *Side 92* til å bestemme status for varslerens følsomhet og hvilke tiltak som må gjøres.

| Blinker | Anbefalt tiltak                                                                      |
|---------|--------------------------------------------------------------------------------------|
| 1       | Send enheten tilbake for service eller utskifting.                                   |
| 2 til 3 | Rengjør varsleren og utfør ny test. Dersom feilen vedvarer, må varsleren skiftes ut. |
| 4 til 7 | Normal.                                                                              |
| 8 til 9 | Bekreft at røykkammeret er forsvarlig lukket. Rengjør sensoren og utfør ny test.     |

 Tabell 10.10
 wLSN-røykvarslerens følsomhetsforhold

#### Avstille en alarm

Trykk på Test/dempeknappen (se *Figur 10.7* på *Side 91*) for å avstille lydenheten i løpet av en alarm. Lydenheten og alarmen slås på igjen etter noen få minutter dersom det fremdeles er røyk til stede.

#### Lysdioder

| Lysdiode | Status                                                                                                |
|----------|----------------------------------------------------------------------------------------------------|
| Blinker  | Normal.                                                                                               |
| På       | Oppdager røyk (varme), sender en alarm.                                                               |
| Av       | Skift ut batterier, rengjør varsleren eller skift ut det optiske kammeret, dersom dette er nødvendig. |

Tabell 10.11 wLSN-røykvarslerens lysdiodestatuser

#### Rengjøre varsleren og skifte ut det optiske kammeret

Rengjør varslerdekselet med en tørr eller fuktet klut, for å holde det fritt for støv og smuss. Rengjør på innsiden av varsleren minst en gang i året, eller ved behov. Slik rengjør du varsleren:

- 1. Roter varsleren mot urviseren for å ta den av monteringssokkelen.
- 2. Fjern batteriene.
- 3. Sett en skrutrekker med flatt hode i åpningen på varslerhetten og trykk forsiktig ned for å presse hetten av. Klem på fingermarkeringene på det optiske kammeret og trekk det opp og bort fra varsleren. Se *Figur 10.8* på *Side 93*.

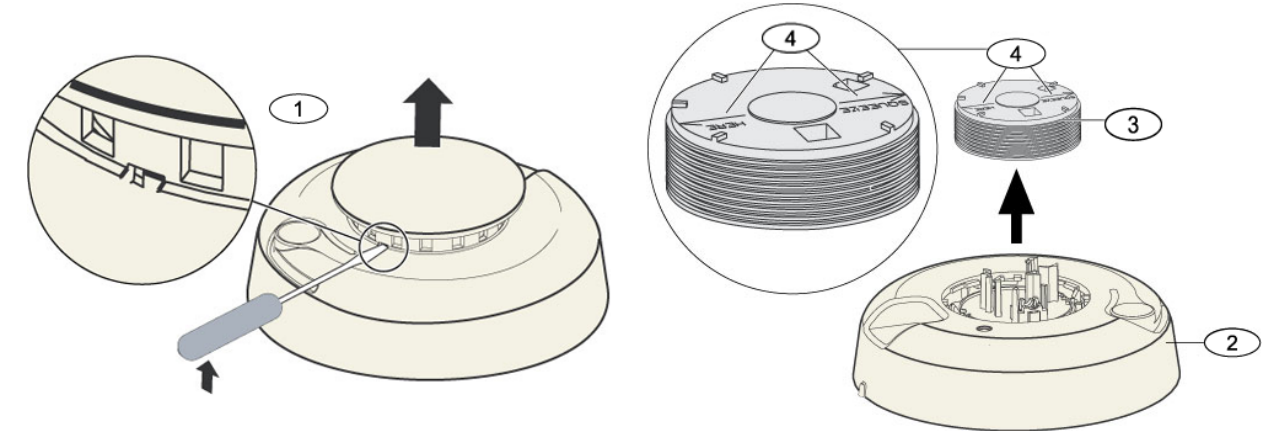

Illustrasjon 10.8 Fjerne varslerhetten og kammeret

| 1 | Fjern varslerhetten |
|---|---------------------|
| 2 | Røykkammersokkel    |
| 3 | Optisk kammer       |
| 4 | Innstillingspiler   |

- 4. Bruk trykkluft eller en børste med myk bust til å fjerne støv og smuss fra røykkammersokkelen.
- 5. Sett det nye optiske kammeret på linje med sokkelen og knepp det på plass.
- 6. For å feste varslerhetten, still hetten mot varsleren, trykk hetten på varsleren og vri den med urviseren for å kneppe den på plass.
- 7. Sett inn batteriene og batterilokket og påse at polariteten er riktig. Dersom batteriene ikke er satt inn, vil ikke varsleren passe i monteringssokkelen.
- 8. Monter varsleren på monteringssokkelen.
- Test varslerens følsomhet.
   Se Del Følsomhetstest på Side 92.

## 10.18 wLSN-glassbruddetektor

#### Spesifikasjoner

wLSN-glassbruddetektoren er en trådløs sender som brukes til å oppdage knusing av glass. En deksel-og-vegg-sabotasjebryter overfører et sabotasjesignal når dekselet fjernes fra sokkelen eller når enheten trekkes vekk fra veggen.

#### Spesifikasjoner

| 868 MHz        | ISW-BGB1-SAX                                  |                                                    |                     |
|----------------|-----------------------------------------------|----------------------------------------------------|---------------------|
| 915 MHz        | ISW-BGB1-SAY                                  |                                                    |                     |
| Strøm/spenning | To AA-batterier, 1,5 V alkaliske              |                                                    |                     |
| Lydkapasitet   | Glasstyper og -tykkelser                      | Туре                                               | Tykkelse            |
|                |                                               | Plateglass                                         | 0,24 cm til 0,95 cm |
|                |                                               | Herdet                                             | 0,32 cm til 0,95 cm |
|                |                                               | Laminert*                                          | 0,32 cm til 1,43 cm |
|                |                                               | Fast tilkoplet                                     | 0,64 cm             |
|                |                                               | * Kun beskyttet dersom begge glassrutene er knust. |                     |
|                | Minimum rutestørrelse for alle<br>typer glass | 28 cm x 28 cm                                      |                     |
|                | Rekkevidde                                    | Maksimalt 7,6 m; ingen minimumsavstand             |                     |

#### **Generell oversikt**

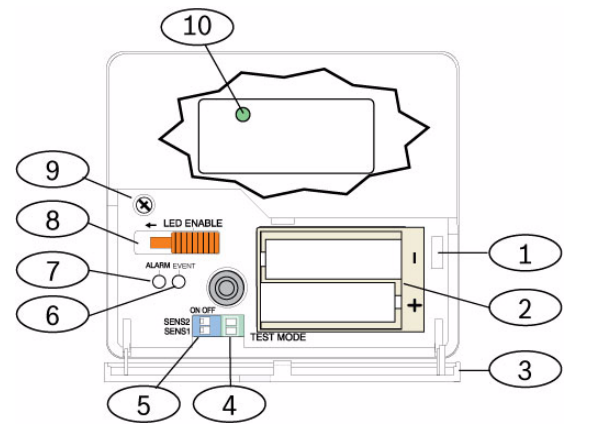

Illustrasjon 10.9 Frontpanelet på wLSN-glassbruddetektoren

| 1  | Sabotasjebryter på luken                             |
|----|------------------------------------------------------|
| 2  | AA-batterier                                         |
| 3  | Luke                                                 |
| 4  | Testmodus-puter                                      |
| 5  | DIP-brytere for følsomhet                            |
| 6  | Hendelses-lysdiode                                   |
| 7  | Alarm-lysdiode                                       |
| 8  | Bryter for lysdiode-aktivering (av-posisjon)         |
| 9  | Lokkskrue                                            |
| 10 | Lysdiode for RFSS-modus (fjern lokkskruen og lokket) |

#### Installasjonsfaktorer

#### MERKNAD!

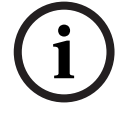

Glassbruddetektorer skal bare brukes som en komponent i et system for områdebeskyttelse. Du bør alltid bruke en bevegelsesdetektor sammen med en glassbruddsdetektor.

For best detektorfunksjon, velg et monteringssted som er:

- innenfor 7,6 m fra det sikrede glasset.
- innen god utsikt til det sikrede glasset.
- minst 2 m fra gulvet.
- minst 1 m fra trykkluftkanaler.
- minst 1 m fra sirener eller varslingsenheter med diameter på over 5 cm.
- på en vindusramme, dersom vinduet er dekket med tungt materiale.

Unngå å montere detektoren:

- i et hjørne.
- på samme veggen som det sikrede glasset.
- på frittstående stolper eller pilarer.
- i rom med støyfylt utstyr, for eksempel luftkompressorer, varslingsenheter og elektrisk verktøy.

#### Følsomhetsinnstillinger

- 1. Dersom lokket er påsatt, må luken åpnes forsiktig (element 3, Figur 10.9 på Side 94).
- Aktiver lysdiodene til testingsformål ved å skyve LED ENABLE-bryteren (element 8, Figur 10.9 på Side 94) i pilenes retning (over bryteren). Et oransje flagg kommer ut fra siden på detektoren.

Se Figur 10.10 på Side 95.

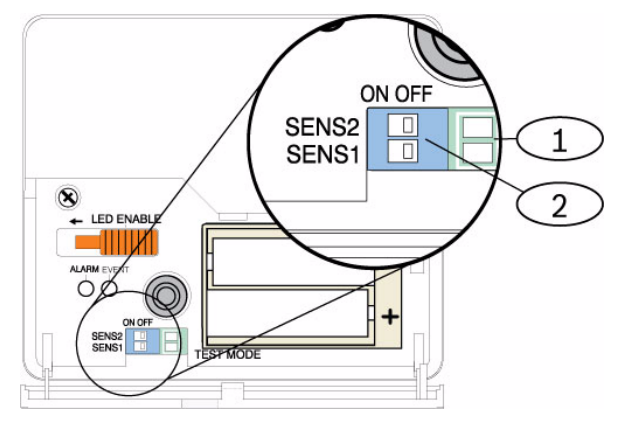

Illustrasjon 10.10 Brytere for glassbruddsfølsomhet på wLSN

| 1 | Loddepunkter for testing |
|---|--------------------------|
| 2 | Følsomhetsbrytere        |

 Avgjør følsomhetsinnstillingen for din applikasjon. Se Tabell 10.12 på Side 96.

| Følsomhet  | SENS1 | SENS2 | Omtrentlig avstand |
|------------|-------|-------|--------------------|
| Maksimum   | AV    | AV    | 7,6 m              |
| Mellomstor | PÅ    | AV    | 4,6 m              |
| Lav        | AV    | PÅ    | 3 m                |
| Lavest     | PÅ    | PÅ    | 1,5 m              |

 Tabell 10.12
 Følsomhetsinnstillinger for wLSN-glassbruddsdetektoren

- 4. Bruk en liten skrutrekker til å flytte følsomhetsbryterne. Bruk innstillingene som du finner i trinn 3.
- 5. Slå på en støykilde på stedet (for eksempel maskiner, kontor- eller lydutstyr).
- Følg med på den grønne lysdioden (element 6, *Figur 10.9* på *Side 94*) i ca. 1 minutt. Dersom den grønne lysdioden blinker, plasser enheten på et annet sted eller reduser følsomheten ved å justere følsomhetsbryteren.
- 7. Gjenta trinn 3 til og med 6 til du oppnår det beste følsomhetsnivået.
- 8. Når du har innstilt følsomheten, skyver du lysdiodens aktiveringsbryter (element 8, *Figur 10.9* på *Side 94*) til AV-posisjon.

#### Testing

Test detektoren minst én gang i året. Test detektoren med 13-332-lydsensortesteren.

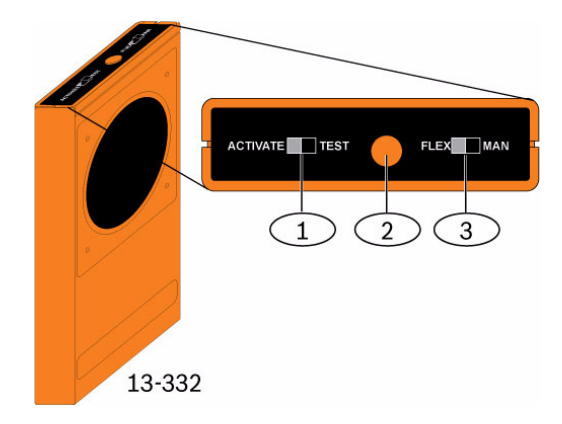

Illustrasjon 10.11 13-332-lydsensortester

| 1 | Aktiverings-/testbryter |
|---|-------------------------|
| 2 | Startknapp              |
| 3 | Fleks/man-bryter        |

#### Gå inn i testmodus

Sett detektoren i testmodus. I testmodus blir detektorens lysdiodedeaktiveringsbryter overstyrt (element 8, *Figur 10.9* på *Side 94*). Du kan gå inn i testmodus lokalt eller med fjernstyring.

Slik går du inn i testmodus lokalt:

- 1. Åpne forsiktig luken på detektoren.
- 2. Sett en skrutrekker i sporet ved siden av følsomhetsbryterne som inneholder loddepunktene for testing (punkt 1, *Figur 10.9* på *Side 94*).
- 3. Kortslutt begge loddepunktene med tuppen på skrutrekkeren, eller et annet metalledende objekt.

Hendelses-lysdioden (grønn) (element 6, *Figur 10.9* på *Side 94*) blinker én gang i sekundet. Hvis den grønne lysdioden ikke blinker, gjenta trinn 10 og 11.

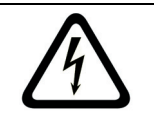

#### FARE!

Lydsensortesteren13-332 avgir svært sterke lyder, som kan være farlig for hørselen når den brukes på nært hold. Pek ikke 13-332-enheten mot hodet på noen.

Slik går du inn i testmodus med fjernstyring:

- 1. Stå innenfor 3 m fra detektoren.
- 2. Flytt bryterne øverst på 13-332-testeren til ACTIVATE (aktiver) og til MAN-modus (punkt 1 og 3, *Figur 10.9* på *Side 94*).
- 3. Pek fronten på testeren mot detektoren og trykk på den røde Start-knappen øverst (punkt 2, *Figur 10.9* på *Side 94*).

Testeren summer og den grønne lysdioden på detektoren blinker én gang i sekundet. Hvis den grønne lysdioden ikke blinker, flytt deg nærmere detektoren og gjenta prosedyren.

#### Testing

Teste detektoren (fleks- og lydsignaler)

- 1. Sett 13-332-testerbryterne i TEST- og FLEX-posisjonene (punkt 1 og 3, *Figur 10.9* på *Side 94*).
- 2. Trykk på den røde Start-knappen (punkt 2, *Figur 10.9* på *Side 94*). Testeren aktiveres og starter en åtte sekunders aktivert periode.
- 3. Dersom det finnes gardiner, må de trekkes for.
- 4. Hold 13-332-testeren nær punktet på glasset som er lengst borte fra detektoren. Dersom det finnes gardiner, må testeren holdes mellom glasset og gardinene.
- 5. Bank forsiktig på glasset med et polstret verktøy. 13-322-testeren reagerer med å avgi en glassbruddslyd.

Dersom detektoren mottar både fleks- og lydsignalene på riktig måte, vil den røde alarmlysdioden lyse i

3 sek.

Dersom den røde lysdioden ikke lyser, må du gå tilbake til Avsnitt 9.0 RFSS-signaltesting på side 81, for å plassere detektoren på nytt

Gå ut av testmodus

Slik går du ut av testmodus lokalt:

- 1. Åpne forsiktig luken på detektoren.
- 2. Sett en skrutrekker i sporet ved siden av følsomhetsbryterne som inneholder loddepunktene for testing (punkt 1, *Figur 10.9* på *Side 94*).
- 3. Kortslutt begge loddepunktene med tuppen på skrutrekkeren, eller et annet metalledende objekt.

Når detektoren går ut av testmodus, stopper den grønne hendelses-lysdioden å blinke (punkt 6, *Figur 10.9* på *Side 94*). Dersom hendelses-lysdioden fortsetter å blinke, må du gjenta trinn 2 og 3.

Slik går du ut av testmodus med fjernstyring:

- 1. Stå innenfor 3 m fra detektoren.
- 2. Flytt bryterne øverst på 13-332-testeren til ACTIVATE (aktiver) og til MAN-modus (punkt 1 og 3, *Figur 10.9* på *Side 94*).
- Pek fronten på testeren mot detektoren og trykk på den røde Start-knappen øverst (punkt 2, *Figur 10.9* på *Side 94*). Testeren summer.

#### Gå inn i RFSS-modus med veggsabotasjeklaffen fjernet

Slik går du inn i RFSS-modus hvis veggsabotasjeklaffen er fjernet:

- 1. Fjern batteriene og sett dem inn igjen.
- 2. Trykk og hold veggsabotasjebryteren nede. Se *Figur 10.12* på *Side 98*.

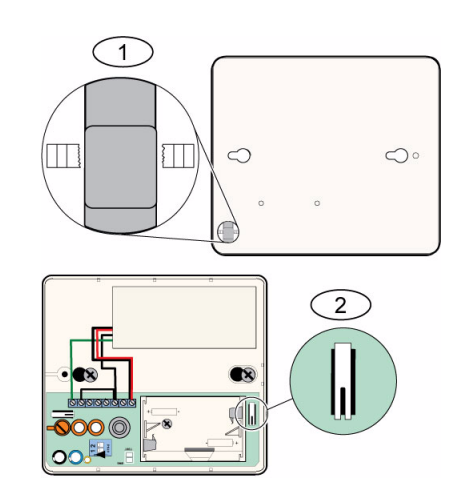

Illustrasjon 10.12 Sabotasjebrytere for vegg og deksel

| 1 | Veggsabotasjebryter (på baksiden av detektoren)        |
|---|--------------------------------------------------------|
| 2 | Sabotasjebryter for deksel (på innsiden av detektoren) |

3. Trykk og slipp sabotasjebryteren for lokket hurtig fire ganger innen 10 sekunder etter at batteriene er satt inn. Se *Figur 10.12* på *Side 98*. Detektoren går inn i RFSS-modus.

#### Indikator for svakt batterinivå

Detektoren angir et svakt batterinivå på to måter:

- Dersom lysdiodene er aktivert, vil begge blinke samtidig hvert sekund.
- En indikasjon om lav batteristatus sendes til alarmsentralen.

En blinkende lysdiode og en svakt batteri-indikasjon på alarmsentralen, er uavhengige av hverandre og inntreffer ikke nødvendigvis samtidig. Begge situasjonene angir at batteriet er svakt.

## 10.19 wLSN vannsensor / lav-temperatur-sensor

wLSN vannsensor / lav temperatur-sensor registrerer vann som er sølt, eller som lekker på en overflate. Den kan også brukes til å overvåke temperaturen, for å varsle om potensielle problemer med vannrør som fryser. Dersom temperaturen faller under 7°C i mer enn 30 sek., sender sensoren et signal til wLSN-huben.

#### Spesifikasjoner

| 868 MHz                  | ISW-BWL1-SX                          |
|--------------------------|--------------------------------------|
| 915 MHz                  | ISW-BWL1-SY                          |
| Strøm/spenning           | To AA-batterier, 2,3 VDS til 3,0 VDC |
| Relativ luftfuktighet    | Opptil 95%, ikke-kondenserende       |
| Temperatur (under drift) | -10°C til +55°C                      |
| Temperatur (alarm)       | <+7°C                                |
| EN50131-1                | Miljøklasse II                       |

#### Installasjonsfaktorer

wLSN-vannsensoren / lav-temperatur-sensoren er ikke beregnet på å:

- overvåke vannivåer i lagringsbeholdere eller andre væsker
- være permanent nedsenket i vann
- oppdage vannmangel

#### Testing og aktivering av wLSN-vannsensorer / lav-temperatur-sensorer

Test hver enhet som oppdages under sonetesten, for å aktivere enheten. Dersom du foretrekker bestemte sonenumre, tester du enhetene i den aktuelle rekkefølgen.

#### Testing og aktivering når begge sensorene er nødvendige

1. I løpet av sonetesten, tester du lav-temperatur-sensoren først. Se *Tabell 10.13*, *Side 100*, for anvisninger.

Systemet meddeler "Sone xx ble testet".

2. Test vannsensoren. Se tabell 2 for anvisninger.

#### Testing og aktivering når bare vannsensoren er nødvendig

Test vannsensoren i løpet av sonetesten. Se *Tabell 10.13*, *Side 100*, for anvisninger. Systemet meddeler "Sone xx ble testet".

#### Testing og aktivering når bare lav-temperatur-sensoren er nødvendig

Test lav-temperatur-sensoren under sonetesten. Se Tabell 10.13, Side 100, for anvisninger. Systemet meddeler "Sone xx ble testet".

Vannsensorproben skal ikke tilkoples.

| Sensor         | Testing                                                                                                    |
|----------------|----------------------------------------------------------------------------------------------------|
| Vann           | <ul> <li>Velg én av de følgende metodene:</li> <li>Kortslutt vannprobepinnene i minst 5 sek. Se Figur 10.13, Side 100. Senk vannproben ned i vannet i minst 5 sek.</li> </ul> |
| Lav-temperatur | Kortslutt "T"-blokkene i minst 5 sek. Se Figur 10.13, Side 100.                                                                                                    |

| Tabell 10.13 | Testing- og aktiveringsprosedyrer for vannsensor | / lav-temperatur-sensor |
|--------------|--------------------------------------------------|-------------------------|
|--------------|--------------------------------------------------|-------------------------|

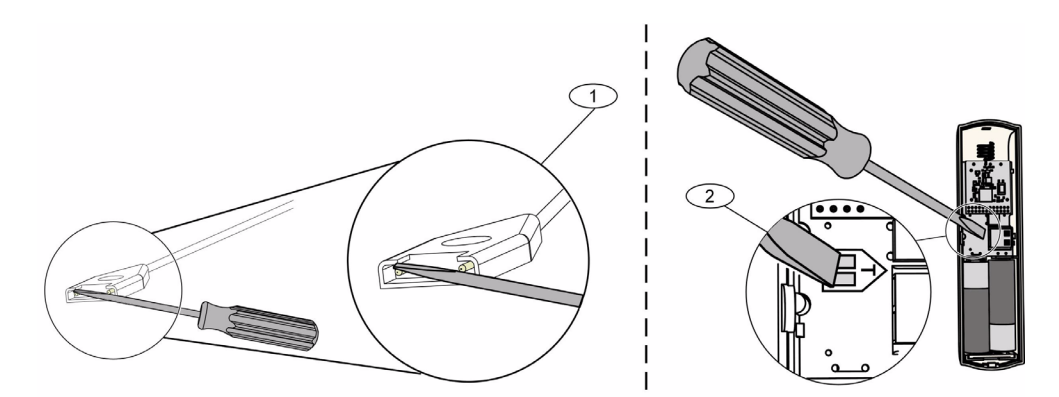

Illustrasjon 10.13 Aktivering av vannprobe- og lav-temperaturfunksjonene

| 1 | Vannsensor            |
|---|-----------------------|
| 2 | Lav temperatur-sensor |

# **11 Programmeringsdetaljer og standardverdier**

Dette avsnittet definerer primærfunksjonen til de mest brukte programmeringsadressene. Dette avsnittet beskriver også programmeringsstandarder for de mest brukte landskodene.

## **11.1** Programmeringsadresser og programmeringsdetaljer

#### 102. Landskode

Velg den aktuelle koden for landsspesifikk drift.

#### 107. Varslingstid for brannsirenen

Angi hvor lenge brannalarmen skal høres ved varslingsenheter og ved betjeningsenheten.

#### **108.** Varslingstid for innbruddssirenen

Angi hvor lenge innbruddsalarmen skal høres ved varslingsenheter og ved betjeningsenheten.

#### 110. Innbruddsavbruddstid

Angi hvor lenge alarmsentralen venter med å sende en alarmrapport etter at en alarm er aktivert.

#### 111. Brannalarmkanselleringstid

Angi hvor lang tid en bruker har til å kansellere en brannalarmrapport etter at systemet sender rapporten til sentralen. Dersom en brannalarm bekreftes innenfor kanselleringstiden, sender systemet en avbruddsrapport til sentralen. Inntasting av 0 deaktiverer denne funksjonen.

#### 112. Innbruddkanselleringstid

Angi hvor lang tid en bruker har til å kansellere en innbruddsalarmrapport etter at systemet sender rapporten til sentralen.

#### **115. Dørklokkemodus når systemet er avslått**

Bestemmer dørklokkemodus etter at systemet er slått av.

#### 116. Automatisk testrapport-intervall

Bestemmer hvor ofte alarmsentralen sender en automatisk testrapport.

#### 118. RPS-kode

Angi den 6-sifrede koden som gir tilgang til alarmsentralen fra fjernprogrammeringsprogrammet (RPS).

#### 124. Sonealarm-verifisering

Bestemmer hvilket nivå av alarmverifisering som kreves av sonen før en innbruddsalarm genereres.

#### 125. Tillatt terskel for utløste soner

Bestemmer maksimum antall utløste soner som er deaktivert mens systemet er på.

#### 126. Utgangsforsinkelse

Angi hvor lang tid brukeren har til å forlate bygningen før systemet slås på.

#### 127. Inngangsforsinkelse

Angi hvor lang tid brukeren har til å gå inn i bygningen og til å slå av systemet før en alarm aktiveres.

#### 131. Antall forbikoplinger av sløyferepetisjon

Angi antall alarmrapporter som er tillatt fra en sone mens systemet er på før sonen forbikoples.

#### 133. Rekkefølge for påslagsalternativer

Bestemmer i hvilken rekkefølge alternativene for å slå på systemet er meddelt til brukeren.

#### 134. Kryssone-tidteller

Angi hvor lenge systemet venter på at minst to kryssoner skal bli utløst før alarmsentralen sender en bekreftet alarm-rapport til sentralen.

#### 140. Demo-modus

Demo-modus kontrollerer hvordan telefonbeskjeder meddeles av systemet: enten bare over telefonene eller over telefonen og gjennom alle ledige betjeningsenheter (betjeningsenheter som ikke er opptatt med en kommando). Still demo-modus til **2** (Demo-modus auto av/på). Gå inn i telefonmenyen.

På en ledig betjeningsenhet, trykk på [i]-knappen, for å slå av eller på meddelelse av telefonbeskjeder gjennom alle ledige betjeningsenheter. Når du går ut av telefonmenyen og avslutter telefonøkten, slår systemet av demo-modus.

#### 142. Begrense installatørkode

Hvis denne er satt til 0, må masterbrukeren aktivere installatørkoden før en person som er pålogget med installatørkoden, kan utføre oppgaver gjennom telefonmenyen eller RPS. Aktivering av installatørkoden gir brukeren tilgang til nivå 3. Installatørkoden fortsetter å være i nivå 3 helt til en utgangsforsinkelse forekommer.

Dersom den settes til 0 og installatøren har tilgang mens alarmsentralen er aktivert, begrenses programmeringsadressene.

Slike aktiverer du installatørkoden:

- 1. Masterbrukeren angir koden på alarmsentralen. Når valideringen for masterbrukerkoden utløper, aktiveres installatørkoden.
- 2. Masterbrukeren presenterer en RFID-brikke flere ganger helt til betjeningsenheten sier "Slår systemet av". Dersom masterbrukerens RFID-brikke presenteres igjen, deaktiveres installatørkoden.
- 3. Masterbrukeren angir koden i telefongrensesnittet, trykker deretter på [3] for Systemvedlikehold, [3] for Systemtestmeny, og deretter på [6] for å aktivere installatørkoden.

#### 145. Testrapport - ukedag

Velg ukedagen alarmsentralen skal sende testrapporten.

#### 146. Testrapport - dag i måneden

Tast inn dagen i måneden alarmsentralen skal sende testrapporten

#### 148. Aktiveringssignaler / gradvis volumøkning

Velg om utgangsfunksjonene innbrudd og innbrudd og brann skal pipe når fjernkontrollen brukes til å aktivere eller deaktivere alarmsentralen.

#### 150. Oppdagelsesnivå av trådløs blokkering

Konfigurer blokkeringsnivået for de trådløse enhetene.

#### 163. Avstille problemtoner

Avstille kunngjøring av problemtoner.

#### 164. Systemuvirksomhetstid (timer)

Angi antall timer systemet skal være avslått før det sender rapport om systemuvirksomhet.

#### 165. Systemuvirksomhetstid (dager)

Angi antall dager systemet skal være avslått før det sender rapport om systemuvirksomhet.

#### 166. Systemuvirksomhetstid (uker)

Angi antall uker systemet skal være avslått før det sender rapport om systemuvirksomhet.

#### 168. Kommandosett for lydbekreftelse

Velg kommandosettet som alarmsentralen skal bruke for intern alarmbekreftelse. Trykk på [\*]tasten på telefonen, for å aktivere mikrofonen på betjeningsenhetene. Dette gjør at sentraloperatøren kan høre støy i lokalet. Dette alternativet påvirker kun knapptrykkene på telefonen mens en lydbekreftelsesøkt er aktiv mellom alarmsentralen og sentraloperatøren.

#### 224. RPS automatisk anropstid (timer)

#### 202. PSTN- eller GSM-tilkopling

Velg hvilken type telefontilkopling systemet skal bruke til å sende rapporter til sentralen.

#### 203. Taleformat: antall gjentakelser

Angi antall ganger systemet gjentar en talerapport under telefonoppringingen.

#### 204. Taleformat: forsøk på levering av melding

Angi hvor mange ganger systemet forsøker å levere en melding i taleformat.

#### 217. Forsinkelse med overstyringsnummer for nødanrop

Angi tidsrommet systemet venter før det sender rapporter hvis et nødnummer er oppringt.

#### 222. Antall ring før systemet tar telefonen

Angi antall ringetoner før systemet svarer på et innkommende anrop.

#### 223. Sirenetest

Denne programmeringsadressen brukes av alle innbruddsutgangsfunksjoner og av alle aktiveringsmodier.

0 = Ingen lukkingstilbakeanrop eller varslingstest; 1 = Aktivert

Dersom lukkingsrapporter er deaktivert, slår utgangene seg på i 1 sek. på slutten av utgangsforsinkelsen.

Dersom lukkingsrapporter er aktivert, slår utgangene seg på i 1 sek. når alarmsentralen mottar en lukkingsrapportsbekreftelse fra sentralen.

Velg timen når alarmsentralen skal ringe RPS.

#### 225. RPS automatisk anropstid (minutter)

Velg minuttet når alarmsentralen skal ringe RPS.

#### 227. RPS automatisk anropstid (ukedag)

Velg den ukedagen som alarmsentralen skal ringe RPS.

#### 228. RPS automatisk anropstid (dag i måneden)

Velg den dagen i måneden som alarmsentralen skal ringe RPS.

#### 229. RPS automatisk anropsnummer

Angi telefonnummeret som alarmsentralen skal bruke til å ringe RPS.

#### 245. RPS automatisk anropsmetode

Velg om alarmsentralen skal bruke et telefonnummer eller en IP-adresse til å ringe RPS.

#### 245. RPS-portnummer

Angi et portnummer for å kontakte RPS når automatisk anrop foregår over en nettverkstilkopling.

#### 305. Ruteforsøk

Angi antall ganger systemet skal forsøke hver destinasjon i den valgte ruten hvis det første forsøket mislyktes.

#### 601. Fjernkontroll under tvang

Velg om en trådløs fjernkontroll skal sende en under tvang-hendelse eller ikke når aktiveringsog deaktiveringsknappene trykkes samtidig.

#### 611. Utgang 1 type

- **Deaktivert:**Utgang er deaktivert.
- **Innbrudd:** Utgangen slås på når innbruddsalarmen aktiveres. Hvis du vil slå av utgangen, slå av systemet eller vent til innbruddsvarslingsenheten stopper.
- Brann: Utgangen slås på når en brannalarm aktiveres. Hvis du vil slå av utgangen, må du slå av systemet hvis det er på, eller vente til brannvarslingsenheten stopper.
- Kontinuerlig brann: Utgangen slås på når en brannalarm aktiveres. Hvis du vil slå av utgangen, må du slå av systemet hvis det er på, eller bekrefte alarmen hvis systemet er av.
- Innbrudd og brann: Utgangen slås på når en innbrudds- eller brannalarm aktiveres. Hvis du vil slå av utgangen, må du slå av systemet eller vente til varslingsenheten stopper. Brannalarmer har prioritet over innbruddsalarmer.
- Kontinuerlig innbrudd og brann: Utgangen slås på når en innbrudds- eller brannalarm aktiveres. Hvis du vil slå av utgangen, må du slå av systemet hvis det er på, eller bekrefte alarmen hvis systemet er av. Brannalarmer har prioritet over innbruddsalarmer.
- Tilbakestille system: Utgangen er vanligvis på. Utgangen slås av i omtrent 10 sekunder når systemet tilbakestilles. Denne funksjonen kan brukes til å gi strøm til enheter som firetråds røykvarslere, som krever strømavbrudd for å tilbakestille en kontinuerlig alarmtilstand.
- System på: Utgangen slås på når systemet er slått på, og fortsetter å være på helt til systemet slås av.
- Systemet er klart: Utgangen slås på når systemet er klart til å bli slått på (det finnes ingen utløste soner eller systemproblemer).
- **Fjernkontroll av/på:** Utgangen slås av eller på når brukeren trykker på fjernkontrollens

O- eller O-tast.

- Fjernkontrollens 2-sekunderspuls: Utgangen slås på i to sekunder når brukeren trykker

på fjernkontrollens 🔘- eller 🕓-tast.

- **Brukerstyrt:** Utgangen slås av eller på når en bruker eller installatøren bruker alternativet Styre utgangene på telefonmenyene.
- Innvendig innbrudd og brann: Utgangen slås på når en innvendig innbrudds- eller brannalarm aktiveres. Hvis du vil slå av utgangen, må du slå av systemet eller vente til varslingsenheten stopper. Brannalarmer har prioritet over innbruddsalarmer.
- System på (alarm på): Utgangen slås på når systemet er slått på (alarm på) og det finnes ingen forbikoplede eller tvangsaktiverte soner.
- Innbrudd og brann:
  - Utgangen slås på når en alarm (innbrudd eller brann) aktiveres. Hvis du vil slå av utgangen, må du slå av systemet eller vente til varslingsenheten stopper.
  - Når en brannalarm forekommer, gir denne utgangsfunksjonen bare en stabil utgang (ingen tidskode 3 eller pulserende hastighet).
  - Brannalarmer har prioritet over innbruddsalarmer.

#### 880. Alarmmeldingens minimale repetisjonstid

Angi hvor lenge betjeningsenheten venter mellom alarmmeldinger før den gjentar meldingen, selv om betjeningsenhetens nærværssensor oppdager bevegelse.

#### 9xx1. Sonetyper

- **Deaktivert:** Sonen er deaktivert.
- Inngangs-/utgangssone (inngang eller utgang): Hvis utløst og systemet er på, startes inngangsforsinkelsen. En alarm aktiveres hvis systemet ikke er slått av når inngangsforsinkelsen er utløpt.
- Innvendig sone (følgesone): Hvis systemet er satt på delsikring, vil systemet ignorere disse sonene. Hvis systemet er satt på alarm på, vil en utløst innvendig sone starte en alarm. Disse sonene blir ignorert under utgangs- og inngangsforsinkelsene.
- Direktevirkende sone: Dersom denne utløses når systemet er slått på, aktiveres en lokal alarm.
- 24 timer: Hvis denne utløses, vil en alarm alltid aktiveres. Hvis du vil gjenopprette en 24timerssone, slår du systemet av hvis det er på, eller bekrefter alarmen hvis systemet er slått av.
- Brann verifisert: Hvis denne utløses, startes brannverifikasjonen. Hvis det oppstår en brannhendelse en gang til under den to-minutters venteperioden, vil en brannalarm aktiveres. Hvis en ny brannhendelse ikke aktiveres, går systemet tilbake til normal tilstand.
- Brann øyeblikkelig: Hvis denne utløses, vil en alarm alltid aktiveres.
- **Stille overfallsalarm:** Hvis denne utløses, vil en alarm alltid aktiveres. Det finnes ingen synlig eller hørbar indikasjon av alarmen.
- Sone for egendefinert sikkerhetsnivå: Hvis denne utløses og systemet står på egendefinert sikring, startes inngangsforsinkelsen. Hvis systemet står på delsikring eller alarm på, fungerer denne sonen som en innvendig sone.
- Direktevirkende utgangssone: Hvis denne utløses og gjenopprettes under utgangsforsinkelsen, vil utgangsforsinkelsen stoppe og systemet vil øyeblikkelig slå seg på.
- Direktevirkende av- og påslag med nøkkelforbikobler: Slår systemet av eller på med en direktevirkende forbikobler.
- Tidsforsinket av- og påslag med nøkkelforbikobler: Slår systemet av eller på med en tidsforsinket nøkkelforbikobler.
- 24-timers problem: Hvis denne utløses, vil en problemtilstand alltid forekomme. Hvis du vil gjenopprette en 24-timers problemsone, slår du systemet av hvis det er på, eller bekrefter alarmen hvis systemet er slått av.
- Brukernødsituasjon, 24-timers overvåket sonetype:
  - Dersom sonens koplingstype = 0, oppretter en åpen eller kortsluttet kopling en sabotasjetilstand. En ikke-normal kopling oppretter en alarmtilstand.
  - Dersom sonens koplingstype = 1, oppretter en åpen eller kortsluttet kopling en alarmtilstand.
  - Se Koplingstype på side 68, for flere opplysninger.
  - Dersom brukernødsituasjon er tilordnet en trådløs detektor, oppretter alle ikkenormale alarmtilstander en alarmtilstand.
  - Hvis du vil gjenopprette en brukernødsituasjonssone, slår du systemet av hvis det er på, eller bekrefter alarmen hvis systemet er slått av.

#### 9xx6. Alarmbekreftelse

Velg om alarmsentralen skal verifisere eller ikke verifisere alarmen når den mottar en alarmrapport fra sonen og rapporten er bekreftet.

## 11.2 Landskoder

Landskoden stiller alarmsentralen inn til de aktuelle landsspesifikke standardene for din installasjon.

| Land          | Kode | Land                      | Kode |
|---------------|------|---------------------------|------|
| Argentina     | 01   | Israel                    | 63   |
| Australia     | 02   | Italia                    | 25   |
| Østerrike     | 03   | Japan                     | 26   |
| Hviterussland | 62   | Litauen                   | 29   |
| Belgia        | 04   | Luxembourg                | 20   |
| Bosnia        | 65   | Malaysia                  | 32   |
| Brasil        | 05   | Mexico                    | 34   |
| Bulgaria      | 06   | Nederland                 | 35   |
| Canada        | 07   | New Zealand               | 36   |
| Kina          | 08   | Norge                     | 38   |
| Kroatia       | 10   | Polen                     | 41   |
| Tsjekkia      | 12   | Portugal                  | 42   |
| Danmark       | 13   | Romania                   | 43   |
| Egypt         | 14   | Den russiske føderasjon   | 44   |
| Finland       | 16   | Spania                    | 51   |
| Frankrike     | 17   | Sverige                   | 52   |
| Tyskland      | 18   | Taiwan                    | 54   |
| Hellas        | 19   | Thailand                  | 55   |
| Hongkong      | 20   | Tyrkia                    | 56   |
| Ungarn        | 21   | Ukraina                   | 62   |
| India         | 22   | Forente arabiske emirater | 65   |
| Indonesia     | 23   | Storbritannia             | 57   |
| Irland        | 24   | USA                       | 58   |

## 11.3

# Landskodenes spesifikke standard programmeringskoder

|       |              | Landsk | oder |     |     |     |        |     |     |     |     |     |     |        |        |
|-------|--------------|--------|------|-----|-----|-----|--------|-----|-----|-----|-----|-----|-----|--------|--------|
| Prog. | adr.         | 3      | 4    | 6   | 10  | 12  | 13     | 14  | 16  | 17  | 18  | 19  | 21  | 24     | 25     |
| r     | 107          | 5      | 3    | 5   | 5   | 1   | 3      | 5   | 5   | 3   | 5   | 7   | 5   | 15     | 3      |
|       | 108          | 5      | 3    | 5   | 5   | 1   | 3      | 5   | 5   | 3   | 5   | 7   | 5   | 15     | 3      |
|       | 125          | 0      | 3    | 3   | 3   | 3   | 0      | 3   | 3   | 3   | 0   | 3   | 3   | 0      | 3      |
|       | 126          | 60     | 60   | 60  | 60  | 30  | 45     | 60  | 30  | 45  | 60  | 60  | 60  | 45     | 30     |
|       | 127          | 30     | 30   | 30  | 30  | 30  | 45     | 30  | 25  | 30  | 30  | 30  | 30  | 45     | 20     |
|       | 133          | 1      | 1    | 1   | 1   | 1   | 3      | 1   | 3   | 3   | 1   | 1   | 3   | 3      | 1      |
|       | 136          | 0      | 1    | 0   | 0   | 0   | 0      | 0   | 0   | 0   | 0   | 0   | 0   | 0      | 0      |
|       | 137          | 0      | 0    | 0   | 0   | 0   | 1      | 0   | 0   | 0   | 0   | 0   | 0   | 0      | 0      |
|       | 138          | 0      | 0    | 0   | 0   | 0   | 0      | 0   | 0   | 0   | 0   | 0   | 0   | 0      | 0      |
|       | 204          | 3      | 3    | 1   | 1   | 3   | 3      | 1   | 2   | 3   | 3   | 5   | 3   | 3      | 5      |
|       | 211          | 0      | 0    | 0   | 0   | 0   | 0      | 0   | 0   | 0   | 0   | 0   | 0   | 5      | 3      |
|       | 212          | 0      | 0    | 0   | 0   | 0   | 0      | 0   | 0   | 0   | 0   | 0   | 0   | 5      | 3      |
|       | 213          | 0      | 0    | 0   | 0   | 0   | 0      | 0   | 0   | 0   | 0   | 0   | 0   | 5      | 3      |
|       | 214          | 0      | 0    | 0   | 0   | 0   | 0      | 0   | 0   | 0   | 0   | 0   | 0   | 4      | 3      |
|       | 216          | 110    | 112  | 000 | 112 | 112 | 112    | 000 | 112 | 112 | 110 | 000 | 112 | 999    | 113    |
|       | 306          | 0      | 0    | 0   | 0   | 0   | 0      | 0   | 0   | 0   | 0   | 0   | 0   | 0      | 0      |
|       | 9011         | 6      | 1    | 6   | 6   | 1   | 6      | 6   | 6   | 1   | 6   | 6   | 6   | 1      | 1      |
|       | 9021         | 1      | 3    | 1   | 1   | 2   | 1      | 1   | 1   | 2   | 1   | 1   | 1   | 8      | 3      |
|       | 9031         | 1      | 3    | 1   | 1   | 2   | 3      | 1   | 2   | 2   | 1   | 3   | 1   | 3      | 3      |
|       | 9041         | 1      | 3    | 1   | 1   | 2   | 3      | 1   | 2   | 2   | 1   | 3   | 1   | 3      | 3      |
|       | 9051         | 1      | 3    | 1   | 1   | 2   | 3      | 1   | 3   | 3   | 1   | 2   | 1   | 3      | 2      |
|       | 9061         | 2      | 3    | 2   | 2   | 2   | 2      | 2   | 3   | 3   | 2   | 2   | 2   | 3      | 2      |
|       | 9071         | 2      | 3    | 2   | 2   | 2   | 2      | 2   | 4   | 3   | 2   | 2   | 2   | 2      | 2      |
|       | 9081         | 2      | 3    | 2   | 2   | 2   | 2      | 2   | 3   | 4   | 2   | 4   | 2   | 2      | 4      |
|       | 9012         | 2      | 0    | 2   | 2   | 2   | 2      | 2   | 2   | 0   | 2   | 2   | 2   | 0      | 0      |
|       | 9022         | 2      | 0    | 2   | 2   | 2   | 0      | 2   | 2   | 0   | 2   | 2   | 2   | 0      | 0      |
|       | 9032         | 2      | 0    | 2   | 2   | 2   | 0      | 2   | 2   | 0   | 2   | 2   | 2   | 0      | 0      |
| _     | 9042         | 2      | 0    | 2   | 2   | 2   | 0      | 2   | 2   | 0   | 2   | 2   | 2   | 0      | 0      |
| _     | 9052         | 2      | 0    | 2   | 2   | 2   | 0      | 2   | 2   | 0   | 2   | 2   | 2   | 0      | 0      |
|       | 9062         | 2      | 0    | 2   | 2   | 2   | 0      | 2   | 2   | 0   | 2   | 2   | 2   | 0      | 0      |
|       | 9072         | 2      | 0    | 2   | 2   | 2   | 0      | 2   | 2   | 0   | 2   | 2   | 2   | 0      | 0      |
|       | 9082         | 2      | 0    | 2   | 2   | 2   | 0      | 2   | 2   | 0   | 2   | 2   | 2   | 0      | 0      |
|       | 9092         | 2      | 0    | 2   | 2   | 2   | 0      | 2   | 2   | 0   | 2   | 2   | 2   | 0      | 0      |
|       | 9102         | 2      | 0    | 2   | 2   | 2   | 0      | 2   | 2   | 0   | 2   | 2   | 2   | 0      | 0      |
|       | 9112         | 2      | 0    | 2   | 2   | 2   | 0      | 2   | 2   | 0   | 2   | 2   | 2   | 0      | 0      |
|       | 9122         | 2      | 0    | 2   | 2   | 2   | 0      | 2   | 2   | 0   | 2   | 2   | 2   | 0      | 0      |
|       | 9132         | 2      | 0    | 2   | 2   | 2   | 0      | 2   | 2   | 0   | 2   | 2   | 2   | 0      | 0      |
|       | 9142         | 2      | 0    | 2   | 2   | 2   | 0      | 2   | 2   | 0   | 2   | 2   | 2   | 0      | 0      |
|       | 9152         | 2      | 0    | 2   | 2   | 2   | 0      | 2   | 2   | 0   | 2   | 2   | 2   | 0      | U      |
|       | 9162         | 2      | 0    | 2   | 2   | 2   | 0      | 2   | 2   | 0   | 2   | 2   | 2   | 0      | U<br>C |
|       | 91/2         | 2      | U    | 2   | 2   | 2   | 0      | 2   | 2   | 0   | 2   | 2   | 2   | 0      | U      |
|       | 9102<br>0102 | 2      | U    | 2   | 2   | 2   | U<br>C | 2   | 2   | U   | 2   | 2   | 2   | U<br>C | U      |
|       | 9192         |        | U    | 2   | 2   | 2   | U      | 2   | 2   | U   | 2   | 2   | 2   | U      | U      |
| 1     |              |        |      |     |     |     |        |     |     |     |     |     |     |        |        |

|            | Lands | koder |   |    |    |    |    |    |    |    |    |     |    |        |
|------------|-------|-------|---|----|----|----|----|----|----|----|----|-----|----|--------|
| Prog. adr. | 3     | 4     | 6 | 10 | 12 | 13 | 14 | 16 | 17 | 18 | 19 | 21  | 24 | 25     |
| 9202       | 2     | 0     | 2 | 2  | 2  | 0  | 2  | 2  | 0  | 2  | 2  | 2   | 0  | 0      |
| 9212       | 2     | 0     | 2 | 2  | 2  | 0  | 2  | 2  | 0  | 2  | 2  | 2   | 0  | 0      |
| 9222       | 2     | 0     | 2 | 2  | 2  | 0  | 2  | 2  | 0  | 2  | 2  | 2   | 0  | 0      |
| 9232       | 2     | 0     | 2 | 2  | 2  | 0  | 2  | 2  | 0  | 2  | 2  | 2   | 0  | 0      |
| 9242       | 2     | 0     | 2 | 2  | 2  | 0  | 2  | 2  | 0  | 2  | 2  | 2   | 0  | 0      |
| 9252       | 2     | 0     | 2 | 2  | 2  | 0  | 2  | 2  | 0  | 2  | 2  | 2   | 0  | 0      |
| 9262       | 2     | 0     | 2 | 2  | 2  | 0  | 2  | 2  | 0  | 2  | 2  | 2   | 0  | 0      |
| 9272       | 2     | 0     | 2 | 2  | 2  | 0  | 2  | 2  | 0  | 2  | 2  | 2   | 0  | 0      |
| 9282       | 2     | 0     | 2 | 2  | 2  | 0  | 2  | 2  | 0  | 2  | 2  | 2   | 0  | 0      |
| 9292       | 2     | 0     | 2 | 2  | 2  | 0  | 2  | 2  | 0  | 2  | 2  | 2   | 0  | 0      |
| 9302       | 2     | 0     | 2 | 2  | 2  | 0  | 2  | 2  | 0  | 2  | 2  | 2   | 0  | 0      |
| 9312       | 2     | 0     | 2 | 2  | 2  | 0  | 2  | 2  | 0  | 2  | 2  | 2   | 0  | 0      |
| 9322       | 2     | 0     | 2 | 2  | 2  | 0  | 2  | 2  | 0  | 2  | 2  | 2   | 0  | 0      |
| 814        | 0     | 1     | 0 | 0  | 1  | 1  | 0  | 0  | 1  | 0  | 0  | 0   | 2  | 0      |
| 824        | 0     | 1     | 0 | 0  | 1  | 1  | 0  | 0  | 1  | 0  | 1  | 0   | 2  | 2      |
| 834        | 0     | 1     | 0 | 0  | 1  | 1  | 0  | 0  | 1  | 0  | 1  | 0   | 2  | 2      |
| 844        | 0     | 1     | 0 | 0  | 1  | 1  | 0  | 0  | 1  | 0  | 1  | 0   | 2  | 2      |
| 861        | 4     | 6     | 4 | 4  | 4  | 4  | 4  | 6  | 6  | 4  | 4  | 6   | 4  | 4      |
| 611        | 5     | 5     | 5 | 5  | 5  | 5  | 5  | 5  | 14 | 5  | 5  | 5   | 5  | 5      |
| 621        | 5     | 5     | 5 | 5  | 5  | 5  | 5  | 5  | 5  | 5  | 5  | 5   | 5  | 6      |
| 631        | 5     | 6     | 7 | 7  | 7  | 7  | 7  | 7  | 6  | 5  | 7  | 7   | 1  | 8      |
| 641        | 5     | 7     | 5 | 5  | 5  | 6  | 5  | 5  | 7  | 5  | 5  | 5   | 9  | 5      |
| 642        | 0     | 1     | 0 | 0  | 1  | 1  | 0  | 0  | 1  | 0  | 0  | 0   | 0  | 1      |
| 121        | 2     | 2     | 2 | 2  | 2  | 2  | 8  | 2  | 2  | 2  | 2  | 2   | 2  | 2      |
| 600        | 0     | 1     | 1 | 1  | 1  | 1  | 1  | 1  | 1  | 0  | 1  | 1   | 1  | 1      |
| 115        | 0     | 2     | 2 | 0  | 2  | 2  | 0  | 0  | 2  | 0  | 0  | 0   | 0  | 2      |
| 116        | 0     | 0     | 0 | 0  | 0  | 0  | 0  | 0  | 0  | 0  | 0  | 1   | 0  | 0      |
| 128        | 1     | 1     | 0 | 1  | 1  | 1  | 1  | 1  | 1  | 1  | 1  | 1   | 1  | 1      |
| 132        | 0     | 0     | 1 | 1  | 1  | 0  | 1  | 0  | 0  | 0  | 1  | 1   | 1  | 0      |
| 147        | 0     | 0     | 0 | 0  | 0  | 0  | 0  | 0  | 0  | 0  | 0  | 0   | 1  | 0      |
| 153        | 1     | 1     | 1 | 1  | 1  | 0  | 1  | 1  | 1  | 1  | 1  | 1   | 0  | 1      |
| 159        | 0     | 1     | 1 | 1  | 1  | 1  | 1  | 1  | 1  | 0  | 1  | 1   | 1  | 0      |
| 160        | 1     | 1     | 1 | 1  | 1  | 1  | 0  | 1  | 1  | 1  | 1  | 1   | 1  | 1      |
| 344        | 3     | 3     | 3 | 3  | 3  | 3  | 3  | 3  | 3  | 3  | 3  | 3   | 3  | 3      |
| 403        | 3     | 3     | 3 | 3  | 3  | 3  | 3  | 3  | 3  | 3  | 3  | 3   | 3  | 3      |
| 9015       | 6     | 6     | 6 | 6  | 6  | 6  | 6  | 5  | 4  | 6  | 6  | 6   | 6  | 6      |
| 9025       | 6     | 6     | 6 | 6  | 6  | 6  | 6  | 5  | 4  | 6  | 6  | 6   | 6  | 6      |
| 9035       | 6     | 6     | 6 | 6  | 6  | 6  | 6  | 5  | 4  | 6  | 6  | 6   | 6  | 6      |
| 9045       | 6     | 6     | 6 | 6  | 6  | 6  | 6  | 5  | 4  | 6  | 6  | 6   | 6  | 6      |
| 9055       | 6     | 6     | 6 | 6  | 6  | 6  | 6  | 5  | 4  | 6  | 6  | 6   | 6  | b<br>C |
| 9065       | 6     | 6     | 6 | 6  | 6  | 6  | 6  | 5  | 4  | 6  | 6  | 6   | 6  | 6      |
| 9075       | 6     | 6     | 6 | 6  | 6  | 6  | 6  | 5  | 4  | 6  | 6  | 6   | 0  | b<br>C |
| 9085       | 6     | 6     | 6 | 6  | 6  | 6  | 6  | 5  | 4  | 6  | 6  | 0   | 6  | 0<br>4 |
| 103        |       | 0     | 1 | 1  | 1  | 1  | 1  | 1  | 1  | 1  | 1  | L C | L  | 1      |
| 100        | U     | U     | U | U  | U  | U  | U  | U  | T  | U  | U  | U   | U  | U      |
|           |    | Landsk | oder |     |     |     |     |     |     |     |     |     |     |     |
|-----------|----|--------|------|-----|-----|-----|-----|-----|-----|-----|-----|-----|-----|-----|
| rog. adr. |    | 29     | 30   | 35  | 38  | 41  | 42  | 43  | 44  | 51  | 52  | 53  | 56  | 57  |
| 10        | 7  | 5      | 3    | 3   | 5   | 5   | 2   | 5   | 5   | 2   | 5   | 5   | 5   | 15  |
| 108       | 3  | 5      | 3    | 3   | 5   | 5   | 2   | 3   | 5   | 2   |     | 5   | 5   | 15  |
| 12        | 5  | 3      | 3    | 3   | 3   | 3   | 8   | 3   | 3   | 3   | 3   | 0   | 3   | 0   |
| 12        | 5  | 60     | 60   | 60  | 60  | 60  | 30  | 30  | 60  | 30  | 60  | 60  | 60  | 45  |
| 12        | 7  | 30     | 30   | 20  | 30  | 30  | 30  | 15  | 45  | 20  | 30  | 30  | 30  | 45  |
| 13        | }  | 1      | 1    | 3   | 3   | 1   | 3   | 1   | 3   | 3   | 3   | 1   | 1   | 4   |
| 130       | 5  | 0      | 0    | 0   | 0   | 0   | 0   | 1   | 0   | 0   | 0   | 0   | 0   | 0   |
| 13        | 7  | 0      | 0    | 0   | 0   | 0   | 0   | 0   | 0   | 0   | 0   | 0   | 0   | 0   |
| 138       | 3  | 0      | 0    | 0   | 0   | 0   | 0   | 0   | 0   | 0   | 0   | 0   | 0   | 0   |
| 204       | ŀ  | 1      | 3    | 3   | 3   | 1   | 2   | 1   | 1   | 3   | 3   | 3   | 1   | 3   |
| 21:       | L  | 0      | 0    | 0   | 0   | 0   | 3   | 0   | 1   | 1   | 0   | 0   | 0   | 5   |
| 212       | 2  | 0      | 0    | 0   | 0   | 0   | 0   | 0   | 1   | 1   | 0   | 0   | 0   | 5   |
| 213       | 3  | 0      | 0    | 0   | 0   | 0   | 0   | 0   | 0   | 0   | 0   | 0   | 0   | 5   |
| 214       | l. | 0      | 0    | 0   | 0   | 0   | 0   | 0   | 0   | 0   | 0   | 0   | 0   | 0   |
| 21        | 5  | 000    | 112  | 000 | 112 | 000 | 112 | 000 | 000 | 000 | 112 | 110 | 000 | 000 |
| 30        | 5  | 0      | 0    | 0   | 0   | 0   | 0   | 0   | 1   | 0   | 0   | 0   | 0   | 0   |
| 901       | 1  | 6      | 1    | 6   | 6   | 6   | 6   | 6   | 6   | 6   | 6   | 6   | 6   | 1   |
| 902       | 1  | 1      | 3    | 1   | 1   | 1   | 1   | 1   | 1   | 1   | 1   | 1   | 1   | 8   |
| 903       | 1  | 1      | 3    | 1   | 2   | 1   | 2   | 1   | 2   | 2   | 2   | 1   | 1   | 3   |
| 904       | 1  | 1      | 3    | 1   | 2   | 1   | 2   | 1   | 2   | 2   | 2   | 1   | 1   | 3   |
| 905       | 1  | 1      | 3    | 1   | 2   | 1   | 2   | 1   | 2   | 2   | 2   | 1   | 1   | 3   |
| 906       | 1  | 2      | 3    | 2   | 2   | 2   | 2   | 2   | 2   | 2   | 2   | 2   | 2   | 3   |
| 907       | 1  | 2      | 3    | 2   | 2   | 2   | 2   | 2   | 2   | 2   | 2   | 2   | 2   | 2   |
| 908       | 1  | 2      | 3    | 2   | 2   | 2   | 2   | 2   | 2   | 2   | 2   | 2   | 2   | 2   |
| 901       | 2  | 2      | 0    | 2   | 2   | 2   | 2   | 2   | 2   | 0   | 2   | 2   | 2   | 0   |
| 902       | 2  | 2      | 0    | 0   | 0   | 2   | 2   | 2   | 2   | 0   | 0   | 2   | 2   | 0   |
| 903       | 2  | 2      | 0    | 0   | 0   | 2   | 2   | 2   | 2   | 0   | 0   | 2   | 2   | 0   |
| 904       | 2  | 2      | 0    | 0   | 0   | 2   | 2   | 2   | 2   | 0   | 0   | 2   | 2   | 0   |
| 905       | 2  | 2      | 0    | 0   | 0   | 2   | 2   | 2   | 2   | 0   | 0   | 2   | 2   | 0   |
| 906       | 2  | 2      | 0    | 0   | 0   | 2   | 2   | 2   | 2   | 0   | 0   | 2   | 2   | 0   |
| 907       | 2  | 2      | 0    | 0   | 0   | 2   | 2   | 2   | 2   | 0   | 0   | 2   | 2   | 0   |
| 908       | 2  | 2      | 0    | 0   | 0   | 2   | 2   | 2   | 2   | 0   | 0   | 2   | 2   | 0   |
| 909       | 2  | 2      | 0    | 0   | 0   | 2   | 0   | 2   | 2   | 0   | 0   | 2   | 2   | 0   |
| 910       | 2  | 2      | 0    | 0   | 0   | 2   | 0   | 2   | 2   | 0   | 0   | 2   | 2   | 0   |
| 911       | 2  | 2      | 0    | 0   | 0   | 2   | 0   | 2   | 2   | 0   | 0   | 2   | 2   | 0   |
| 912       | 2  | 2      | 0    | 0   | 0   | 2   | 0   | 2   | 2   | 0   | 0   | 2   | 2   | 0   |
| 913       | 2  | 2      | 0    | 0   | 0   | 2   | 0   | 2   | 2   | 0   | 0   | 2   | 2   | 0   |
| 914       | 2  | 2      | 0    | 0   | 0   | 2   | 0   | 2   | 2   | 0   | 0   | 2   | 2   | 0   |
| 915       | 2  | 2      | 0    | 0   | 0   | 2   | 0   | 2   | 2   | 0   | 0   | 2   | 2   | 0   |
| 916       | 2  | 2      | 0    | 0   | 0   | 2   | 0   | 2   | 2   | 0   | 0   | 2   | 2   | 0   |
| 917       | 2  | 2      | 0    | 0   | 0   | 2   | 0   | 2   | 2   | 0   | 0   | 2   | 2   | 0   |
| 918       | 2  | 2      | 0    | 0   | 0   | 2   | 0   | 2   | 2   | 0   | 0   | 2   | 2   | 0   |
| 919       | 2  | 2      | 0    | 0   | 0   | 2   | 0   | 2   | 2   | 0   | 0   | 2   | 2   | 0   |

|            | Landsk | oder |    |    |    |    |    |    |    |    |    |    |    |  |
|------------|--------|------|----|----|----|----|----|----|----|----|----|----|----|--|
| Prog. adr. | 29     | 30   | 35 | 38 | 41 | 42 | 43 | 44 | 51 | 52 | 53 | 56 | 57 |  |
| 9202       | 2      | 0    | 0  | 0  | 2  | 0  | 2  | 2  | 0  | 0  | 2  | 2  | 0  |  |
| 9212       | 2      | 0    | 0  | 0  | 2  | 0  | 2  | 2  | 0  | 0  | 2  | 2  | 0  |  |
| 9222       | 2      | 0    | 0  | 0  | 2  | 0  | 2  | 2  | 0  | 0  | 2  | 2  | 0  |  |
| 9232       | 2      | 0    | 0  | 0  | 2  | 0  | 2  | 2  | 0  | 0  | 2  | 2  | 0  |  |
| 9242       | 2      | 0    | 0  | 0  | 2  | 0  | 2  | 2  | 0  | 0  | 2  | 2  | 0  |  |
| 9252       | 2      | 0    | 0  | 0  | 2  | 0  | 2  | 2  | 0  | 0  | 2  | 2  | 0  |  |
| 9262       | 2      | 0    | 0  | 0  | 2  | 0  | 2  | 2  | 0  | 0  | 2  | 2  | 0  |  |
| 9272       | 2      | 0    | 0  | 0  | 2  | 0  | 2  | 2  | 0  | 0  | 2  | 2  | 0  |  |
| 9282       | 2      | 0    | 0  | 0  | 2  | 0  | 2  | 2  | 0  | 0  | 2  | 2  | 0  |  |
| 9292       | 2      | 0    | 0  | 0  | 2  | 0  | 2  | 2  | 0  | 0  | 2  | 2  | 0  |  |
| 9302       | 2      | 0    | 0  | 0  | 2  | 0  | 2  | 2  | 0  | 0  | 2  | 2  | 0  |  |
| 9312       | 0      | 1    | 0  | 0  | 0  | 1  | 0  | 0  | 0  | 0  | 0  | 0  | 2  |  |
| 9322       | 0      | 1    | 0  | 0  | 0  | 1  | 0  | 0  | 0  | 0  | 0  | 0  | 2  |  |
| 814        | 0      | 1    | 0  | 0  | 0  | 1  | 0  | 0  | 0  | 0  | 0  | 0  | 2  |  |
| 024        | 0      | 1    | 0  | 0  | 0  | 1  | 0  | 0  | 0  | 0  | 0  | 0  | 2  |  |
| 844        | 4      | 6    | 4  | 4  | 4  | 4  | 4  | 4  | 4  | 4  | 4  | 4  | 4  |  |
| 861        | 5      | 5    | 5  | 5  | 5  | 5  | 5  | 1  | 5  | 5  | 5  | 5  | 5  |  |
| 611        | 5      | 5    | 5  | 5  | 5  | 5  | 5  | 3  | 5  | 5  | 5  | 5  | 5  |  |
| 621        | 7      | 6    | 5  | 7  | 7  | 7  | 7  | 7  | 7  | 7  | 5  | 7  | 1  |  |
| 631        | 5      | 7    | 5  | 6  | 5  | 8  | 5  | 5  | 5  | 6  | 5  | 5  | 5  |  |
| 641        | 0      | 1    | 1  | 1  | 0  | 1  | 0  | 1  | 1  | 1  | 0  | 0  | 0  |  |
| 642        | 2      | 2    | 2  | 2  | 2  | 2  | 2  | 2  | 2  | 2  | 2  | 2  | 2  |  |
| 121        | 1      | 1    | 1  | 1  | 1  | 1  | 1  | 1  | 1  | 1  | 0  | 1  | 1  |  |
| 600        | 0      | 2    | 0  | 0  | 0  | 0  | 0  | 2  | 0  | 0  | 0  | 0  | 0  |  |
| 115        | 0      | 0    | 0  | 0  | 0  | 0  | 1  | 1  | 2  | 0  | 0  | 0  | 0  |  |
| 116        | 1      | 1    | 1  | 1  | 1  | 1  | 1  | 1  | 1  | 1  | 1  | 1  | 1  |  |
| 128        | 1      | 0    | 0  | 0  | 1  | 1  | 1  | 0  | 0  | 0  | 0  | 1  | 0  |  |
| 132        | 0      | 0    | 0  | 0  | 0  | 0  | 0  | 0  | 0  | 0  | 0  | 0  | 1  |  |
| 147        | 1      | 1    | 0  | 0  | 1  | 1  | 1  | 0  | 1  | 1  | 1  | 1  | 0  |  |
| 153        | 1      | 1    | 1  | 1  | 1  | 1  | 1  | 0  | 1  | 1  | 0  | 1  | 1  |  |
| 159        | 1      | 1    | 1  | 1  | 1  | 1  | 1  | 1  | 1  | 1  | 1  | 1  | 1  |  |
| 160        | 3      | 3    | 3  | 3  | 3  | 3  | 3  | 1  | 3  | 3  | 3  | 3  | 0  |  |
| 344        | 3      | 3    | 3  | 3  | 3  | 3  | 3  | 1  | 3  | 3  | 3  | 3  | 3  |  |
| 403        | 6      | 6    | 6  | 6  | 6  | 6  | 6  | 6  | 6  | 6  | 6  | 6  | 6  |  |
| 9015       | 6      | 6    | 6  | 6  | 6  | 6  | 6  | 6  | 6  | 6  | 6  | 6  | 6  |  |
| 9025       | 6      | 6    | 6  | 6  | 6  | 6  | 6  | 6  | 6  | 6  | 6  | 6  | 6  |  |
| 9045       | 6      | 6    | 6  | 6  | 6  | 6  | 6  | 6  | 6  | 6  | 6  | 6  | 6  |  |
| 9055       | 6      | 6    | 6  | 6  | 6  | 6  | 6  | 6  | 6  | 6  | 6  | 6  | 6  |  |
| 9065       | 6      | 6    | 6  | 6  | 6  | 6  | 6  | 6  | 6  | 6  | 6  | 6  | 6  |  |
| 9075       | 6      | 6    | 6  | 6  | 6  | 6  | 6  | 6  | 6  | 6  | 6  | 6  | 6  |  |
| 9085       | 6      | 6    | 6  | 6  | 6  | 6  | 6  | 6  | 6  | 6  | 6  | 6  | 6  |  |
| 163        | 1      | 1    | 1  | 1  | 1  | 1  | 1  | 1  | 1  | 1  | 1  | 1  | 1  |  |
| 168        | 0      | 0    | 0  | 0  | 0  | 0  | 0  | 0  | 0  | 0  | 0  | 0  | 0  |  |
|            |        |      |    |    |    |    |    |    |    |    |    |    |    |  |

# 12 Myndighetenes godkjennelser og krav

## **12.1** Sertifiseringer og godkjenninger

Systemet overholder en rekke standarder, for eksempel SIA CP-01 og DD243, og dette bidrar til å redusere antall falske alarmer. Dette er dessuten påbudt mange steder. Easy Seriesalarmsystemet er fremstilt i samsvar med følgende sertifiseringer, godkjenninger og standarder:

| <ul> <li>CE</li> <li>EN50131-1 sikkerhetsgrad 2, miljøklasse II*</li> <li>EN 50131-3, EN 50131-5-3, EN 50131-6, IP30 - IK04<br/>(EN50529 - EN50102)</li> <li>DD243*</li> <li>PD6662*</li> <li>CCC*</li> <li>UL-standarder:         <ul> <li>UL-standarder:</li> <li>UL365, Police Station Burglar Alarm Units and<br/>systems UL609, Local Burglar Alarm Units and<br/>System Units UL1023, Household Fire Warning<br/>System Units UL1023, Household Burglar-<br/>alarm System Units UL1076, Proprietary<br/>Burglar Alarm Units and Systems</li> </ul> </li> <li>CAN/ULC-S545, Residential Fire Warning<br/>System Control Units</li> <li>CAN/ULC-S303, Local Burglar Alarm Units and<br/>Systems</li> <li>C1076, Proprietary Burglar Alarm Units and<br/>Systems</li> <li>C1023, Household Burglar-<br/>alarm System Units UL1076, Proprietary<br/>Burglar Alarm Units and Systems</li> <li>TBR21 for PSTN*</li> <li>INCERT (Belgia) *</li> <li>CSFM Listing - Control Unit Household</li> </ul> | - | ANSI/SIA CP-01 False Alarm Immunity                                                                                                    | – cUL-standarder:                                                                                                    |
|----------------------------------------------------------------------------------------------------|---|----------------------------------------------------------------------------------------------------|----------------------------------------------------------------------------------------------------|
| <ul> <li>Japan Approvals Institute for Telecommunications</li> <li>Equipment (JATE) *</li> </ul>                                                                                                    |   | <ul> <li>CE</li> <li>EN50131-1 sikkerhetsgrad 2, miljøklasse II*</li> <li>EN 50131-3, EN 50131-5-3, EN 50131-6, IP30 - IK04</li> <li>(EN50529 - EN50102 )</li> <li>DD243*</li> <li>PD6662*</li> <li>CCC*</li> <li>UL-standarder:</li> <li>UL365, Police Station Burglar Alarm Units and systems UL609, Local Burglar Alarm Units and Systems UL985, Household Fire Warning System Units UL1023, Household Burglar-alarm System Units UL1076, Proprietary Burglar Alarm Units and Systems</li> </ul> | <ul> <li>CAN/ULC-S545, Residential Fire Warning<br/>System Control Units</li> <li>CAN/ULC-S545, Residential Fire Warning<br/>System Control Units</li> <li>CAN/ULC-S303, Local Burglar Alarm Units and<br/>Systems</li> <li>C1076, Proprietary Burglar Alarm Units and<br/>Systems</li> <li>C1023, Household Burglar Alarm Units</li> <li>FCC</li> <li>Industry of Canada (IC)</li> <li>A-Tick*</li> <li>C-Tick*</li> <li>TBR21 for PSTN*</li> <li>INCERT (Belgia) *</li> <li>CSFM Listing - Control Unit Household</li> <li>Japan Approvals Institute for Telecommunications<br/>Equipment (JATE) *</li> </ul> |

MERKNAD!

ITS-DX4020-G-enheten er ikke blitt testet av UL.

## 12.2

## FCC Del 15

Dette utstyret ble testet og funnet å oppfylle begrensningene for digitale enheter i klasse B, i samsvar med del 15 i FCC-reglementet. Disse begrensningene er utarbeidet for å yte rimelig beskyttelse mot skadelig interferens når utstyret brukes i et kommersielt miljø.

Dette utstyret genererer, bruker og kan utstråle radiofrekvent energi. Hvis dette utstyret ikke installeres og brukes i samsvar med dette dokumentet, kan det gi skadelig interferens på radiokommunikasjon.

Bruk av dette utstyret i et boligområde, vil sannsynligvis gi skadelig interferens, som det er brukerens ansvar å utbedre.

## Del 68

Dette utstyret etterfølger del 68 i FCC-reglementet. En etikett inneholder, i tillegg til annen informasjon, FCCs registreringsnummer og REN-nummer (Ringer Equivalency Number). Denne informasjonen må gis til telefonselskapet på forespørsel.

Alarmsystemet i Bosch Security Systems Easy Series er registrert for tilkopling til det offentlige telefonnettet med en RJ38X- eller RJ31X-kontakt.

REN bestemmer antallet enheter som kan tilkoples telefonlinjen. For mange REN-er på telefonlinjen, kan medføre at enhetene ikke vil ringe som svar på en innringing. I de fleste, men ikke alle områder, bør de totale antall REN-er ikke overstige fem enheter. Ta kontakt med telefonselskapet dersom du vil vite det maksimale antallet REN-er som kan tilkoples telefonlinjen i ringeområdet.

Telefonselskapet vil gi deg beskjed hvis dette utstyret skader telefonnettet. Hvis det ikke er mulig å bli varslet på forhånd, vil telefonselskapet melde fra til kunden så snart som mulig. Du vil få opplysninger om din rett til å klage til FCC hvis du mener dette er nødvendig. Telefonselskapet kan endre fasiliteter, utstyr, drift eller prosedyrer som kan virke inn på

driften av dette utstyret. Hvis dette skulle skje, vil telefonselskapet gi deg forhåndsmelding, slik at du kan gjøre nødvendige endringer for å opprettholde uavbrutt drift.

Hvis du har problemer med Easy Series-alarmsystem, kan du kontakte kundetjenesten hos Bosch Security Systems for informasjon om reparasjon og garantier. Hvis problemet medfører skade på telefonnettet, kan telefonselskapet be om at du fjerner utstyret fra nettet inntil problemet er løst. Brukeren må ikke foreta reparasjoner, da dette kan annullere brukerens garanti.

Dette utstyret kan ikke brukes i telefonselskapets offentlige myntapparater. Koplingen til felleslinjetjenester er underlagt offentlige tariffer. Ta kontakt med den offentlige serviceetaten hvis du vil ha flere opplysninger.

- FCCs registreringsnummer: US:ESVAL00BEZ1; Anropsekvivalens: 0.0B
- Servicesenter: Ta kontakt med representanten for Bosch Security Systems dersom du vil vite hvor ditt servicesenter er.

## 12.3 Industry Canada

Dette produktet oppfyller Industry Canadas gjeldende tekniske spesifikasjoner. REN-nummeret (Ringer Equivalence Number) for dette terminalutstyret er 0.0. RENnummeret, som tildeles hvert terminalutstyr, angir maksimum antall terminaler som kan tilknyttes et telefongrensesnitt. Grensesnitt-tilkoplingen kan bestå av hvilke som helst kombinasjoner av enheter som bare er underlagt kravet om at summen av REN-er på alle enheter ikke er mer enn fem.

# **12.4** SIA (Sikkerhetsbransjeforening)

## Programmeringskrav

For å oppfylle ANSI/SIA CP-01 krav om reduksjon av falsk alarm, må du innstille disse programmeringsadressene slik:

| Programmeringsnavn          | Adresse | Standard | Avsnitt starter på side |
|-----------------------------|---------|----------|-------------------------|
| Innbruddsavbruddstid        | 110     | 30 sek.  | Side 42                 |
| Innbruddskanselleringstid   | 112     | 5 min    |                         |
| Utgangsforsinkelse          | 126     | 60 sek.  |                         |
| Inngangsforsinkelse         | 127     | 30 sek.  |                         |
| Antall forbikoblinger av    | 131     | 1        |                         |
| sløyferepetisjon            |         |          |                         |
| Automatisk beskyttelsesnivå | 132     | 1        |                         |

For å oppfylle ANSI/SIA CP-01 kravene for reduksjon av falsk alarm, vil dette systemet sende som standard:

- Sender verifisert innbruddsalarm- og utgangsfeil-rapporter.
- Sender en oppdatert lukkingsrapport for alle alarmer som aktiveres innen to minutter før slutten av utgangsforsinkelsen.
- Inkluderer en sonetype for Brann verifisert, som er deaktivert som standard.

## Hurtigreferanse

Se følgende tabell for programmerbare funksjoner, forsendelsesstandarder og anbefalt programmering som er i samsvar med ANSI/SIA CP-01-standarder for redusering av antall falske alarmer.

Systemtestknappen tester alle soner, alle utganger, hovedkortet og kommunikasjonsmodulen. Se *Del 8.1 Teste systemet, Side 62*, for mer informasjon.

| Avsnittnummer i | Funksjon              | Krav               | Rekkevidde                      | Forsendelsesst | Anbefalt                   |
|-----------------|-----------------------|--------------------|---------------------------------|----------------|----------------------------|
| ANSI/SIA CP-01  |                       |                    |                                 | andard         | programmering <sup>1</sup> |
| 4.2.2.1         | Utgangstid            | Påkrevd            | For full eller                  | 60 sek.        | 60 sek.                    |
|                 |                       | (programmerbar)    | automatisk                      |                |                            |
|                 |                       |                    | aktivering: 45 sek.             |                |                            |
|                 |                       |                    | til 2 min. (maks.               |                |                            |
|                 |                       |                    | 255 sek.)                       |                |                            |
| 4.2.2.2         | Progressiv            | Tillatt            | Individuelle                    | Alle           | Alle                       |
|                 | volumøkning /         |                    | betjeningsenheter               | betjeningsenhe | betjeningsenhete           |
|                 | deaktivering for      |                    | kan deaktiveres.                | ter aktivert.  | r aktivert.                |
|                 | taus utgang           |                    |                                 |                |                            |
| 4.2.2.3         | Omstart av            | Påkrevd alternativ | For ny inngang                  | Aktivert       | Aktivert                   |
|                 | utgangstid            |                    | under utgangstiden              |                |                            |
| 4.2.2.5         | Automatisk Full       | Påkrevd alternativ | Dersom ikke utgang              | Aktivert       | Aktivert                   |
|                 | tilkopling-aktivering | (bortsett fra      | skjer etter full                |                |                            |
|                 | på ikke-evakuerte     | fjernaktivering)   | aktivering                      |                |                            |
|                 | steder                |                    |                                 |                |                            |
| 4.2.4.4         | Utgangstid og         | Tillatt alternativ | Kan deaktiveres for             | Aktivert       | Aktivert                   |
|                 | progressiv            | (for               | fjernaktivering                 |                |                            |
|                 | volumøkning /         | fjernaktivering)   |                                 |                |                            |
|                 | deaktiver for         |                    |                                 |                |                            |
|                 | fjernaktivering       |                    |                                 |                |                            |
| 4.2.3.1         | Inngangsforsinkels    | Påkrevd            | 30 sek. til 4 min. <sup>2</sup> | 30 sek.        | Minst 30 sek. <sup>2</sup> |
|                 | e(r)                  | (programmerbar)    |                                 |                |                            |

| ANSI/SIA CP-01<br>4.2.5.1 /<br>i | Avbruddstid for    |                    |                                  | andard       | . 1                        |
|----------------------------------|--------------------|--------------------|----------------------------------|--------------|----------------------------|
| 4.2.5.1 /                        | Avbruddstid for    | = 0.1              |                                  |              | programmering              |
| i                                |                    | Påkrevd alternativ | Kan deaktiveres                  | Aktivert     | Aktivert (alle             |
|                                  | ikke-brannsoner    |                    | som sone eller                   |              | soner)                     |
|                                  |                    |                    | sonetype                         |              |                            |
| 4.2.5.1                          | Avbruddstidslengd  | Påkrevd            | 15 sek. til 45 sek. <sup>2</sup> | 30 sek.      | Minst 15 sek. <sup>2</sup> |
| e                                | e for ikke-        | (programmerbar)    |                                  |              |                            |
| k                                | brannsoner         |                    |                                  |              |                            |
| 4.2.5.1.2                        | Meddelelse om      | Påkrevd alternativ | Meddeler at ingen                | Aktivert     | Aktivert                   |
| ä                                | avbrytelse         |                    | alarm ble overført.              |              |                            |
| 4.2.5.4.1                        | Meddelelse om      | Påkrevd alternativ | Meddeler at en                   | Aktivert     | Aktivert                   |
|                                  | kanselleringsmeldi |                    | kanselleringsmeldin              |              |                            |
| r                                | ng                 |                    | g ble overført                   |              |                            |
| 4.2.6.1 og 4.2.6.2 l             | Under tvang-       | Tillatt alternativ | Ingen avledning på               | Deaktivert   | Deaktivert                 |
| f                                | funksjon           |                    | 1+ av en annen                   |              |                            |
|                                  |                    |                    | brukerkode, ingen                |              |                            |
|                                  |                    |                    | duplikater av andre              |              |                            |
|                                  |                    |                    | brukerkoder                      |              |                            |
| 4.3.1 2                          | 2-sonealarm        | Påkrevd alternativ | Må programmeres                  | Deaktivert   | Aktivert, og to            |
|                                  |                    |                    |                                  |              | eller flere soner          |
|                                  |                    |                    |                                  |              | programmert                |
| 4.3.1 F                          | Programmerbar 2-   | Tillatt            | Kan programmeres                 | lfølge       | Per                        |
| s                                | sonealarmtid       |                    |                                  | produsenten  | gjennomgangsba             |
|                                  |                    |                    |                                  |              | ne på beskyttede           |
|                                  |                    |                    |                                  |              | områder                    |
| 4.3.2                            | Sløyferepetisjon   | Påkrevd            | For alle ikke-                   | Én utløsning | Én utløsning               |
| ć                                | avslått            | (programmerbar)    | brannsoner, slå av               |              |                            |
|                                  |                    |                    | ved én eller to                  |              |                            |
|                                  |                    |                    | utløsninger                      |              |                            |
| 4.3.2                            | Deaktivert         | Tillatt            | For soner som ikke               | Aktivert     | Aktivert (alle             |
| s                                | sløyferepetisjon   |                    | rapporteres til                  |              | soner)                     |
| á                                | avslått            |                    | politi                           |              |                            |
| 4.3.3 E                          | Brannalarm         | Påkrevd alternativ | Avhengig av                      | Deaktivert   | Aktivert med               |
| N N                              | verifisert         |                    | hovedkort og                     |              | mindre sensorer            |
|                                  |                    |                    | sensorer                         |              | kan egenbekrefte           |
| 4.5                              | Anropsvarselkansel | Påkrevd alternativ | Avhengig av                      | Deaktivert   | Aktivert hvis              |
|                                  | lering             |                    | brukertelefonlinjen              |              | brukeren har               |
|                                  |                    |                    |                                  |              | anropsvarsel               |

 $^1$  Programmering på installasjonsstedet kan være underordnet andre UL-krav for den tiltenkte applikasjonen.

<sup>2</sup> Kombinert inngangsforsinkelse og avbruddstid bør ikke overstige 1 minutt.

<sup>3</sup> Hvis kryssone-timeren slutter og en ny kryssone ikke er aktivert, sender systemet en rapport om at en innbruddsalarm ikke er verifisert.

# **12.5** Underwriters Laboratories (UL)

## Varslingssystem for bolighus

- Installer minst én UL-godkjent firetråders kontinuerlig røykvarsler, klassifisert for drift i spenningsområdet 11,2 VDC til 12,3 VDC. Maksimum røykvarslerbelastning er 50 mA.
- Installer én UL-godkjent 85 dB hørbar enhet, klassifisert for drift i spenningsområdet på 11,2 VDC til 12,3 VDC, som er kravet for denne applikasjonen. Programmer varslingsenhetens varslingstid før stopp til minst fire minutter. Henvis til programmeringsadresse 107 i Del 5.2.2 Systemprogrammeringselementer, Side 42.
- Installer endemotstand (P/N: 47819 etter siste røykvarsler.
- Bruk ikke en grensesnittmodul for skriver.
- Der det brukes totråds adresserbare enheter, må brann- og innbruddsenhetene ikke settes på samme sone.
- Systemet må kunne brukes i minst 24 timer og generere en full alarmvarsel i minst 4 minutter uten vekselstrøm.

## Tyverialarm for bolighus

- Installer minst én UL-godkjent, 85 dB hørbar enhet, klassifisert for drift i spenningsområdet 11,2 V DC til 12,3 V DC.
- Installer minst én IUI-EZ1-betjeningsenhet.
- Programmer alle sonene til å bruke endemotstandsovervåkning.
- Installer innbruddsvarslingsenheter, klassifisert for drift i spenningsområdet 11,2 V DC til 12,3 V DC. Programmer alle innbruddssoner for hørbar varsling.
- Når du programmerer, må utgangsforsinkelsen ikke overgå 60 sekunder. Henvis til programmeringsadresse 126 i *Del 5.2.2 Systemprogrammeringselementer*, *Side 42*. Når du programmerer, må inngangsforsinkelsen ikke overgå 45 sekunder. Henvis til programmeringsadresse 127 i *Del 5.2.2 Systemprogrammeringselementer*, *Side 42*.
   Programmer varslingsenhetens varslingstid før stopp til minst fire minutter. Henvis til programmeringsadresse 108 i *Del 5.2.2 Systemprogrammeringselementer*, *Side 42*.
- Systemet må kunne brukes i minst 24 timer og generere en full alarmvarsel i minst 4 minutter uten vekselstrøm.

## Innbrudd i forretningsbygg, lokalt

- Bruk D8108A angrepsbestandig sentralskap med D2402 monteringskant.
- Installer minst én UL-godkjent, 85 dB hørbar enhet, klassifisert for drift i spenningsområdet 11,2 V DC til 12,3 V DC. Alle kabelforbindelsene mellom hovedkortet og varslingsenheten må være lagt i ledningsrør.
- Når du programmerer, må utgangsforsinkelsen ikke overgå 60 sekunder. Henvis til programmeringsadresse 126 i *Del 5.2.2 Systemprogrammeringselementer, Side 42.* Når du programmerer, må inngangsforsinkelsen ikke overgå 60 sekunder. Henvis til programmeringsadresse 127 i *Del 5.2.2 Systemprogrammeringselementer, Side 42.*
- Installer en sabotasjebryter for å sikre sentralskapets dør.
- Sett Programmeringsadresse 116 til 1 (daglig), for å sikre at den automatiske testrapporten sendes hver dag. Se *Del 5.2.2 Systemprogrammeringselementer, Side 42*.
- Påse at den integrerte kommunikatoren er aktivert (Programmeringsadresse 304 = 0; se Del Global rapport om rutingselementer, Side 51). Påse at alarmen kan sende rapporter med lavt batteri (Programmeringsadresse 358 = 1, 2, eller 3; se Del Systemrapport og gjenoppretting av ruting, Side 50).
- Installer minst én IUI-EZ1-betjeningsenhet.
- Programmer varslingsenhetens varslingstid før stopp til minst 15 minutter. Henvis til programmeringsadresse 108 i *Del 5.2.2 Systemprogrammeringselementer, Side 42*.

- Dette systemet ble ikke evaluert for bruk i forbindelse med å sikre jernskap og hvelv i banker.
- Systemet må kunne brukes i minst 24 timer og generere et fullt alarmvarsel i minst 15 minutter uten vekselstrøm.

## Innbruddsalarm i forretningsbygg, klasse A, beskyttede områder koplet til politi\*

- Se Del Innbrudd i forretningsbygg, lokalt, Side 115, for installasjonskrav.
- Påse at den integrerte kommunikatoren er aktivert (Programmeringsadresse 304 = 0; se Del Global rapport om rutingselementer, Side 51).

\* Systemer er godkjent for kryptert linjesikkerhet når de brukes i forbindelse med C900V2 Conettix IPnummeroppfangingsmodul og kommuniserer over et pakkesvitsjet datanettverk (PSDN).

#### Innbrudd i forretningsbygg, proprietær\*

- Den integrerte kommunikasjonsmodulen er aktivert (Programmeringsadresse 304 = 0; se Del Global rapport om rutingselementer, Side 51).
- Systemet har én eier.
- Systemet må kunne brukes uten vekselstrøm i minst 24 timer. Sentralen må kunne motta rapporter uten vekselstrøm i minst 24 timer.

\* Systemer er godkjent for kryptert linjesikkerhet når de brukes i forbindelse med C900V2 Conettix IPnummeroppfangingsmodul og kommuniserer over et pakkesvitsjet datanettverk (PSDN).

## 12.6 Krav til PD6662 og DD243

For å være i samsvar med PD6662 og DD243, må du oppfylle alle kravene i EN50131-3 og følgende krav:

- **Vedlikehold:** En kvalifisert tekniker må kontrollere systemet minst to ganger i året.
- Nettstrømtilførsel:
  - **Туре:** А
  - Nominell spenning: 230 V
  - Nominell inngangsfrekvens: 50 Hz
  - Nominell inngangsstrøm: 250 mA maksimum
  - Sikringsstandard: 0,25 A, 250 V treg
- Fremstillingsmateriale: Sentralskap og hus for hovedkortet, betjeningsenheten, DX2010, trådløs hub og trådløse enheter er fremstilt av materialer som er holdbare, sikre og kan motstå angrep med håndverktøy.
- Bekreftede alarmer: Sett Ekspertprogrammering adresse 124 til enten verdi 3 eller 4.
   Se Del 5.2.2 Systemprogrammeringselementer, Side 42, for mer informasjon.

Easy Series-alarmsystemet er fremstilt i samsvar med PD6662:2004 som et klasse 2-system, som støtter meldingsalternativene A, B, C eller X med de riktige varslingsenhetene installert (enhetene er ikke inkludert i systemet).

# 12.7 EN50131-krav

Easy Series-alarmsystemet er fremstilt i samsvar med EN50131-1, sikringsklasse 2, miljøklasse II.

| II.                                                                                                    |
|----------------------------------------------------------------------------------------------------|
| Installasjon, programmering og vedlikehold                                                                    |
| Installasjon: Se Del 2.2 Installere komponentene i systemet, Side 13.                                         |
| Programmering: Se Del 5 Programmering, Side 37.                                                               |
| Testing: Se Del 8 Systemtest og vedlikehold, Side 62.                                                         |
| Vedlikehold: Se Del 8 Systemtest og vedlikehold, Side 62.                                                     |
| Strømtilførsel (vekselstrøm og nødstrømsbatteri)                                                              |
| Vekselstrømforsyning: Se Del 10.2 Betjeningsenhet, Side 74.                                                   |
| Nødstrømsbatteri: Se Del 10.2 Betjeningsenhet, Side 74.                                                       |
| Automatisk hindring                                                                                           |
| Innbruddsalarm og feilsignal eller melding: Sett Ekspertprogrammeringsadresse 131 til en verdi mellom 1 og 3. |
| Se Del 5.2.2 Systemprogrammeringselementer, Side 42, for mer informasjon.                                     |
| Autoriseringskode: Sett Ekspertprogrammeringsadresse 892 til en verdi mellom 3 og 8.                          |
| Se Del 5.2.8 Programmeringsadresser for betjeningsenheten, Side 55, for mer informasjon.                      |
| Logiske og fysiske taster                                                                                     |
| Minimum antall kombinasjoner per bruker:                                                                      |
| <ul> <li>Koder: 15 625 (kodelengden må være seks sifre)</li> </ul>                                            |
| - <b>RFID-brikker:</b> 42,000,000,000                                                                         |
| - Fjernkontroller: 2,800,000,000,000                                                                          |
| Metode for å bestemme antall kombinasjoner:                                                                   |
| - Koder: Sifrene 1 til 5 er tillatt. For en sekssifret kode, er alle kombinasjoner tillatt.                   |
| <ul> <li>RFID-brikker: 32 bit. Alle kombinasjoner er tillatt.</li> </ul>                                      |
| - Fjernkontroller: 56 bit (48 seriekodet under produksjonen, 8 forblir statiske)                              |
| Temperaturområde under drift                                                                                  |
| Se Miljøfaktorer på Side 71.                                                                                  |
| Hovedkortets og betjeningsenhetens strømforbruk                                                               |
| Hovedkort: Se Del 10.1 Hovedkort, Side 71.                                                                    |
| Betjeningsenhet: Se Del 10.1 Hovedkort, Side 71.                                                              |
| Utgangsstrømklassifisering                                                                                    |

Se Programmerbare utganger på Side 71.

For å være i samsvar med EN50131-1, angi programmeringsadressene som følger:

| Programmeringsnavn                           | Adresse | Innstilling                     | Avsnitt starter<br>på side |
|----------------------------------------------|---------|---------------------------------|----------------------------|
| Programmeringsnøkkel -<br>autooverføring     | 123     | Velg alternativ 0               | Side 42                    |
| Inngangsforsinkelse                          | 127     | Settes til 45 sek. eller mindre |                            |
| Antall forbikoblinger av<br>sløyferepetisjon | 131     | Velg alternativ 3               |                            |
| Begrens installatørkode                      | 142     | Velg alternativ 1               |                            |
| RPS automatisk anropshyppighet               | 224     | Velg alternativ 0               | Side 48                    |
| Kodelengde                                   | 861     | Sett kodelengden til seks sifre | Side 56                    |

# 12.8 INCERT

For å være i samsvar med INCERT, angi programmeringsadressene som følger:

| Programmeringsnavn                                                                        | Adresse | Standard | Avsnitt starter på side |  |  |  |  |
|-------------------------------------------------------------------------------------------|---------|----------|-------------------------|--|--|--|--|
| Begrens installatørkode                                                                   | 142     | 1        | Side 42                 |  |  |  |  |
| Kodelengde                                                                                | 861     | 6 sifre  |                         |  |  |  |  |
| Forsøk med ugyldig kode                                                                   | 892     | 3*       |                         |  |  |  |  |
| Sikringstid for betjeningsenhet 893 3* Side 56                                            |         |          |                         |  |  |  |  |
| * For å være i samsvar med INCERT, sett disse programmeringsadressene til 3 eller høyere. |         |          |                         |  |  |  |  |

# 12.9 cUL

For kanadiske installasjoner, installer systemene i henhold til ULC-S302. Systemer som bruker C900V2 Conettix IP-nummeroppfangingsmodulen, oppfyller nivå 3 for linjesikkerhet når de kommuniserer over et pakkesvitsjet datanettverk (PSDN).

## 12.10 NF A2P

Dersom du endrer systemparametrene, er du ansvarlig for å vedlikeholde systemet innenfor den standarden og de reguleringene som gjelder for utstyret og/eller systemet det brukes i. I en NF A2P-tilpasset installasjon, bruk kun NF A2P-oppførte komponenter og kontroller at hver parameter er innenfor autorisert område.

## Autorisert tilbehør i en sertifisert installasjon

| Del             | Beskrivelse                                        |
|-----------------|----------------------------------------------------|
| IUI-EZ1         | Betjeningsenhet                                    |
| NP17-12IFR      | 17AH Yuasa-batteri                                 |
| ICP-EZPK        | Hurtigminne                                        |
| EZPS-FRA        | Strømforsyning for bevegelsesdetektorer og sirener |
| IPP-PSU-2A5     | Overvåket hjelpestrømforsyning                     |
| ICP-EZVM-FRF    | Fransk talemodul                                   |
| ISW-BHB1-WXFR   | wLSN-hub                                           |
| ISW-BK-F1-H5X   | wLSN-fjernkontroll                                 |
| ISW-BDL1-W11PHX | wLSN Tri-tech bevegelsesdetektor, 11 x 11 m        |
| ISW-BPR1-W13PX  | PIR wLSN bevegelsesdetektor, 12 x 12 m             |
| ISW-BMC1-S135X  | wLSN-magnetkontakt, wLSN                           |
| ISW-BMC1-M82X   | wLSN mini-kontakt                                  |
| ISW-BMC1-R135X  | wLSN innfelt kontakt                               |
| ISW-BIN-S135X   | wLSN Stopp- og magnetkontakt                       |
| ISW-BSM1-SX     | wLSN-røykvarsler                                   |
| ISW-BGB1-SAX    | wLSN-glassbruddsdetektor                           |
| ISW-BSR1-WX     | wLSN-lydenhet                                      |
| ISW-BRL1-WX     | wLSN-utgangsrelé                                   |
| DX2010          | 8-trådsoners utvidelseskort                        |

## Sirenekabling i en NF A2P-sertifisert installasjon

Bruk bare sirener med reservebatteri. Sirener som krever 14,4 V primær spenning kan få strøm gjennom den valgfrie EZPS-FRA-modulen eller hjelpestrømforsyningsenheten IPP-PSU-2A5.

Før hold-on +12V gjennom panel PO1, sett den som en innvendig sirene slik det vises på sirenens installasjonsanvisning. Avhengig av sirenebatteriets gjeldende krav, kan hold-on +- spenningen tas fra den oransje terminalen, den hvite terminalen, +14,4V av sirenens effektutgang på det valgfrie EZPS-FRA-kortet eller fra en av utgangene på den ekstra IPP-PSU-2A5-strømforsyningsenheten.

# i

## MERKNAD!

I en NF A2P-sertifisert installasjon må strømforsyningen som gir strøm til batteriet ikke brukes til å gi strøm til bevegelsesdetektorene.

## Kabling av bevegelsesdetektorene i en NF A2P-sertifisert installasjon

Strøm til bevegelsesdetektorene må skilles fra strømmen til sirenene. Strøm til bevegelsesdetektorer kan enten komme fra den hvite terminalens + og -, eller fra det valgfrie EZPS-FRA-kortet når bevegelsesdetektorene krever separate strømlinjer, eller fra den ekstra IPP-PSU-2A5-strømforsyningsenheten.

## Sentralkonfigurasjon i en NF A2P-sertifisert installasjon

Kontroller at hver parameter er innenfor området av autoriserte verdier for NF A2P-sertifiserte installasjoner.

### Strømdiagram i en NF A2P type 2-sertifisert installasjon

For å oppfylle 36 timer med reservestrøm, kontroller at strøm som kreves av alt utstyret som brukes i systemet er lavere enn den tilgjengelige reservestrømmen:

- Maks. strøm i hvilestatus: 465 mA (dvs. 270 mA strøm til sentralen , med en betjeningsenhet)
- Maks. strøm i alarm: 1000 mA (dvs. 675 mA strøm til sentralen, med én betjeningsenhet)
   Se diagrammet nedenfor.

|                                                                        | Maks. str | øm i hviles     | tatus  | Maks. strøm | i alarmstatus   | alarmstatus |  |  |
|------------------------------------------------------------------------|-----------|-----------------|--------|-------------|-----------------|-------------|--|--|
| Modul                                                                  | I maks.   |                 | Totalt | I maks.     |                 | Totalt      |  |  |
| Easy Series-alarmsentral                                               | 85 mA     | x1              | 85 mA  | 160 mA      | x1              | 160 mA      |  |  |
| Strøm til sentralen: <b>A</b>                                          |           |                 | mA     |             |                 | mA          |  |  |
| IUI-EZ1-betjeningsenhet (minst 1)                                      | 110 mA    | x<br>mengd<br>e |        | 165 mA      | x<br>mengd<br>e |             |  |  |
| Strøm på option-bussen: <b>B</b>                                       | 1         |                 | mA     |             |                 | mA          |  |  |
| Bevegelsesdetektor(er)                                                 |           | x<br>mengd<br>e |        |             | x<br>mengd<br>e |             |  |  |
| Sirene(r)                                                              |           | x<br>mengd<br>e |        |             | x<br>mengd<br>e |             |  |  |
| (Autre)                                                                |           | x<br>mengd<br>e |        |             | x<br>mengd<br>e |             |  |  |
| Total hjelpestrøm: <b>C</b>                                            |           |                 | mA     |             | •               | mA          |  |  |
| Totalt <b>A + B + C</b>                                                |           |                 | mA     |             |                 | mA          |  |  |
| Maks. tilgjengelig reservestrøm, med et 17 AH-batteri<br>(type 2, 36H) |           |                 | 465 mA |             |                 | 1000 mA     |  |  |

### Strømdiagram for hjelpestrømforsyningsenheten IPP-PSU-2A5

Når strømmen som kreves av ekstra komponenter er høyere enn tilgjengelig reservestrøm fra sentralen med 17AH-batteriet, legg til én eller flere IPP-PSU-2A5hjelpestrømforsyningsenheter.

IPP-PSU-2A5-enheten har også 14,5V-utgangen som er nødvendig for sirenebatteriene.

|                                                      | øm i hvilestatus | ;        | Maks. strøm i alarmstatus |                |          |        |
|------------------------------------------------------|------------------|----------|---------------------------|----------------|----------|--------|
| Modul                                                | I maks.          |          | Totalt                    | I maks.        |          | Totalt |
| IPP-PSU-2A5                                          | 55 mA            | x1       | 55 mA                     | 55 mA          | x1       | 55 mA  |
| Detektor(er)                                         |                  | x mengde |                           |                | x mengde |        |
| Sirene(r)                                            |                  | x mengde |                           |                | x mengde |        |
| Betjeningsenhet(er)                                  |                  | x mengde |                           |                | x mengde |        |
| Total hjelpestrøm: <b>C</b>                          |                  |          | mA                        |                |          | mA     |
| Totalt i hvilestatus                                 |                  |          | mA                        | Totalt i alarm | istatus  | mA     |
| Maks. tilgjengelig reservestrøm med et 17 AH-batteri |                  |          | 465 mA                    |                |          | 750 mA |

IPP-PSU-2A5-hjelpestrømforsyningsenheten gir beskyttelse mot dyp utladning av batteriet (aktiv i hvilestatus) og status-lysdioder. Denne strømmen må medregnes i strømdiagrammet.

Maks. tilgjengelig strøm i hvilestatus: 465 mA.

\_

Maks strøm i alarm: 750 mA.

## MERKNAD!

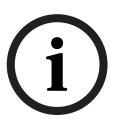

For overvåkning av hjelpestrømforsyning, bruk en inngang fra sentralen eller fra en DX2010enhet, med to motstandskabler (alarm og sabotasje)

- Kople utgangsreléet "problem" fra den hjelpestrømforsyningsenheten til en 24t/24t inngang. Registrer sonenavnet med en tekst som betyr "Vekselstrømstap hjelpestrømforsyning"
- På sabotasjesonen, kople til hjelpestrømforsyningsenhetens sabotasjekontakt.

## Kabling av kontroller/registrator

Kople til en kontroller/registrator ved å kople registratorens spoleinngang til + and - på PO2, PO3 og/eller PO4.

Sett utgangene på følgende måte:

- For å registrere statusen "aktiver helsikring", sett utgangen til "aktivert alarm på"
- For å registrere statusen "alarm", sett den motsvarende utgangen til "innbrudd og brann 2" (omvendt nivå)

## Programmeringsadresser

For å være i samsvar med NF A2P, angi programmeringsadressene som følger:

| Programmeringsnavn                           | Adresse             | NF A2P-godkjent    | Avsnitt starter på side |
|----------------------------------------------|---------------------|--------------------|-------------------------|
|                                              |                     | rekkevidde         |                         |
| Landskode                                    | 102                 | 17                 | Side 42                 |
| Sabotasje på skap aktivert                   | 103                 | 1                  |                         |
| Brannsirenens stopptid                       | 107                 | 2 eller 3          |                         |
| Innbruddssirenens stopptid                   | 108                 | 2 eller 3          |                         |
| Innbruddsavbruddstid                         | 110                 | 0                  |                         |
| Sonealarmverifisering                        | 124                 | 0                  |                         |
| Inngangsforsinkelse                          | 127                 | Kortere enn        |                         |
|                                              |                     | utgangsforsinkelse |                         |
| Automatisk beskyttelsesnivå                  | 132                 | 0                  |                         |
| Kontinuerlig sone- og skapsabotasje          | 137                 | 1                  |                         |
| Kontinuerlig systemenhetssabotasje           | 138                 | 1                  |                         |
| Begrens installatørkode                      | 142                 | 1                  |                         |
| Starte aktivering med utløste soner          | 159                 | 0                  |                         |
| Kodelengde                                   | 861                 | 6                  | Side 56                 |
| Koplingstype                                 | 9xx2*               | 0                  | Side 52                 |
| Responstid                                   | 9xx5*               | 4 eller 5          |                         |
| * Mellomsifrene = sonenummeret Eksempel: "0" | 1" = sone 1 og "32" | = sone 32          | <b>I</b>                |

sonenummeret. Eksempel: "01" = sone 1, og "32" = sone 32.

 Tabell 12.1
 NF A2P-sertifiserte konfigurasjonsverdier

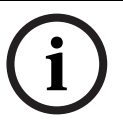

#### **MERKNAD!**

For overvåkede soner (dobbel EOL), kreves 2,2k EOL-motstander (P/N: 47819).

## Forsegling av skapet

- 1. Åpne det forhåndsåpnede hullet som er til høyre av skapet.
- 2. Før forseglingstråden gjennom dette hullet, og før de to trådendene inn i det tilsvarende hullet på skapdøren.
- 3. Forsegl forseglingslederne så nært skapet som mulig.

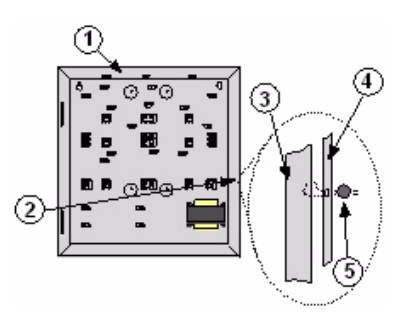

#### Illustrasjon 12.1 Forsegling av skapet

| 1 | Skap                            | 4 | Høyre side av døren |
|---|---------------------------------|---|---------------------|
| 2 | Forseglingssted (forhåndsåpnet) | 5 | Forseglingsbly      |
| 3 | Høyre side av skapet            |   |                     |

www.boschsecurity.com

© Bosch Security Systems, Inc., 2008